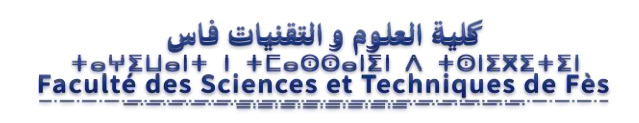

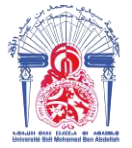

جامعة سيدي محمد بن عبد الله عبد الله محمد بن عبد الله عبد معندي عبد الله Université Sidi Mohamed Ben Abdellah

Année Universitaire : 2018-2019

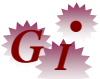

#### Master Sciences et Techniques en Génie Industriel

### MEMOIRE DE FIN D'ETUDES

Pour l'Obtention du Diplôme de Master Sciences et Techniques

### Mise en place d'une solution informatique pour la gestion du Mur Qualité

Lieu : NOVAERUM AUTOMOTIVE TANGER <u>Référence :19 /19-MGI</u>

Présenté par:

### Mlle.BAKOUR Jamila

Soutenu Le 18 Juin 2019 devant le jury composé de:

- Mr. A CHAMAT(encadrant)
- Mme. R AMEUR (encadrante)
- Mr. H BINE EL OUIDANE (examinateur)
- Mr. M RJEB(examinateur)

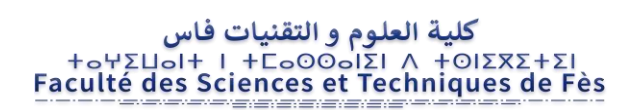

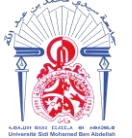

جامعة سيدي محمد بن عبد الله +همما الك المعند محمد بن عبد الله بهما المعند محمد بن عبد الله +هما المعند محمد بن عبد الله +هما المعند محمد بن عبد الله

#### Stage effectué à : NOVAERUM AUTOMOTIVE Tanger

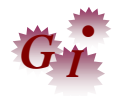

Mémoire de fin d'études pour l'obtention du Diplôme de Master Sciences et Techniques

Nom et prénom: BAKOUR Jamila

#### Année Universitaire : 2018/2019

#### Titre: Mise en place d'une solution informatique pour la gestion Mur Qualité

#### Résumé

Ce présent travail est subdivisé en trois parties principales : La première partie présente l'organisme d'accueil le processus de fabrication, ainsi que la définition et la description du besoin d'entreprise à savoir la conception d'un système de mur qualité. La deuxième partie met l'accent sur une application à l'aide du Visual Basic sous EXCE Len répondant au cahier de charges définit par l'entreprise afin d'assurer un management visuel. La troisième partie présente les différents activités et taches réalisées durant les 4 mois parallèlement à ma mission principale.

Mots clés: Mur Qualité , VBA EXCEL Injection Plastique

\_\_\_\_\_

# Avant-Propos

| Etudiante Master<br>FST-Fès | Mlle . BAKOUR Jamila<br>MST Génie Industriel                             |  |  |  |  |  |
|-----------------------------|--------------------------------------------------------------------------|--|--|--|--|--|
| Intitulé du projet          | Mise en place d'une solution informatique pour la gestion<br>Mur Qualité |  |  |  |  |  |
| Organisme d'accueil         | NOVAERUM AUTOMOTIVE<br>Zone franche Tanger Automotive city ( TAC)        |  |  |  |  |  |
| Encadrant entreprise        | Mme. AMEUR Rihab<br>Responsable Qualité Client                           |  |  |  |  |  |
| Encadrant FST               | M.CHAMAT Abderrahim<br>Enseignant FST-Fès                                |  |  |  |  |  |
| Période de stage            | 4 mois<br>De 21 /01/2019 à 22/05/2019                                    |  |  |  |  |  |
| Cadre de<br>coopération     | Stage pour un projet de fin d'étude (PFE)                                |  |  |  |  |  |

# Figures

| Figure 1 : Répartition des sites NOVAERUM AUTOMOTIVE                  |   |
|-----------------------------------------------------------------------|---|
| Figure 2 : clients et fournisseurs NOVAERUM AUTOMOTIVE                | 4 |
| Figure 3 : clients direct et indirect                                 | 5 |
| Figure 4 : Modèle équipé                                              | 5 |
| Figure 5 : Organigramme NOVAERUM AUTOMOTIV                            | 6 |
| Figure 6:Etapes de fabrication                                        | 9 |
| Figure 7 : différents phases d'injection plastique                    |   |
| Figure 8 : cycle d'injection                                          |   |
| Figure 9 : Bête à corne                                               |   |
| Figure 10 : diagramme pieuvre                                         |   |
| Figure 11 : Analyse fonctionnelle technique                           |   |
| Figure 12 : Diagramme de Gant                                         |   |
| Figure 13 : les 3Vues                                                 |   |
| Figure 14: Visual basic for application VBA                           |   |
| Figure 15 : les principales fonctions de Visual Basic for Application |   |
| Figure 16 : mise en œuvre d'onglet développeur VBA                    |   |
| Figure 17: boites d'outils Visual Basic for Application               |   |
| Figure 18 : Interface Visual Basic for application (VBA Excel)        |   |
| Figure 19 : zone codage                                               |   |
| Figure 20 : mode création formulaire                                  |   |
| Figure 21:Architecture client serveur                                 |   |
| Figure 22:organigramme Mur qualité-application                        |   |
| Figure 23:diagramme de classe                                         |   |
| Figure 24: diagramme d'activités globale                              |   |
| Figure 25: diagramme d'activités (ajout projet)                       |   |
| Figure 26: diagramme d'activités (recherche projet)                   |   |
| Figure 27: diagramme d'activités (connexion-déconnexion)              |   |
| Figure 28: diagramme d'activités ( impression)                        |   |
| Figure 29: diagramme d'activités (tableau de bord-état d'audit)       |   |
| Figure 30: diagramme de séquence                                      |   |
| Figure 31: interface connexion                                        |   |

| Figure 32:Accueil utilisateur                                        | 45 |
|----------------------------------------------------------------------|----|
| Figure 33:formulaire de saisie pour utilisateur                      | 45 |
| Figure 34: défauthÈque                                               | 46 |
| Figure 35:équipe Mur Qualité                                         | 46 |
| Figure 36:Projets clients                                            | 47 |
| Figure 37:formulaire recherche projet                                | 47 |
| Figure 38:Formulaire de la recherche projet                          |    |
| Figure 39:boite de confirmation de suppression                       |    |
| Figure 40:formulaire enregistrement projet                           |    |
| Figure 41:Message d'alerte                                           |    |
| Figure 42: fonction impression                                       |    |
| Figure 43:standard impression                                        |    |
| Figure 44: Tableau de bord                                           | 50 |
| Figure 45:classement Pareto du 24 mois Février au 12 mois Avril 2019 |    |
| Figure 46:Pareto défauts Zocalox52 24 Fevrier-12 Avril 2019          | 53 |
| Figure 47:Pareto défauts ScreenX52 24 Fevrier-12 Avril 2019          | 53 |
| Figure 48:Pareto défauts Upper Shell 1/2 24 Fevrier-12 Avril 2019    | 54 |
| Figure 49:Diagramme 5M pour manque matière                           | 54 |
| Figure 50 : Analyse 5pourquoi défauts zocalo52                       | 55 |
| Figure 51: analyse 5P pour les défauts rafale et manque matière      | 56 |
| Figure 52 : lien parametres injection-produit conforme               | 56 |

# **Tableaux**

| Tableau 1 : La fiche technique                            | 5  |
|-----------------------------------------------------------|----|
| Tableau 2 : Les département NOVAERUM AUTOMOTIVE           | 7  |
| Tableau 3 : Projets en production série                   |    |
| Tableau 4 : Projets en phase de test                      |    |
| Tableau 5 : la matière première utilisée pour l'injection | 10 |
| Tableau 6 : Produit finis                                 | 11 |
| Tableau 7 : Paramètres d'injection                        |    |
| Tableau 8 : Entrés-Sorties NOVAERUM AUTOMOTIVE            | 14 |
| Tableau 9 : Entrés-Sorties département qualité            | 15 |
| Tableau 10 : défauts qualité                              | 16 |
| Tableau 11 : Moyens du contrôle                           | 17 |
| Tableau 12 : description fonctionnelle du besoin          |    |
| Tableau 13 : fonctions principales                        |    |
| Tableau 14 : Charte de projet                             |    |
| Tableau 15 : Indices d'acceptation                        |    |
| Tableau 16 : Niveau de criticité                          |    |
| Tableau 17 : AMDEC projet                                 | 25 |
| Tableau 18:les acteurs du système                         |    |
| Tableau 19:lien paramètres injection-défaut qualité       | 57 |
| Tableau 20:Plan d'action                                  |    |

# **A**bréviation

| VBA   | Visual Basic for Application                                               |
|-------|----------------------------------------------------------------------------|
| UML   | Méthode de Modélisation de système informatique                            |
| OAP   | En ligne Procès Audit                                                      |
| MP    | Matière Première                                                           |
| PF    | Produit Fini                                                               |
| SIPOC | Supplier-Input-Procès-Output-Client                                        |
| AF    | Analyse Fonctionnelle                                                      |
| AMDEC | Analyses des Modes de Défaillances , de leurs Effets et de leurs Criticité |
| 5P    | 5 Pourquoi                                                                 |
| 5M    | Milieu-Méthode-Main d'œuvre-Matière-Moyen                                  |
| ТВ    | Tableau de Bord                                                            |

# Remerciement

Au terme de ce travail, je fais le devoir de témoigner ma gratitude à l'ensemble des personnes physique ou morale ayant contribué à sa réalisation

DIEU Merci, pour m'avoir donné la chance de suivre cette formation dans la bonne santé et pour avoir guidé mes pas dans la réalisation de ce document.

Je tiens à remercier la société NOVAERUM AUTOMOTIVE, de m'avoir accepté en tant que stagiaires au sein de son établissement.

J'aimerai adresser mes remerciements les plus chaleureux à mon encadrante professionnelle Mme AMEUR Rihab, responsable de qualité client, merci pour votre soutien, votre aide et vos conseils tout au long de la période de stage.

Je tiens à remercier tout particulièrement mon encadrant pédagogique M. Abderrahim. CHAMAT pour son soutien, son support et ses conseils. C'est avec un réel plaisir que j'ai effectué ce stage sous sa direction.

Je remercie tout le personnel du département qualité, ingénierie au sein de la société NOVAERUM, et toute personne qui m'a aidé de près ou de loin, vous trouvez ici ma gratitude à vous.

Je tiens à remercie tous les professeurs et le personnel de La faculté des Sciences et techniques spécialement les professeurs du département Industriel, pour leur efforts et aides.

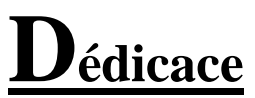

A mes chers parents, aucun mot ne pourra exprimer mes sentiments et ma gratitude envers vous.

↓ A ma très chère sœur et mes chers frères,

↓ A tous mes chers collègues.

↓ A tous ceux qui m'aiment.

**4** Et à tous ceux que j'aime.

je dédie le fruit de projet de fin d'études.

## **Sommaire**

| Intro | oduct | ion                                                              | 1  |
|-------|-------|------------------------------------------------------------------|----|
| Chaj  | pitre | I : Description de l'organisme d'accueil                         | 2  |
| I.    | Pr    | ésentation du groupe NOVAERUM AUTOMOTIVE :                       | 3  |
|       | A.    | Généralités :                                                    | 3  |
|       | 1.    | Définition :                                                     | 3  |
|       | 2.    | Historique :                                                     | 3  |
|       | 3.    | Clients et fournisseurs NOVAERUM :                               | 4  |
|       | 4.    | La fiche technique et organigramme de NOVAERUM :                 | 5  |
|       | 5.    | Les départements Du NOVAERUM AUTOMOTIVE :                        | 7  |
|       | 6.    | Les différents projets mise en place/en cours de planification : | 8  |
| II.   |       | Flux de fabrication :                                            | 9  |
|       | A.    | Processus de fabrication                                         | 9  |
|       | 1.    | Etapes de fabrication :                                          | 9  |
|       | 2.    | Matière première :                                               | 10 |
|       | 3.    | Produit finis :                                                  | 11 |
|       | B.    | Description de la machine d'injection :                          | 11 |
|       | 1.    | Eléments de machine                                              | 11 |
|       | 2.    | Caractéristiques de la machine d'injection :                     | 12 |
|       | C.    | Fonctionnement de la machine :                                   | 13 |
|       | D.    | Les entrées et les sorties SIPOC                                 | 13 |
|       | E.    | Présentation département qualité :                               | 14 |
|       | 1.    | Généralités                                                      | 14 |
|       | 3.    | Les principaux défauts qualité                                   | 16 |
| Chaj  | pitre | II : Description de cahier de charges                            | 18 |
| I.    | Pr    | ésentation du projet :                                           | 19 |
|       | A.    | Contexte et cadre projet :                                       | 19 |
|       | B.    | Objectif du projet                                               | 19 |
|       | C.    | Expression du besoin                                             | 19 |
|       | 1.    | Analyse fonctionnelle :                                          | 20 |
|       | 2.    | Recherche des fonctions de service :                             | 21 |
|       | 3.    | Analyse fonctionnelle technique :                                | 22 |
| Π.    |       | Stratégie de conduite du projet :                                | 23 |
|       | А.    | Charte de projet :                                               | 23 |
|       | B.    | Planning du projet:                                              | 23 |

| C.        | Les contraintes :                                   |    |
|-----------|-----------------------------------------------------|----|
| D.        | AMDEC projet :                                      | 24 |
| Chapitre  | III : Présentation système Mur Qualité (VBA Excel)  | 27 |
| I. Pr     | esentations Visual Basic for Applications VBA EXCEL | 28 |
| А.        | Généralité :                                        | 28 |
| 1.        | Définition :                                        | 28 |
| 2.        | Historique :                                        | 29 |
| 3.        | Programmation sous Excel via VBA                    | 30 |
| 4.        | Hiérarchie Projet VBA :                             | 32 |
| II.       | Présentation de l'application Mur Qualité           |    |
| А.        | L'architecture technique de l'application           |    |
| B.        | Les acteurs                                         |    |
| C.        | Etapes de création                                  | 35 |
| D.        | Représentation graphique d'Application :            |    |
| 1.        | Diagramme de cas d'utilisation                      | 36 |
| 2.        | Diagramme de classe :                               | 38 |
| 3.        | Diagrammes d'activités :                            | 39 |
| 4.        | Diagramme de séquence :                             | 43 |
| E.        | Conception d'application                            | 44 |
| 1.        | Fonctions de sécurisation                           | 44 |
| 2.        | Interface présentation :                            | 45 |
| 3.        | Interface projet:                                   | 47 |
| 4.        | Fonctions impression :                              | 49 |
| 5.        | Consulter l'état d'audit                            | 50 |
| 6.        | Changer MDP et objectif                             | 50 |
| Chapitre  | IV : Activités auxiliaires                          | 51 |
| Présent   | ation d'analyse pour la classification des produits | 52 |
| А.        | Classification                                      | 52 |
| B.        | Analyse                                             | 54 |
| 1.        | Diagramme 5M :                                      | 54 |
| 2.        | Analyse 5 Pourquoi :                                | 55 |
| 3.        | Paramètres machine-défaut qualité                   | 56 |
| C.        | Plan d'action                                       | 57 |
| Conclusio | n                                                   | 60 |

# **Résumé**

Ce présent travail est subdivisé en trois parties principales : La première partie présente l'organisme d'accueil le processus de fabrication, ainsi que la définition et la description du besoin d'entreprise à savoir la conception d'un système de mur qualité. La deuxième partie met l'accent sur une application à l'aide du Visual Basic sous EXCE Len répondant au cahier de charges définit par l'entreprise afin d'assurer un management visuel. La troisième partie présente les différents activités et taches réalisées durant les 4 mois parallèlement à ma mission principale

# **Abstract**

This present work subdivided into main part: the first presents the host organization the manufacturing process, as well as defining and describing the business need in the design of a quality wall system. The second part focuses on an application using Visual Basic for Application under EXCEL lean meeting the specifications defined by the company to ensure a visual management. The third part presents the different activities and tasks performed during the 4 months parallel to our mission

## **Introduction**

Aujourd'hui la concurrence d'une entreprise dépend de sa capacité de répondre à un client en lui fournissant la qualité demandée en moindre cout et dans le délai prévu. Elle doit donc être très réactive et avoir une politique agressive en termes de sa planification, son industrialisation et sa gestion de production.

Ce présent travail est subdivisé en quatre parties principales : La première partie présente l'organisme d'accueil NOVAERUM AUTOMOTIVE où se déroule mon stage de projet de fin d'étude et le processus de fabrication avec les différents phases d'activités injection plastique.

La deuxième partie : la définition et la description du besoin d'entreprise à savoir la conception d'un système de mur qualité en précisant la frontière de notre projet, Il a pour objectif de cadrer le projet, préciser nos missions, développer les axes d'amélioration et montrer toutes les fonctionnalités attendues par le maitre d'ouvrage ainsi que celles qu'on a proposé.

La troisième partie met l'accent sur une application à l'aide du Visual Basic sous EXCEL en répondant au cahier de charges définit par l'entreprise afin d'assurer un management visuel, un outil permet de réaliser des fonctions personnalisées dont nous avons besoin pour notre application nous aider à analyse et interpréter des résultats, ces analyses peuvent se visualiser sous formes des tableaux ou des graphes. Elle est pour rôle de simplifier les taches récurrentes

La troisième partie présente les différents activités et taches réalisées durant les 4 mois parallèlement à notre mission principale, classifier les défauts et les différents outils d'analyse 5P et 5M afin de déterminer la causes racines des défauts qualité ainsi l'élaboration des plans d'actions pour l'amélioration.

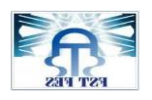

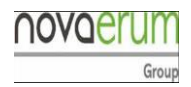

## **Chapitre I : Description de l'organisme d'accueil**

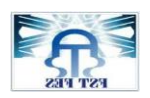

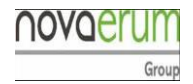

#### I. Présentation du groupe NOVAERUM AUTOMOTIVE :

#### A. Généralités :

#### 1. Définition :

Groupe **NOVATEC**, spécialisé dans l'injection et la production des pièces électroniques pour le secteur automobile, est présent dans **4** continents, 3 sites en Espagne, un site au Mexique, un site au Maroc et le dernier au Tchèque.

La fusion avec ERUM groupe a donné naissance en 2009 à NOVAERUM., actuellement, le groupe porte le nom de NOVAERUM AUTOMOTIVE.

Le leader espagnol dans la fabrication et la distribution des composants en plastique pour l'industrie automobile, NOVAERUM, s'installe à Tanger Automotive City, sur une superficie de 11 500 m<sup>2</sup> avec la création de 250 emplois. La société espagnole dispose de presses à injection pesant de 300 à 1.200 tonnes pour fabriquer toutes sortes de composants en thermoplastique pour des entreprises telles que Lear ou Valeo. N.D.

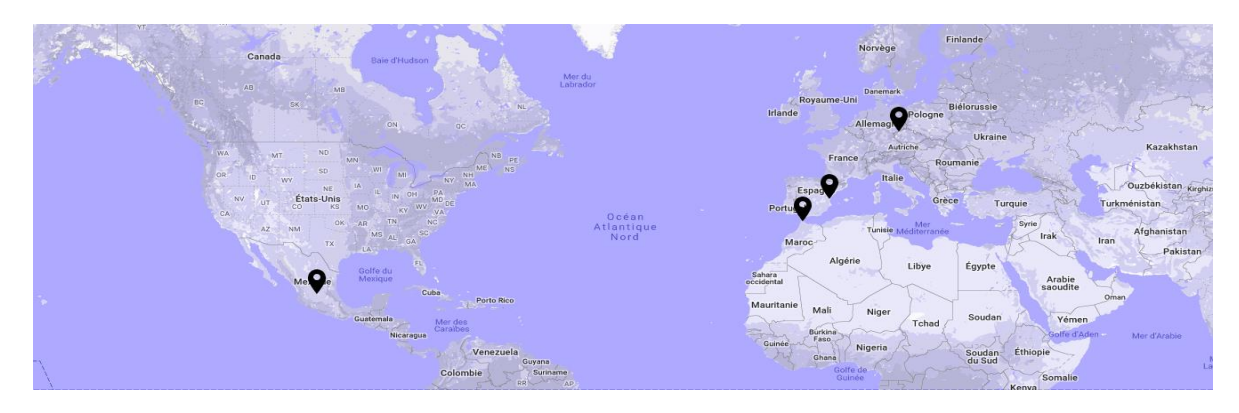

Figure 1 : Répartition des sites NOVAERUM AUTOMOTIVE

#### 2. Historique :

- 2002. Mise en route de la première usine de production
- 2003. Certification ISO 9001.
- 2004. Début de la production de pièces extérieures automobiles
- 2005. Transfert à la nouvelle installation de Náquera
- 2006. Début de l'usine de production 2 à Náquera
- 2009. Mise en place de la coentreprise Novatec- Maroc
- 2010. Mise en production dans l'usine 3 de Tánger.

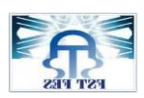

- la mise en place d'une solution informatique pour la gestion du Mur qualité
- 2011. Déménagement dans de nouvelles installations à Tanger.
- 2013. Fondation Novatec México
- 2015. Mise en production au Mexique
- 2015. Mise en production dans l'usine d'Alcoy
- 2017. Démarrage en République tchèque
- 2018. Mise en place d'usine NOVAERUM à la zone franche Tanger

**De MGHOGHA à TAC**: Le début était à la ville de Tanger, à la zone industrielle de MGHOGHA. Pour satisfaire les besoins de ses clients, il fallait partager une usine de fabrication avec ERUM. Cette dernière fabrique des cintres en plastique. NOVAERUM débute par une seule machine et un nombre d'effectif très limité, cependant une année après l'autre le nombre des machines augmente, ainsi que d'espace de production, Alors l'entreprise se retrouve confronter à un problème d'espace limitée et un besoin largement exprimé par manque d'espace grâce à un secteur très ambitieux au Maroc. Il est devenu la première destination préférée non seulement pour des fournisseurs rang 1 et 2 mais aussi pour les grands constructeurs, Tanger Automotive City le confirme, la zone industrielle dédiée à l'industrie automobile est presque pleine.

#### 3. Clients et fournisseurs NOVAERUM :

Novaerum a plusieurs partenaire clients / fournisseurs définissent le périmètre de ses activités ainsi que le trajet de ses produits livrés. (Figure 2)

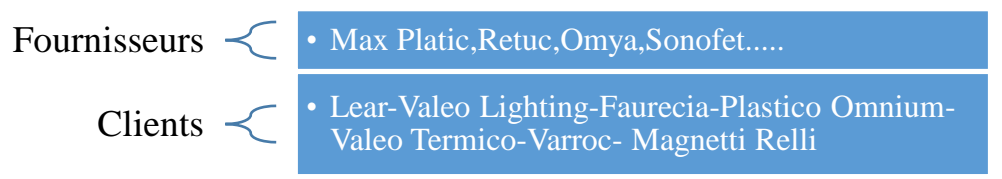

#### Figure 2 : clients et fournisseurs NOVAERUM AUTOMOTIVE

NOVAERUM a la vision d'être dans les cinq prochaines années un fournisseur de premier niveau, offrant des produits et services qui comprendront la conception du produit, ainsi que la capacité de produire en masse et de servir les clients dans différentes zones géographiques à travers le monde.

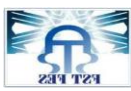

la mise en place d'une solution informatique pour la gestion du Mur qualité

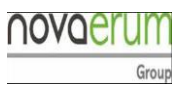

Customer Base

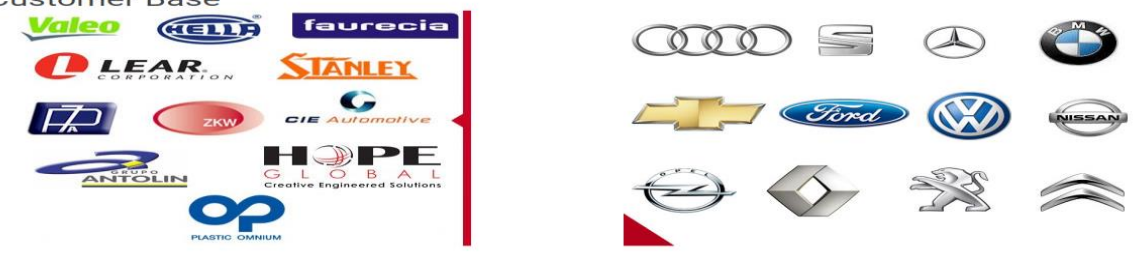

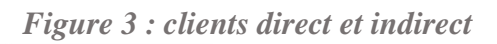

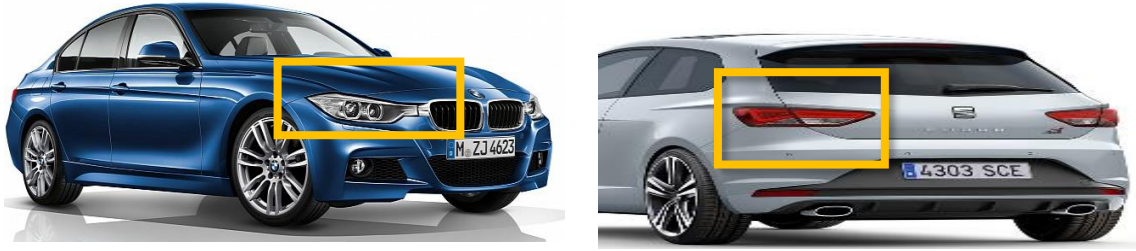

Figure 4 : Modèle équipé

#### 4. La fiche technique et organigramme de NOVAERUM :

Le tableau ci-dessus représente la fiche signalétique d'entreprise

| Dénomation          | NOVAERUM AUTOMOTIVE                                                                                        |  |  |  |  |  |  |
|---------------------|----------------------------------------------------------------------------------------------------|--|--|--|--|--|--|
| Date de création    | 18.05.2016                                                                                                 |  |  |  |  |  |  |
| Domiciliation       | Lot n° 125 Zone Franche d'Exportation de « TANGER AUTOMOTIVE<br>CITY » Commune Jouamaa Province Fahs-Anjra |  |  |  |  |  |  |
| Forme juridique     | SARL                                                                                                    |  |  |  |  |  |  |
| Secteur d'activités | AUTOMOBILE                                                                                                 |  |  |  |  |  |  |
| Effectif            | 100                                                                                                    |  |  |  |  |  |  |
| Capital Social      | 7 000 000 MAD                                                                                              |  |  |  |  |  |  |
| Site                | www.novaerum.com                                                                                           |  |  |  |  |  |  |
| Temps de travail    | <sup>3</sup> / <sub>4</sub> Shift 24/24 7J/7J                                                              |  |  |  |  |  |  |

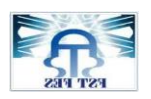

La réussite de toute entreprise dépend d'une grande partie de ses ressources humaines professionnelles et des bons gestionnaires afin de bien piloter et aboutir la stratégie fixée.

NOVAERUM AUTOMOTIVE se base sur deux grandes équipes :

- Partie des opérations : concerne le flux de fabrication avec la gestion et la résolution des différents problématiques au cours de la transformation Entrée /Sortie et les interactions entre les départements.
- Partie administratif et finance : pour la gestion des Entrées Sortie en terme coûts réalisés par le service achat-logistique.

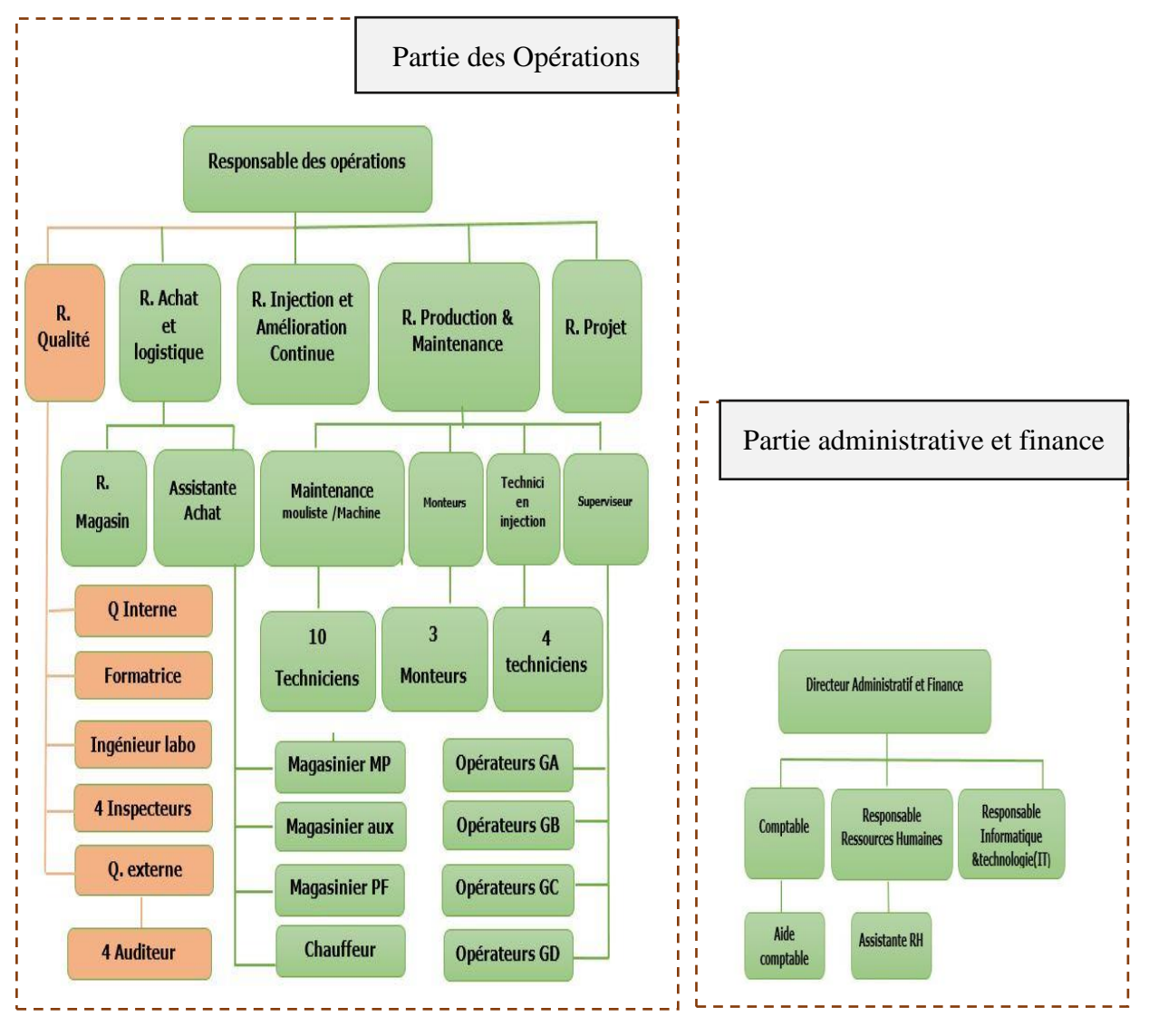

Figure 5 : Organigramme NOVAERUM AUTOMOTIV

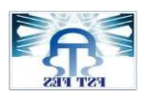

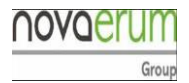

#### 5. Les départements Du NOVAERUM AUTOMOTIVE :

La réussite d'une entreprise est liée au diffèrent actions effectuées par tous les départements ce qui produit une valeur ajoutée et assure l'existence de l'entreprise.

#### Tableau 2 : Les département NOVAERUM AUTOMOTIVE

| Département                                      | Mission                                                                                                    |  |  |  |  |  |
|--------------------------------------------------|----------------------------------------------------------------------------------------------------|--|--|--|--|--|
| Département des<br>opérations                    | <ul> <li>Le contrôle des opérateurs</li> <li>La gestion de la production</li> <li>Le suivi de la productivité</li> <li>La maintenance préventive contre les pannes.</li> </ul>                                                                                                    |  |  |  |  |  |
| Département<br>logistique-achat                  | <ul> <li>La gestion des stocks dans les magasins (matières premières et produits finis)</li> <li>La planification de la production</li> <li>L'organisation du transport</li> <li>Le Contact avec les clients.</li> <li>La Demande des besoins d'entreprise (matière premières ,outils du travail)</li> </ul>                                                                                                    |  |  |  |  |  |
| Département Qualité                              | <ul> <li>Le suivi et analyse des défaut qualité.</li> <li>La validation de la conformité du produits finis.</li> <li>La validation de la matière première.</li> <li>La validation de la fiabilité.</li> <li>Le contact avec le service-center</li> <li>L'analyse des plans industriels</li> <li>La détermination des modes opératoires</li> <li>Le démarrage des nouveaux projets</li> <li>Le suivi des projets.</li> </ul> |  |  |  |  |  |
| Département des<br>Ressources Humaines           | <ul> <li>Le recrutement et la formation des personnels.</li> <li>La gestion des employés, des salaires, des congés.</li> <li>Le contrôle des agents de sécurité.</li> </ul>                                                                                                    |  |  |  |  |  |
| Département<br>Information &<br>Technologie (IT) | <ul><li>La gestion et la maintenance du parc informatique.</li><li>La mise en place du matériel informatique</li></ul>                                                                                                    |  |  |  |  |  |

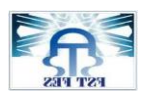

#### 6. Les différents projets mise en place/en cours de planification :

La taille d'entreprise dépend de nombre des projets à réaliser, NOVAERUM comme entreprise au démarrage à la vision de croitre son siège, un nombre important des projets a été planifié afin d'augmenter son chiffre d'affaire, alors qu'il y a plusieurs projets qui sont au cours d'étude et d'autres qui sont en cours de production.

| <u>Client</u> |     |     | Valeo |    |    | Lear      |         |     |      |
|---------------|-----|-----|-------|----|----|-----------|---------|-----|------|
| <u>projet</u> | X52 | X46 | M4    | F3 | K9 | SPAREPART | DAIMLER | BMW | SBOX |
| Nombre        | 3   | 3   | 2     | 3  | 9  | 9         | 4       | 2   | 1    |
| <u>moule</u>  |     |     |       |    |    |           |         |     |      |
| Nombre        | 2   | 2   | 2     | 5  | 2  | 2 1       |         | 8   | 1    |
| <u>cavité</u> |     |     |       |    |    |           |         |     |      |

| Tableau | 3 |  | Projets | en | produc | ction | série |
|---------|---|--|---------|----|--------|-------|-------|
|---------|---|--|---------|----|--------|-------|-------|

L'échelle de jugement pour une entreprise par rapport à une autre est son efficience en terme processus et au nombre de projets mise en place.

| <u>Client</u>       | <u>Projet</u> | Nombre moule | Nombre cavité |
|---------------------|---------------|--------------|---------------|
| FAURECIA            | P2X           | 6            | 4             |
|                     | P21K          | 3            |               |
| PLASTICO<br>OMINIUM | P21           | 9            | 2             |
| MAGNITI MARELLI     | P24           | 3            | 2             |
|                     | SE380         | 2            | 2             |
| VARROC              | ХЈК           | 3            | 2             |
|                     | XJI           | 1            | 2             |
|                     |               |              |               |

| Tableau 4 : Pr | rojets en | phase | de test |
|----------------|-----------|-------|---------|
|----------------|-----------|-------|---------|

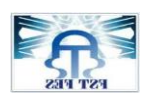

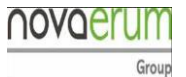

#### II. Flux de fabrication :

#### A. Processus de fabrication

#### 1. Etapes de fabrication :

Dès la réception de la commande clients Novaerum déclenche son processus de fabrication par une commande de la matière première exigée par le client. (voir annexes)

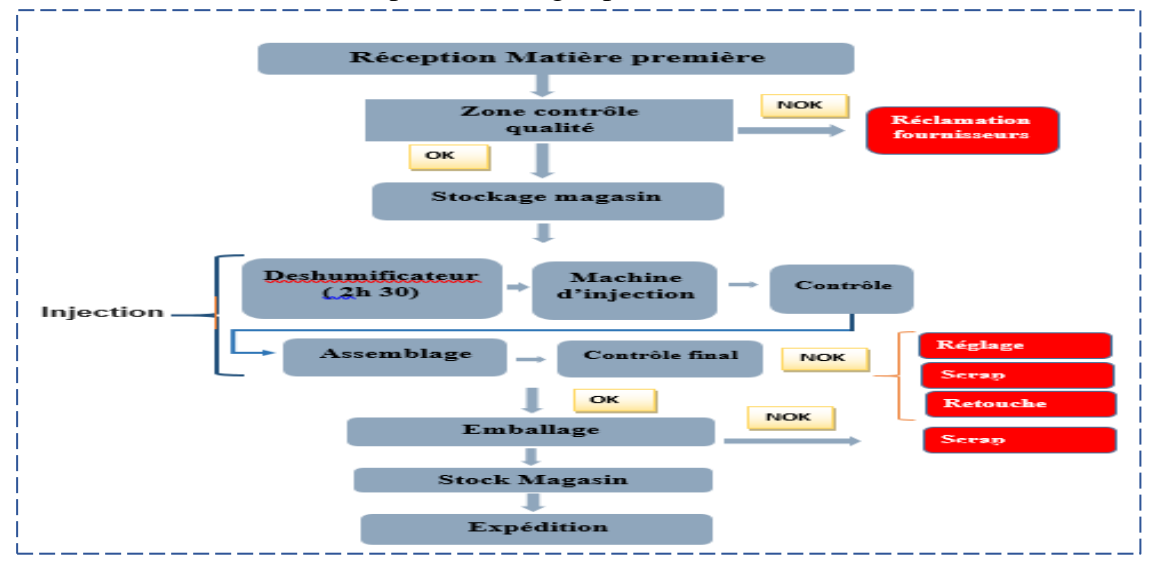

Figure 6: Etapes de fabrication

NOVAERUM a comme activité l'injection plastique pour l'industrie automobile qui représente un outil permettant d'obtenir en une seule opération des pièces, de formes complexes, dans une gamme de masses de quelques grammes à plusieurs kilogrammes.

Le moulage par injection, permet en un minimum d'opérations d'obtenir un produit finis de formes simples ou complexes, pour de la petite à la grande série.

Les fonctions du système de plastification et d'injection consistent à fondre la matière plastique et à l'injecter dans le moule par plusieurs étapes :

- 1ère étape : la réception et le contrôle de matière première
- 2ème étape : stockage des bacs du matière plastique conforme au magasin
- 3ème étape : Aspiration des grains plastique par des tuyaux depuis les bacs jusqu'à
  - Trémie d'alimentation qui représente un petit réservoir de sécurité fait partie de la machine afin d'éviter manque matière au cours de la production

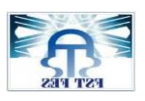

la mise en place d'une solution informatique pour la gestion du Mur qualité

- Un déshumificateur qui joue le rôle d'un séchage éliminant l'humidité qui possède la matière première afin d'éviter les bulles d'air au niveau produit final
- **4ème étape :** le réchauffement de la matière plastique, tpour la transformer d'un état solide à un état visqueux à travers une vis sans fin qui reçoit les grains plastiques depuis trémie
- 5ème étape : l'injection de la matière visqueuse prête et l'obtention de la pièce
- **6ème étape :** contrôle initial de la pièce par un opérateur et le recontrôle et validation du produit par un auditeur ou un inspecteur qualité.
  - Réglage de la machine : au cas d'une non-conformité due à une perturbation des paramètres d'injection
  - Scrap : au cas de scrap démarrage
  - Retouche : au cas de la non-conformité « accès de matière »
- 7<sup>ème</sup> étape : emballage, stockage et expédition.

L'obtention d'un produit fini conforme passe par plusieurs étapes depuis la réception de la matière première jusqu'à emballage et expédition. La phase contrôle est inclue dans tous les étapes de la production pour assurer une source, un processus et un produit final conforme.

#### 2. Matière première :

Pour l'injection plastique la matière première présente des granules de différentes tailles et de trois couleurs pour assurer l'aspect voulue de la pièce.

| Rouge                                                 | Blanche                                                      | Noir                                     |
|-------------------------------------------------------|--------------------------------------------------------------|------------------------------------------|
| PAG(GF10+GB20)PDCE-<br>UTRAMID B3GK24BKOO564<br>NEGRO | PC RED MAKROLON 2407<br>350292 / PMMA DF22 MILKY-<br>VAMPICH | PC HT BAYER APEC 1895<br>BLACK<br>901510 |
|                                                       |                                                              |                                          |

|  | Table | eau . | 5: | la | matière | première | utilisée | pour l | l'injection |
|--|-------|-------|----|----|---------|----------|----------|--------|-------------|
|--|-------|-------|----|----|---------|----------|----------|--------|-------------|

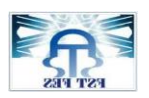

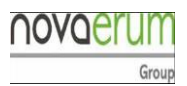

#### 3. Produit finis :

La capacité de production atteint des lots importants avec une cadence de nombreux produit avec diffèrent catégorie.

Tableau 6 : Produit finis

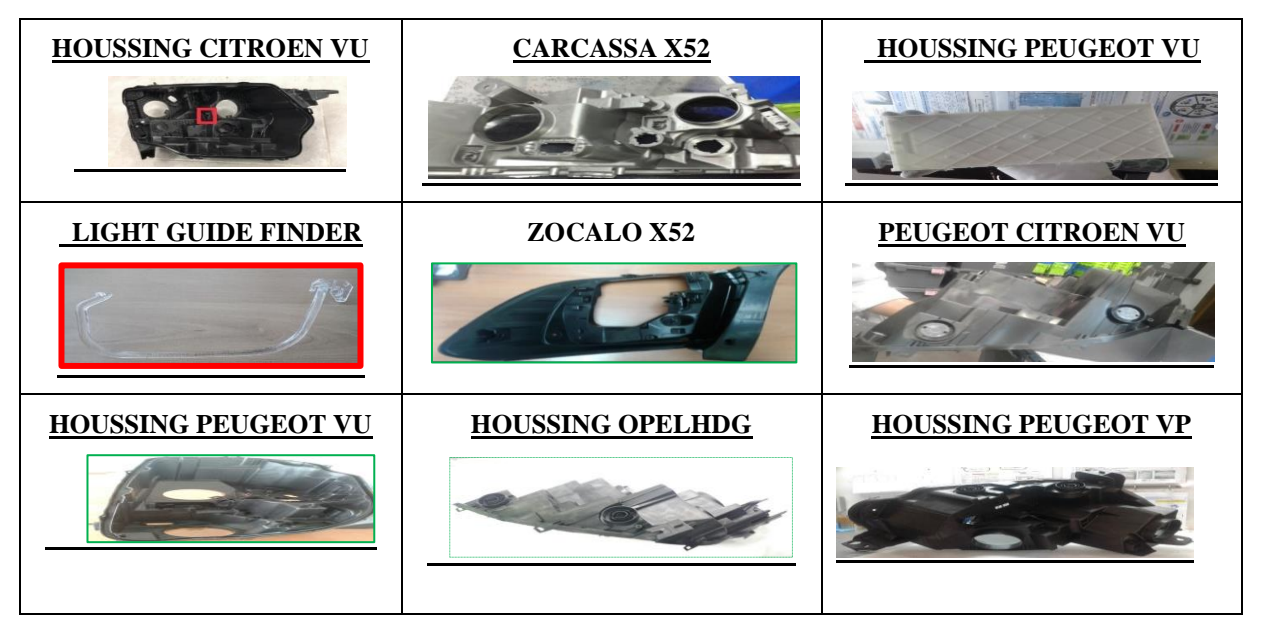

**B.** Description de la machine d'injection :

#### 1. Eléments de machine

La machine d'injection est constituée de 3 parties :

**Partie trémie :** liée au bac des matières premières a pour rôle d'assurer l'alimentation continue nécessaire pour l'injection.

La presse à injecter : est composée de deux parties , le groupe d'injection plastification et le groupe de fermeture. Ces deux fonctions permettent la fusion et le transfert de la matière fondue dans le moule.

- ✓ Le groupe d'injection assure les fonctions :
  - Alimentation en granulés
  - Fusion de la matière : transformation des granulés en état visqueux.
  - Dosage de la matière injectée.
  - Injection de la matière fondue sous pression.
- ✓ Le groupe de fermeture permet :

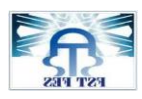

novae

- Le verrouillage du moule.
- L'ouverture du moule.
- La fermeture du moule.

**Partie moule** : changeable selon la commande client, il s'agit de deux parties, partie mobile contient les points d'injection (la buse) et partie fixe qui donne la forme voulue de la pièce. Le moule d'injection remplit des fonctions principales :

- L'acheminement de la matière jusqu'à la cavité ou « empreinte ».
- Mise en forme de la pièce à injecter.
- Le refroidissement : étape essentielle car une bonne homogénéité thermique du moule assure les qualités esthétique et dimensionnelle de la pièce finie.
- L'éjection de la pièce une fois que la phase de refroidissement est achevée

Un moule doit généralement remplir des fonctions : moulage, éjection, guidage et refroidissement

#### 2. Caractéristiques de la machine d'injection :

La productivité du procédé est liée au temps de cycle (durée d'un cycle de moulage) et au nombre d'empreintes (ou cavités) de la moule. Ainsi un moule à 8 cavités permet de réaliser 8 pièces lors d'un seul cycle. La durée du cycle est essentiellement liée à la nature de la matière injectée, à la qualité des pièces à réaliser ainsi qu'aux vitesses de chauffe et de refroidissement. Chaque machine d'injection est caractérisée par un ensemble des paramètres d'injection assurant la conformité de la pièce. La perturbation de la machine entraine des défauts qualité grave au niveau de la pièce d'où le contrôle des paramètres d'injection est nécessaire pour assurer un produit fini conforme.

| <u>Paramètres</u><br><u>injection</u> | Temps<br>d'injection | Température<br>moule | Température<br>Déshumificateur | Durée de<br>séchage | Temps Cycle<br>machine | Course de<br>dosage |
|---------------------------------------|----------------------|----------------------|--------------------------------|---------------------|------------------------|---------------------|
| <u>Unité de</u><br><u>mesure</u>      | [s] +/- 15<br>ms     | [°C] +/- 15 °C       | [°C] 75 C°-85 C°               | 2 H 30<br>min       | Seconde                | 218 +/- 1 mm        |
| Paramètres                            | Temps de             | Temps de             | Pression                       | Diamètre            | Température            | Point de            |
| injection                             | maintien             | refroidissement      | d'injection                    | Vis                 | vis                    | commutation         |

Tableau 7 : Paramètres d'injection

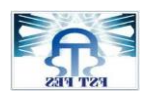

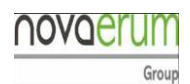

#### C. Fonctionnement de la machine :

**Phase plastification** : fusion de matière première par la partie Vis-Résistance, transformation d'une matière solide à une matière visqueuse

- Phase injection : fermeture de moule injection de matière fondue –la mise en forme de la pièce avec le maintien de la pression
- ✓ Phase refroidissement : grâce au circuit d'eau la pièce visqueuse mise en forme va être

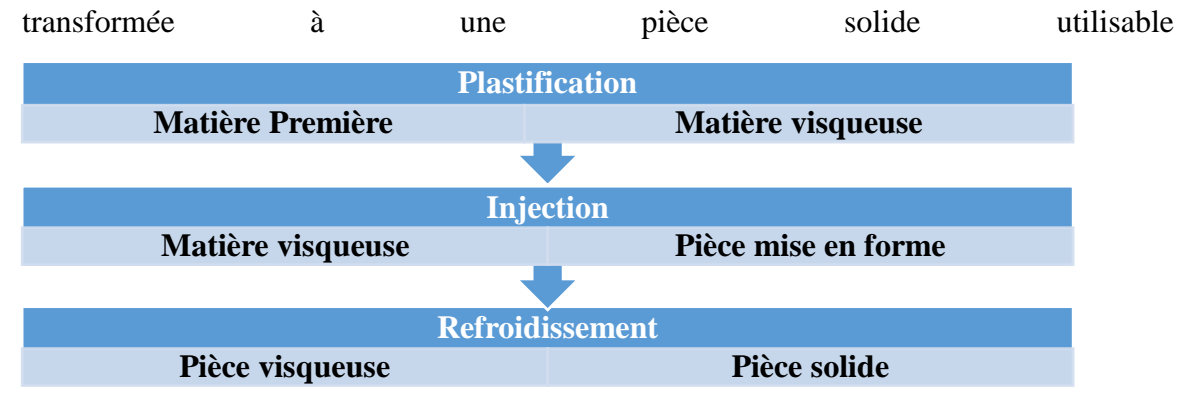

Figure 7 : différents phases d'injection plastique

Avant le commencement d'un cycle d'injection, il est nécessaire de réchauffer la matière par déshumificateur afin d'éliminer l'humidité. La trémie assure une alimentation continue au cours de la production, cette alimentation représente la première phase au cycle d'injection.

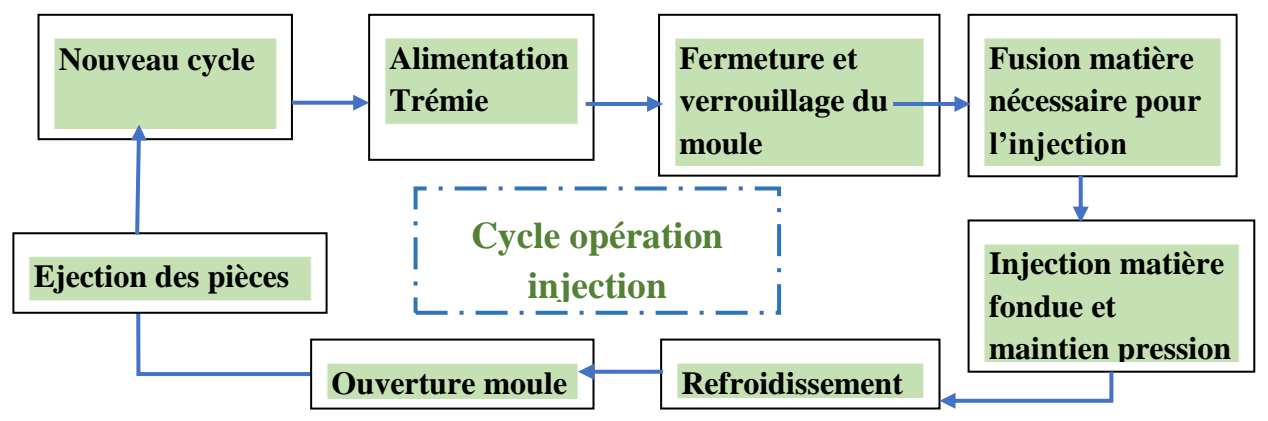

Figure 8 : cycle d'injection

#### **D.** Les entrées et les sorties SIPOC

Pour définir le processus de fabrication et de contrôle il est nécessaire de passer par un outil SIPOC qui permet de construire une image et avoir une compréhension profonde et claire du processus d'entreprise.

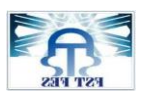

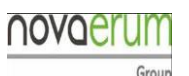

la mise en place d'une solution informatique pour la gestion du Mur qualité Tableau 8 : Entrés-Sorties NOVAERUM AUTOMOTIVE

| S                                                                   | Ι                                                                                                    | Р                       | 0                                                                                                    | C                                                                                                    |  |  |  |
|---------------------------------------------------------------------|----------------------------------------------------------------------------------------------------|-------------------------|----------------------------------------------------------------------------------------------------|----------------------------------------------------------------------------------------------------|--|--|--|
| <ul> <li>Fournisseurs</li> <li>Partie<br/>administrative</li> </ul> | <ul> <li>Matière Première</li> <li>Moyen manutention</li> <li>Instructions de travail</li> <li>Ressources Humaines</li> </ul> | Injection<br>plastique  | <ul> <li>Les Projets avec :</li> <li>Produits<br/>d'aspect</li> <li>Produits<br/>fonctionnel</li> </ul> | <ul> <li>Lear</li> <li>Valeo</li> <li>Varroc</li> <li>Magneti<br/>Marelli</li> <li>Faurecia</li> </ul> |  |  |  |
| Commande Réception Production Contrôle Stockage Expédition          |                                                                                                    |                         |                                                                                                    |                                                                                                    |  |  |  |
| Réchauffement<br>MP                                                 | Plastification Inje<br>Fusion de MP                                                                                           | ection mise<br>en forme | Refroidisse<br>ment                                                                                     | Injection<br>des pièces                                                                                |  |  |  |

#### E. Présentation département qualité :

1. Généralités

#### a) La Qualité

La qualité est l'aptitude d'un produit ou service à répondre aux exigences explicites et implicites pour satisfaire le client. Elle se traduit par un ensemble des actions menées par une entreprise pour

- Améliorer la qualité et la gestion de la qualité.
- Proposer de meilleurs produit, services ou prestations aux clients.
- Faire évoluer les salariés.

L'intégration de la démarche qualité concerne tous les salariés :

- Les cadres et responsables ont le devoir de réorganiser leur service afin de mettre en place les directives dictées par la démarche qualité. Ils doivent tout faire pour atteindre les objectifs et satisfaire la clientèle.
- Les employés, de leur côté, doivent appliquer les directives afin que les objectifs de la démarche qualité soient atteinte à court, moyen et long terme.

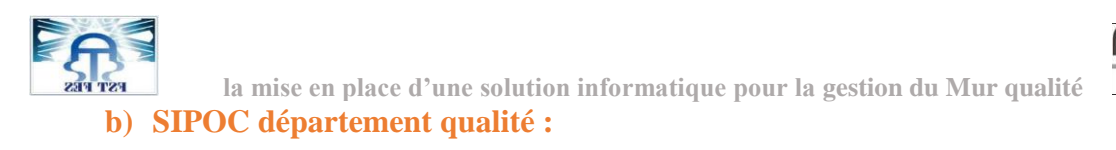

| S        |       | Ι                      | Р                   |   | 0        |   | С           |
|----------|-------|------------------------|---------------------|---|----------|---|-------------|
| Supplier | Input |                        | Processus           |   | Output   |   | Client      |
| S        |       |                        |                     |   |          |   |             |
|          | •     | Instructions de        | Inspection des      | • | Produit  | • | Magasin     |
| Qualité  |       | contrôle               | pièces :            |   | fini Ok  |   | Logistique  |
|          | •     | Appareils et moyens    | • Contrôle en série |   |          |   |             |
|          |       | de mesure              | • Audit I           | • | Produit  | • | Quarantaine |
|          | •     | Outils et instructions | • Audit II          |   | fini Nok |   |             |
|          |       | d'emballage            |                     |   |          |   |             |
|          | •     | Auditeurs &            |                     |   |          |   |             |
|          |       | inspecteurs            |                     |   |          |   |             |

Tableau 9 : Entrés-Sorties département qualité

#### c) L'Audit Qualité

Un audit qualité est l'évaluation d'une entreprise, il y a deux types d'audit :

- Un audit qualité externe est effectué par une entreprise d'audit certifié qui va évaluer la qualité d'un produit ou d'un service.
- Audit qualité interne est effectué par le service qualité qui va évaluer les moyens mis en œuvre pour créer un produit ou un service de qualité.

#### 2. Procédure de contrôle :

Une pièce en plastique de bonne qualité se distingue par sa légèreté, sa robustesse, son pouvoir isolant et son état de surface. Pour avoir un produit conforme il faut s'assurer d'un processus avec 5M conforme (Milieu, Main d'œuvre, Matériel, Matière et Méthode de contrôle conforme). La qualité est représentée avant, au cours et après la chaine de la production. La procédure du contrôle débute au niveau magasin pour assurer une source conforme, il faut contrôler avant le démarrage pour valider le niveau de la qualité et déclencher la production, puis contrôle juste après la production pour assurer la commande.

#### a) Type contrôle :

- Visuellement à l'aide de liste du contrôle (check List contient les points à contrôler)
- Grace aux appareils du test (test de fonctionnalité appareils utilisées par le client).

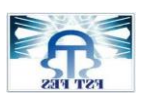

la mise en place d'une solution informatique pour la gestion du Mur qualité

• L'utilisation des moyens de mesure et comparaison avec les références (Master Sample : pièce validée par le client).

#### Machine-audit I- audit II

- 1<sup>ère</sup> phase : au cours de démarrage par inspecteur qualité pour la validation de la production
- 2<sup>ème</sup> phase : au niveau de la machine par un opérateur production en série.
- 3<sup>ème</sup> phase : contrôle en série par un opérateur qualifié Audit I
- 4<sup>ème</sup> phase : recontrôler les pièces avant le stockage au magasin par un auditeur (tri 100%, Audit II)

#### Machine en production OAP (en ligne audit process) :

Pour les pièces critique ou pour réclamation clients OAP. Il faut contrôler au long du trajet des pièces depuis la machine jusqu'à magasin puis un recontrôle audit se fait par un opérateur qualifié.

#### 2. Les principaux défauts qualité

#### a) Type défaut :

La mission principale du département qualité consiste à assurer un produit conforme à la demande client c'est-à-dire une pièce finale sans défaut

| Défauts qualité |               |                |       |              |       |  |  |
|-----------------|---------------|----------------|-------|--------------|-------|--|--|
| Retouche NOK    | Tache blanche | Manque matiere |       | Trou f       | ermé  |  |  |
| 19 0 U          |               | 0              | 0     |              |       |  |  |
| Cassure         | Tache Noir    | Déforma        | ation | Couleur jaun | e NOK |  |  |
| RED.            | 18-24 S       |                |       |              |       |  |  |

#### Tableau 10 : défauts qualité

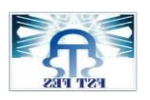

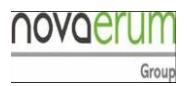

#### b) Moyen de contrôle :

L'évaluation d'un produit se fait par des instructions de contrôle de différente types.

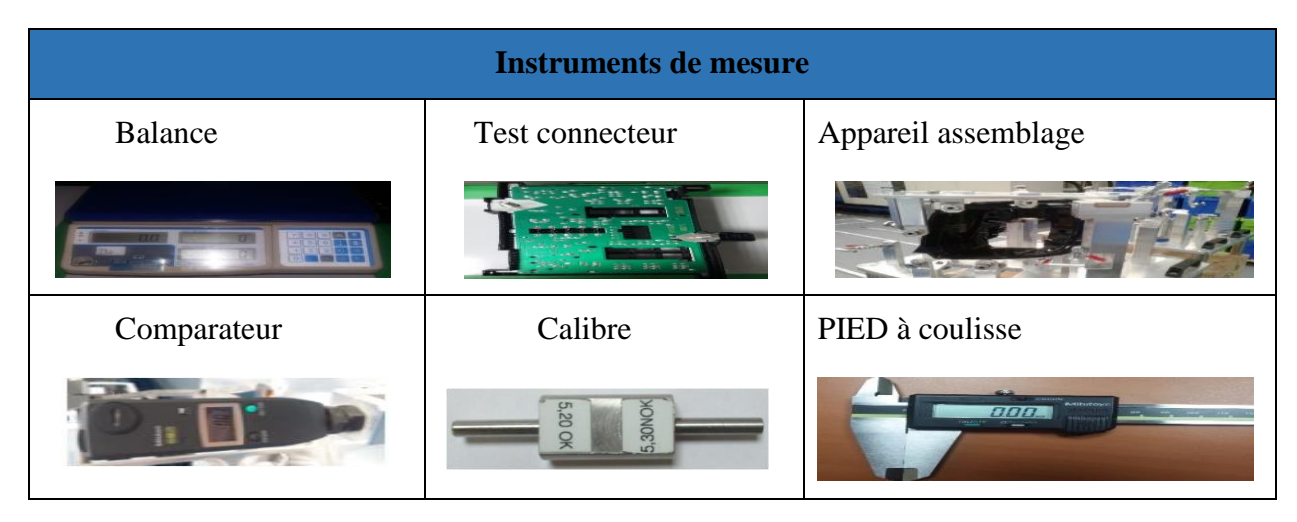

#### Tableau 11 : Moyens du contrôle

### **Conclusion** :

L'injection plastique est une technique développée pour produire des pièces identiques à une cadence importante. Ce procédé technique concerne notamment toutes les matières plastiques et les élastomères. Elle utilise les caractéristiques thermoplastiques de certaines matières pour injecter un plastique ramolli, par le biais de la chaleur, dans un moule. Au contact des parois froides, le liquide prend la forme des empreintes et se solidifie. L'autre avantage de ce procédé est le niveau de qualité des produits qui reste excellent. C'est pour cette raison que des secteurs extrêmement exigeants comme l'automobile, le médical, ou l'aéronautique font fabriquer des pièces de qualité en priorité par moulage et injection

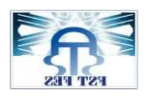

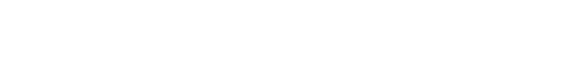

novaerum

Group

## **Chapitre II : Description de cahier de charges**

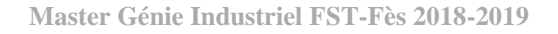

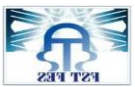

### Introduction

Ce chapitre décrira les problématiques sur lesquelles j'ai travaillé au cours de mon stage au sein de NOVAERUM. Il a pour objectif de cadrer le projet, préciser mes missions et développer les axes d'amélioration.

### I. Présentation du projet :

#### A. Contexte et cadre projet :

Un manque d'outil de suivi rend la gestion des taches compliquée, empêche l'orientation stratégique de l'entreprise, et comme pour les années à venir le suivi est la priorité stratégique de la société, ce point est à travailler d'urgence.

#### B. Objectif du projet

L'objectif du projet consiste à offrir à l'entreprise un meilleur système mur qualité à l'aide d'un véritable outil de gestion des données en utilisant le Visual Basic for Application VBA Excel. Le temps de saisie représente un gaspillage du temps énorme ainsi qu'un manque de visibilité des problèmes détectés tard. Mon projet à la vision de réduire ce temps perdu en facilitant ces taches et assurant un management visuel pour aide de tenir compte des problèmes et de réagir le plutôt possible, ceci permet à l'entreprise de s'améliorer en continue.

- Automatiser les taches.
- Faciliter la saisie.
- Assurer un management Visuel.

#### C. Expression du besoin

#### 1. Description fonctionnelle du besoin

Ma mission principale à achever durant les quatre mois c'est la mise en place d'un système mur qualité comme une interface souple pour les auditeurs afin d'assurer une source des données fiables qui permet une analyse profonde et décisive.

La Méthode QQOQCP a pour but d'obtenir sur toutes les dimensions de la situation, ou du problème, des informations élémentaires suffisantes pour identifier toutes ses circonstances ou aspects essentiels :

la personne, le fait, le lieu, le temps, la manière et les motifs.

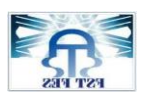

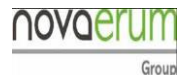

la mise en place d'une solution informatique pour la gestion du Mur qualité *Tableau 12 : description fonctionnelle du besoin* 

| Qui ?      | • De qui ?           | Jamila BAKOUR                                      |  |  |
|------------|----------------------|----------------------------------------------------|--|--|
|            | • Avec qui ?         | Encadrants                                         |  |  |
|            | • En compte de qui ? | Equipe qualité                                     |  |  |
| Quand      | • Délais             | Février-Juin 2019                                  |  |  |
| Quoi ?     | Mission / Projet     | Création d'une application pour la gestion d'audit |  |  |
| Où ?       | Interface Qualité    | NOVAERUM AUTOMOTIVE                                |  |  |
| Pourquoi ? | • Cause              | Données peu fiables, gaspillage du temps           |  |  |
| Comment    | Procédé              | Visual Basic For Application                       |  |  |

1. Analyse fonctionnelle :

Le but de l'AF est d'optimiser la conception ou la reconception de produits en s'appuyant sur les fonctions que doit réaliser le produit.

Un manque de suivi implique une image floue sur la situation opérationnelle de l'entreprise ce qu'exige un système qui reflète un bilan sur la santé opérationnelle de la qualité, pour aider à :

- ✓ Faciliter la tâche de saisie pour assurer une base des données fiable.
- ✓ Représenter l'ensemble des défauts qualité à analyser.
- ✓ S'orienter vers l'amélioration.

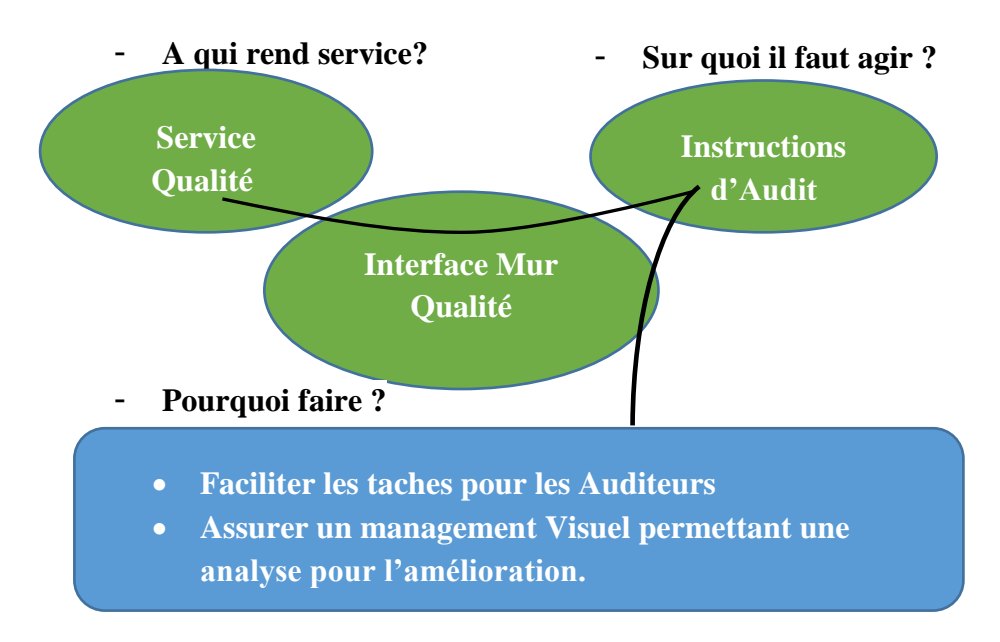

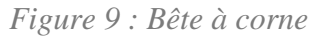

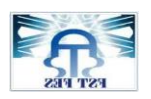

#### 2. Recherche des fonctions de service :

L'Analyse Fonctionnelle du Besoin permet d'identifier les relations du produit avec son contexte d'utilisation, afin de dégager des Fonctions de Service, aptes à satisfaire le besoin.

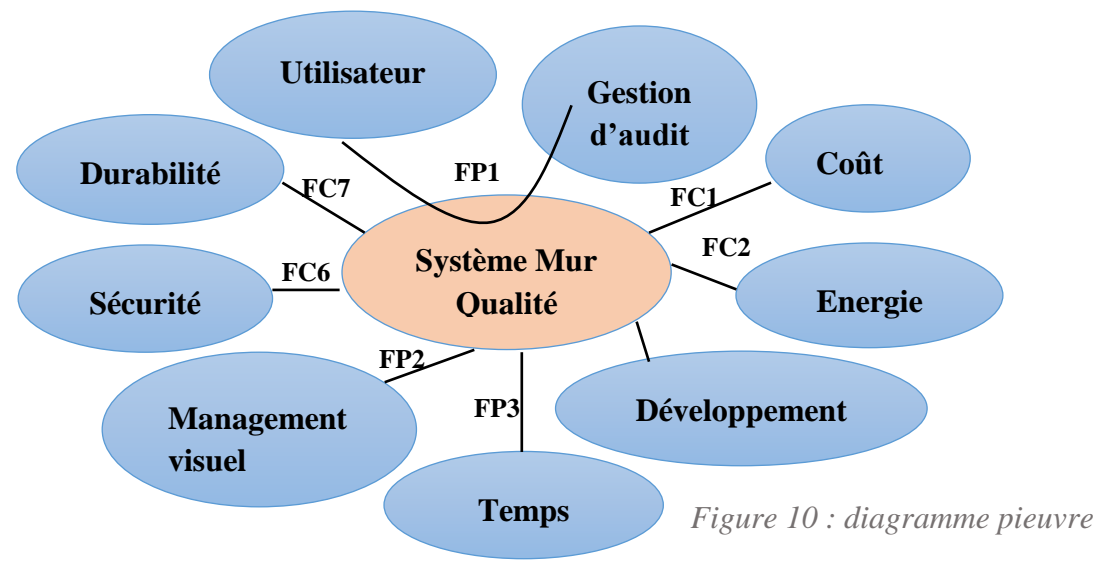

**Fonctions Principales : F.P.** « Fonction de service qui met en relation deux EME (ou plus), via le produit » Les fonctions principales traduisent obligatoirement des actions réalisées par le produit. Il peut être nécessaire de mettre en relation plus de deux EME par une seule fonction principale

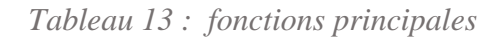

| <u>FP1</u> | Avoir une base des données fiable  |
|------------|------------------------------------|
| <u>FP2</u> | Assurer un management visuel       |
| <u>FP3</u> | Automatiser les taches récurrents  |
| <u>FC4</u> | Enregistrer les bases de données   |
| <u>FC6</u> | Protéger les données /accès limité |
| <u>FC7</u> | Soumettre au développement         |
| <u>FC1</u> | Ne nécessite aucun investissement  |
| <u>FC2</u> | Demande une machine                |

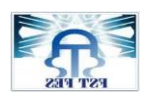

#### 3. Analyse fonctionnelle technique :

Pour mener une Analyse Fonctionnelle Technique, il existe un outil principal : le F.A.S.T. (acronyme de « Functionnal Analysis System Technique ») , on peut dire deux fonctions techniques de même niveau ne sont pas réalisées « au même instant », mais ont la même importance fonctionnelle. La simultanéité du FAST peut être interprétée comme un « ET » logique.

Une Fonction Technique (F.T.) est une fonction contribuant à réaliser une fonction de service par un moyen technique. (Figure 11 voir annexe en détail)

| Objectif principale  | Fontion principales                 | Fonctions techniques                           |              |                                              | Comment                                                                        |                                                                                                    |                                                                                     |
|----------------------|-------------------------------------|------------------------------------------------|--------------|----------------------------------------------|--------------------------------------------------------------------------------|----------------------------------------------------------------------------------------------------|-------------------------------------------------------------------------------------|
| FP1: Gestion d'audit | FP1:Avoir un suivi rigoureux        | Avoir une base des<br>données fiable           | li<br>b      | imité l'accès au<br>bases donnéees           | Créer une formulaire de<br>saisi conditionnelle                                | Mettre boites de dialogues pour la<br>confirmation d'opérations                                                                         | Utilisation des<br>boites de dialogue                                               |
|                      |                                     |                                                |              |                                              |                                                                                | Mettre <b>boites de dialogue</b> s exige la saisi<br>obligatoire des champs                                                             | et Formulaires de<br>saisi                                                          |
|                      | FP2:Optimisation du temps           | Automatisation des<br>taches réccurents        | s<br>ii<br>a | saisir des<br>nformations<br>automatiquement | Rechercher les<br>informations<br>correspoandant au<br>informations déjà saisi | Parcourir les bases de données et enregistrer<br>automatiquement les informations cherchés                                              |                                                                                     |
|                      |                                     |                                                |              |                                              |                                                                                | Utilisation des fonctions personnalisée<br>imbriqués For Next avec If then pour le<br>filtrage des données pour un conditions<br>précie | Utilisation des<br>formulaire de saisi<br>/ fonctions de<br>recherche<br>/fonctions |
|                      |                                     |                                                |              |                                              |                                                                                | Utilisation des <b>macro</b> pour la mémorisation<br>des taches réccurents                                                              | conditionnelle /<br>application des<br>macro                                        |
|                      | FP3:Assurer un management<br>visuel | Visualiser l'état<br>d'audit<br>instantanement | F            | Fournir un<br>tableau de bord                | Créer une formulaire avec<br>date début et date fin                            | Utilisation des fonctions personnalisées For<br>Next pour le filtrage des données selon la<br>période choisi                            |                                                                                     |
|                      |                                     |                                                |              |                                              |                                                                                |                                                                                                    |                                                                                     |
|                      | FP4:Sécurisations des<br>données    | Rendre l'accès limité                          | C<br>ii<br>d | Créer une<br>nterface<br>d'authentification  | créer une fonctions<br>personnalisée demande le<br>mot de passe                | Utilisation des fonctions conditionnelle If<br>then                                                                                     | Boites de dialogue<br>exige un code pour<br>s'identifier                            |

*Figure 11 : Analyse fonctionnelle technique* 

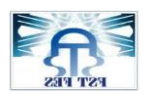

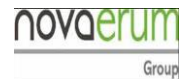

### II. Stratégie de conduite du projet :

#### A. Charte de projet :

Mon projet de fin d'étude se résume à la mise en place d'un système mur qualité qui permet d'avoir une base des données fiable et qui assure une analyse mettant l'accent sur les points à travailler par l'équipe qualité.

|                  | Projet                                                          | Définition Projet                                                                                                    |  |  |  |  |
|------------------|-----------------------------------------------------------------|----------------------------------------------------------------------------------------------------|--|--|--|--|
| la mise en<br>po | place d'une solution informatique<br>our la gestion Mur Qualité | la mise en place d'une interface mur qualité permet<br>d'automatiser les taches /facilite la saisi la recherche<br>des données /assurer une base de données fiable /<br>assure un management visuel |  |  |  |  |
|                  | Périmètres                                                      | Objectif                                                                                                    |  |  |  |  |
| Qui?             | Stagiaire                                                       | Automatiser les taches réccurents                                                                                                    |  |  |  |  |
| Quoi?            | création d'un système mur qualité                               |                                                                                                    |  |  |  |  |
| Où?              | Novaerum Automotive                                             | assurer un management visual                                                                                                    |  |  |  |  |
| Quand            | Janvier-Mai 2019                                                | assurer un management visuer                                                                                                    |  |  |  |  |
| Comment          | à l'aide VBA excel                                              | réduire le temps de saisie / assurer une base des                                                                                                    |  |  |  |  |
| Pourquoi         | Analyse fiable                                                  | données fiable                                                                                                    |  |  |  |  |
|                  | Equipe Projet                                                   | Stratégie                                                                                                    |  |  |  |  |
| res              | sponsable projet: Stagiaire                                     | Maitise du processus de fabrication                                                                                                    |  |  |  |  |
| R                | esponsable qualité client                                       | Description du besoin                                                                                                    |  |  |  |  |
|                  | Auditeurs /Inspecteurs                                          | Autoformation & application VBA Excel                                                                                                    |  |  |  |  |

#### Tableau 14 : Charte de projet

#### **B.** Planning du projet:

Ma période de stage est devisée sur plusieurs tâches à effectuer :

- Participation au activités quotidiennes
- Création d'une application VBA Excel

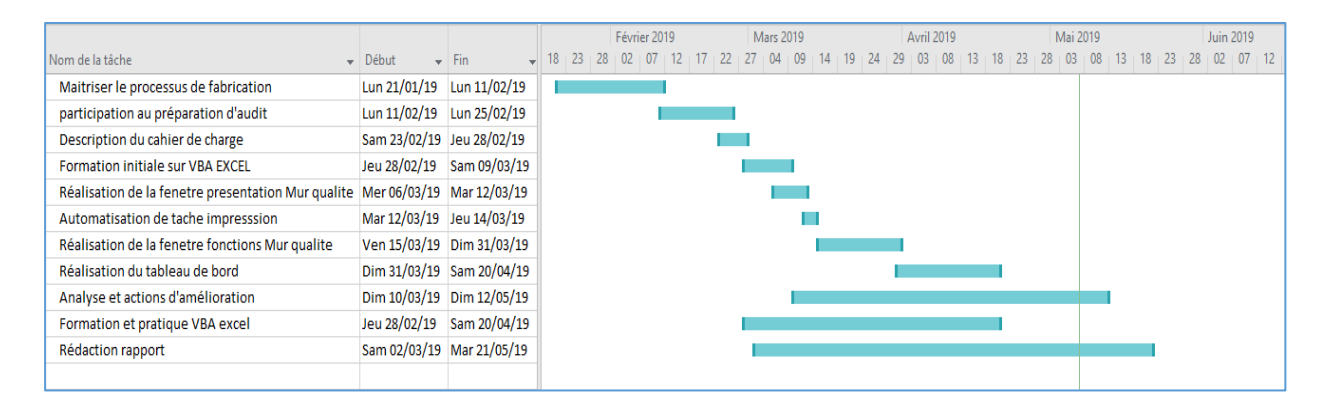

Figure 12 : Diagramme de Gant

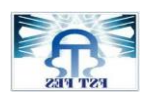

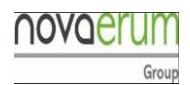

#### C. Les contraintes :

Les contraintes majeures de ce projet, sont d'abord : l'absence d'un département informatique au sein de la société. Ainsi, il n'y avait personne à consulter pour résoudre les problèmes rencontrés lors du déploiement de la solution.

La deuxième contrainte, qui a freiner le déroulement du projet, c'est que je n'ai pas eu un cahier de charge bien détaillé ceci à influencer sur le choix des fonctions à introduire dans l'application et par conséquent un temps énorme a été perdu. Une base de donnée incomplète et La troisième contrainte manque de formation sur VBA Excel ce qui me demande une période pour la familiarisation avec le langage

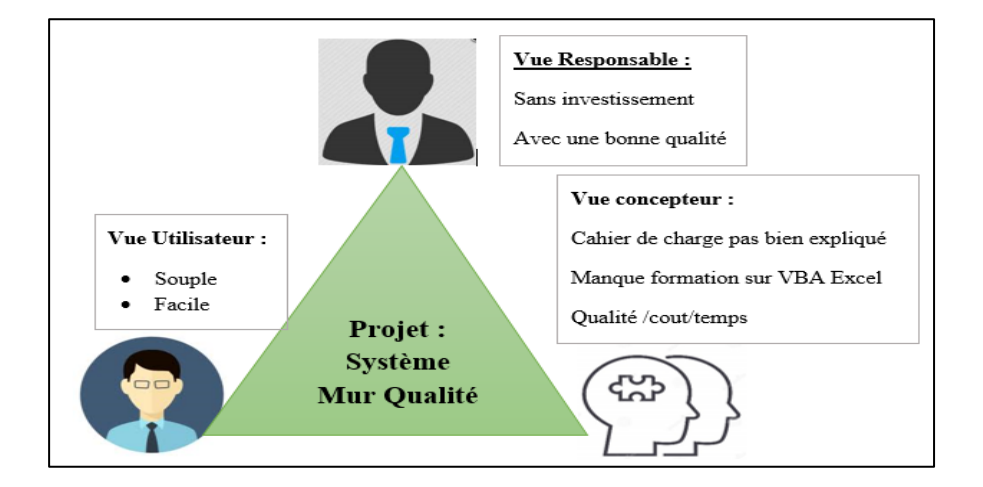

Figure 13 : les 3Vues

#### **D. AMDEC projet :**

Pour qu'on puisse prévenir les problèmes et les contraintes qu'on peut y parvenir, nous avons réalisé une analyse de risques avec AMDEC.

L'AMDEC est une technique spécifique de la sûreté de fonctionnement, l'Analyse des Modes de Défaillance, de leurs Effets et de leurs Criticités avant tout une méthode d'analyse de systèmes. Donc la démarche AMDEC projet consiste à recenser les modes de défaillance qu'on peut confronter tout au long la période d'élaboration du projet, d'en évaluer les effets sur le déroulement de ce dernier, d'en analyser les causes et en fin de déterminer les actions préventives.

Pour calculer la criticité de chaque mode de défaillance nous avons fixé une échelle de 1 à 5 pour la probabilité d'apparition, la gravité ainsi que la détectabilité.
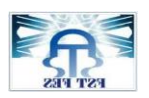

la mise en place d'une solution informatique pour la gestion du Mur qualité Tableau 15 : Indices d'acceptation

| <ul> <li>Exceptionnel = 1</li> <li>Rare = 2</li> <li>Fréquent = 4</li> <li>Certain 5</li> <li>Mineur = 1</li> <li>Mineur = 1</li> <li>Moyen = 2</li> <li>Majeur = 4</li> <li>Improbable = 4</li> </ul> | La probabilité d'apparition (P)                                                                  | La gravité (G)                                                                               | La détectabilité ( D)                                                                                 |
|----------------------------------------------------------------------------------------------------|--------------------------------------------------------------------------------------------------|----------------------------------------------------------------------------------------------|----------------------------------------------------------------------------------------------------|
| • Certain= 5 • Important = 5 • Impossible = 5                                                                                                    | <ul> <li>Exceptionnel = 1</li> <li>Rare = 2</li> <li>Fréquent = 4</li> <li>Certain= 5</li> </ul> | <ul> <li>Mineur = 1</li> <li>Moyen = 2</li> <li>Majeur = 4</li> <li>Important = 5</li> </ul> | <ul> <li>Evident = 1</li> <li>Probable = 2</li> <li>Improbable = 4</li> <li>Impossible = 5</li> </ul> |

```
La Criticité :C = G * P *D
```

| Tableau    | 16 | • | Niveau         | de | criticité. |
|------------|----|---|----------------|----|------------|
| 1 00000000 | 10 | • | 1 1 0 1 0 0000 | uv | 0111101101 |

| Criticité                | Alerte | Action                                             |
|--------------------------|--------|----------------------------------------------------|
| Inférieure ou égale à 20 | Verte  | Déroulement normal du projet                       |
| Entre 20 et 70           | Jaune  | Elaborer un plan préventif pour éviter les risques |
| Supérieur ou égale à 70  | Rouge  | Avoir un plan B et s'adapter avec les nouvelles    |
|                          |        | situations                                         |

Nous avons recensé dans le tableau 15 les différents problèmes possibles de les confronter au moment de la réalisation de notre mur qualité. Ensuite, nous avons calculé leur criticité pour les classer et proposé des actions adéquates pour chaque problème.

#### Tableau 17 : AMDEC projet

| Description du      | Impact                       | Р | G | D | С   | Action préventive       |
|---------------------|------------------------------|---|---|---|-----|-------------------------|
| risque              |                              |   |   |   |     |                         |
| Mauvaise            | Mauvaise définition des      | 4 | 5 | 5 | 100 | Faire des réunions pour |
| compréhension du    | objectifs attendus du projet |   |   |   |     | discuter l'état         |
| besoin exprimé par  | par le maitre d'ouvrage      |   |   |   |     | d'avancement du projet  |
| le maitre d'ouvrage |                              |   |   |   |     | avec l'encadrant        |
| Mauvaise            | Mauvaise élaboration des     | 2 | 5 | 2 | 20  |                         |
| interprétation des  | solutions                    |   |   |   |     |                         |
| données             |                              |   |   |   |     |                         |

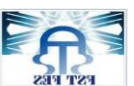

novaerum

la mise en place d'une solution informatique pour la gestion du Mur qualité

| 100 11110 0       |                                | 1 | O GAL A | - <b>D</b> -2 | VAC AA VAC |                                                     |
|-------------------|--------------------------------|---|---------|---------------|------------|-----------------------------------------------------|
| Mauvaise          | L'incapacité de réaliser une   | 2 | 4       | 2             | 16         | Faire des recherches sur                            |
| compréhension du  | application qui répond au      |   |         |               |            | internet et renforcer                               |
| langage VBA       | besoin et attendes             |   |         |               |            | l'autoformation en                                  |
| Inadaptation avec | Avoir des problèmes            | 2 | 4       | 1             | 8          | programmation et                                    |
| le langage        | techniques et informatique     |   |         |               |            | entrainer avec des                                  |
|                   | qui vont influencer sur        |   |         |               |            | exercices afin de                                   |
|                   | l'application                  |   |         |               |            | maitriser le langage                                |
| Inaccomplissement | Décalage sur l'ensemble de     | 4 | 4       | 2             | 32         | Réaliser un diagramme                               |
| du projet dans le | phases du projet               |   |         |               |            | de GANT contenant<br>toutes les de tâches à         |
| délai prévu       |                                |   |         |               |            | exécuter avec les étapes<br>d'élaboration du projet |
| Démission de      | Perturbations au niveau de     | 1 | 4       | 4             | 16         | Contacter les personnes                             |
| l'encadrant       | déroulement du projet et       |   |         |               |            | concernées par le projet                            |
|                   | possibilité de changement      |   |         |               |            | directement                                         |
|                   | de cahier de charges           |   |         |               |            |                                                     |
| Perte des données | Arrêt provisoire du projet et  | 4 | 5       | 2             | 40         | Conserver une copie                                 |
| ou les fichiers   | perte du temps qui va          |   |         |               |            | électronique sur                                    |
| établis           | retarder le délai de ce projet |   |         |               |            | d'autres appareils et sur                           |
|                   |                                |   |         |               |            | e-mail                                              |

# Conclusion

Dans ce chapitre nous avons donné une vision générale sur notre projet de fin d'étude et ses objectifs, nous avons aussi défini le planning et déterminé les contraintes en se basant sur la méthode AMDEC. Le chapitre suivant va nous permettre de définir l'outil de travail Visual Basic for Application (VBA Excel) et propose les différentes fonctions remplies par l'application crée ainsi que leurs étapes de conception.

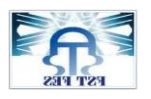

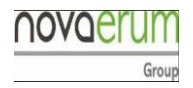

# **Chapitre III : Présentation système Mur Qualité (VBA Excel)**

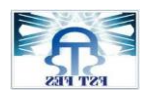

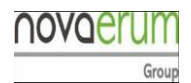

## Introduction:

Mon projet de fin d'étude consiste à créer un système mur qualité en utilisant le Visual Basic for Applications cet outil permet de réaliser des fonctions personnalisées dont nous avons besoin pour notre application nous aider à analyse et interpréter des résultats, ces analyses peuvent se visualiser sous formes des tableaux ou des graphes. Elle est pour rôle de simplifier les taches récurrentes

#### I. Presentations Visual Basic for Applications VBA EXCEL

#### A. Généralité :

#### 1. Définition :

Le VBA est basé sur la manipulation d'objets qui représentent les éléments principaux de l'application employée et d'interfaces de pilotage. Ce modèle objet est organisé selon un modèle hiérarchique d'éléments .À la base, pour tous les programmes supportant le VBA, il y a l'objet Application qui représente le programme visé et sert de conteneur aux objets particuliers à ce programme.

On manipule ces objets par programmation via leurs propriétés (**teinte d'une couleur** par exemple), leurs méthodes (**ajout d'un élément** par exemple) et leurs événements (**réaction à un clic de souris** par exemple).

D'autres applications, pas forcément de chez Microsoft, ont aussi opté pour le langage VBA pour permettre de programmer leur interfaçage telles que : AutoCad, MicroStation (CAO), Catia V5-6 (Dassault / CAO), Wordperfect Office X5 (Corel), CorelDraw (Corel), Visio, Solidworks (CAO) <u>Une macro</u>

Une macro-commande est une suite d'instructions qui peut s'exécuter à l'aide d'une commande unique (clavier ou souris) et qui a été obtenue via l'enregistreur de macro-commandes. Celui-ci, une fois déclenché mémorise les actions effectuées par l'utilisateur jusqu'à ce qu'on le stoppe. Il mémorise ces actions dans un mini programme nommé macro-commande.

Les macro-commandes ont eu un succès considérable car elles permettaient d'automatiser des tâches récurrentes et fastidieuses relativement facilement et faisaient, ainsi, gagner énormément de temps et de fiabilité (**bouton impression** dans l'interface)

Comme son nom l'indique, VBA est très lié à Visual Basic (les syntaxes et concepts des deux langages se ressemblent), mais ne peut normalement qu'exécuter du code dans une application

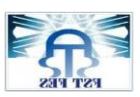

## novaerum

la mise en place d'une solution informatique pour la gestion du Mur qualité

hôte Microsoft Office (et non pas d'une application autonome, il requiert donc une licence de la

suite bureautique Microsoft). Il peut cependant être utilisé pour contrôler une application à partir

d'une autre (par exemple, créer automatiquement un document Word à partir de données Excel). Le code ainsi exécuté est stocké dans des instances de documents, on l'appelle également macro.Même si ces limitations rendent ce langage très peu utilisé par les développeurs informaticiens soucieux d'utiliser des outils avant tout performants, sa simplicité et sa facilité d'accès ont séduit certaines professions, notamment dans la finance.

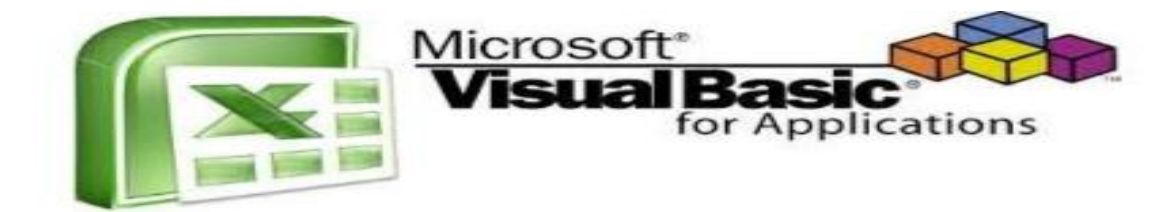

Figure 14: Visual basic for application VBA

#### 2. Historique :

La popularité incroyable de Visual Basic après son lancement amena Microsoft à inclure une version simplifiée dans ses applications de bureautique afin de remplacer les différents langages de macro. Cependant, comme le démontre la chronologie, ce changement s'est fait sur une longue période

- 1993 Lancement de VBA avec Microsoft Excel (version 5)
- 1994 Inclusion de VBA avec Microsoft Project
- 1995 Inclusion de VBA avec Microsoft Access, remplaçant Access Basic
- 1996 Inclusion de VBA dans Microsoft Word, remplaçant Word Basic
- 1997 Lancement de VBA 5.0, couvrant la suite Microsoft Office 97
- 1997 Microsoft permet l'utilisation de VBA pour d'autres applications
- 1998 Lancement de VBA 6.0
- 2001 Lancement de VBA 6.1 visible dans MS Office 2001
- 2010 Lancement de VBA 7.0 (pour garantir la compatibilité des versions 32-bit et 64-bit de Microsoft Office)
- 2013 Lancement de VBA 7.1 couvrant la suite office 2013 et 2016

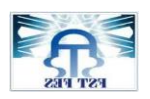

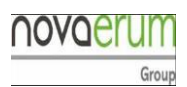

#### 3. Programmation sous Excel via VBA

Le Visual Basic for Application (VBA) présente un outil de productivité efficace son apprentissage reste une affaire de tout développeur vise à améliorer sa productivité, plusieurs raisons pousse à maitriser ce langage :

- La première raison est l'ordre intellectuel : quand on apprendre à programmer on devient moins passif devant notre machine et acquiert une meilleure connaissance du fonctionnement matériel et logiciel
- La deuxième raison :il est important de comprendre un langage de programmation pour mieux comprendre la culture informatique qui, au fil du temps, a pénétré tous les secteurs de la société.
- La troisième raison est productive, la programmation même à un niveau peu élevé, va nous permettre de gagner un temps précieux surtout au cas des tâches répétitives, en effet l'automatisation des taches va augmenter notre productivité, et affranchir des taches pénibles ainsi consacré à des taches plus noble, au final l'amélioration est non seulement quantitative mais également qualitative.
- La dernière raison est qu'en programmant nous allons bénéficier d'un logiciel sur mesure car nous allons créer tout ce qui nous manque

Activation d'onglet développer pour la programmation VBA :

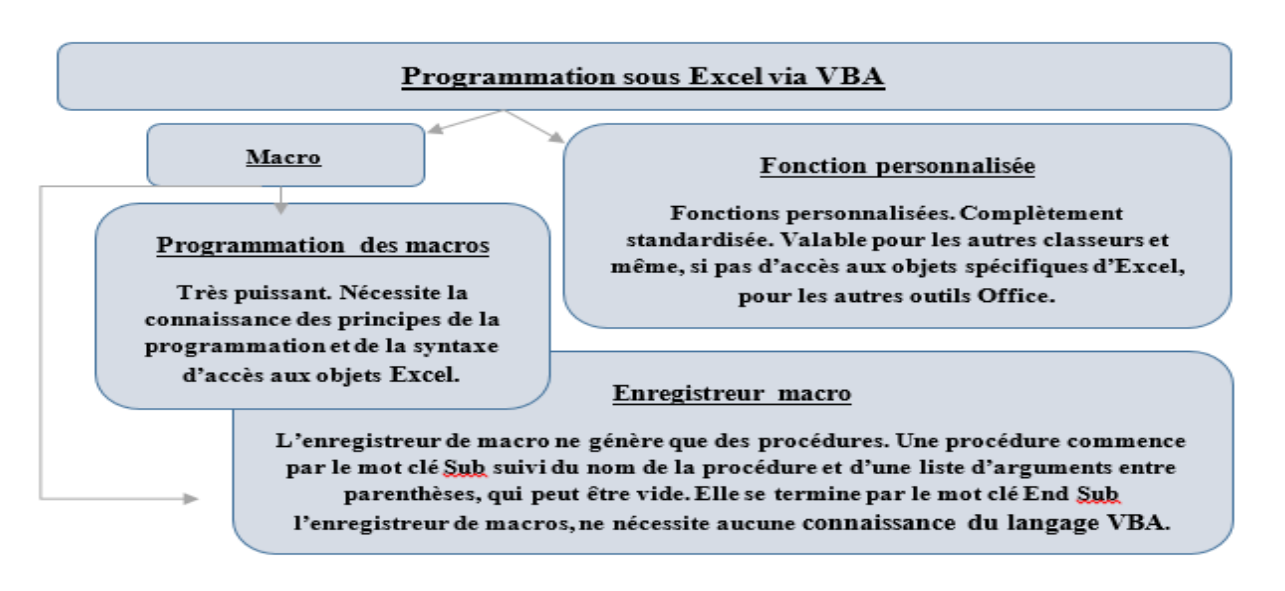

Figure 15 : les principales fonctions de Visual Basic for Application

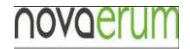

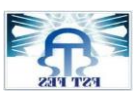

la mise en place d'une solution informatique pour la gestion du Mur qualité

La programmation sous VBA Excel nous fournit un logiciel sur mesure à l'aide des fonctions personnaliser permet de construire ce qui nous manque au niveau Excel et des macros sert à optimiser le temps par l'automatisation des taches récurrentes

Les macros Excel offrent une multitude d'avantage et nous permettent une utilisation expert d'Excel :

- Gain du temps puisque VBA Excel prend en charge les tâches répétitives
- Flexibilité puisqu'avec les macros Excel, notre analyse peut tout programmer selon nos attentes
- Echange rapide avec tous les autres outils MS Office (Access,Word,Powerpoint,Outlook et même internet)
- Simplicité de prise en main

Pour pouvoir utiliser la programmation VBA sous Excel il faut activer l'onglet développer en cochant la case développer au niveau options dans la fenêtre fichier. (Voir annexes)

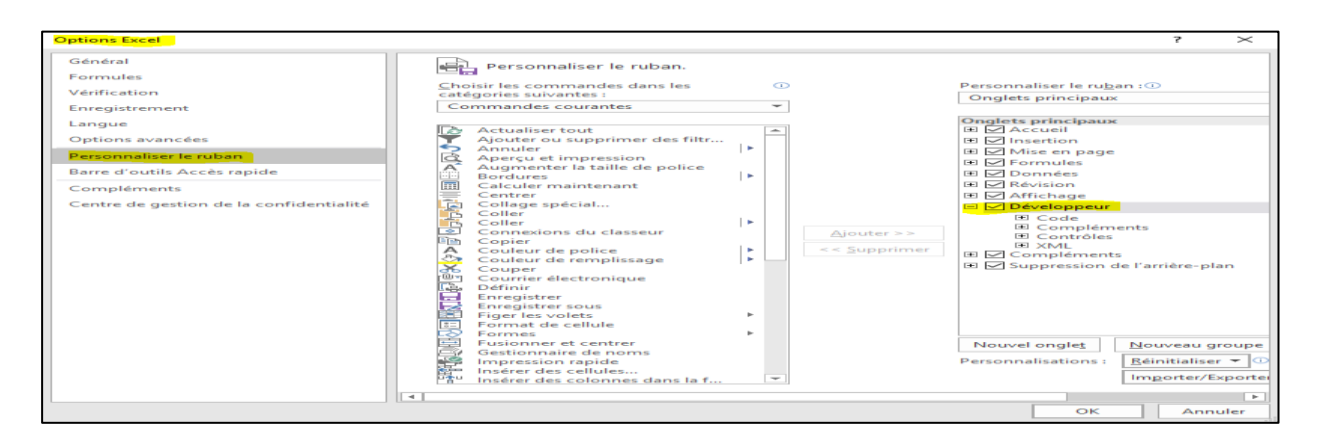

Figure 16 : mise en œuvre d'onglet développeur VBA

L'onglet développer contient les outils VBA utilisés pour la programmation (Voir annexes)

| ਜ਼ ਨਾ ∂ਾ ਦ                                         |                                                                                        | Qualite application MIS                              | SE à jour - Excel                                                                                                    |
|----------------------------------------------------|----------------------------------------------------------------------------------------|------------------------------------------------------|----------------------------------------------------------------------------------------------------|
| Fichier Accueil Insertion Mise e                   | page Formules Données Révision                                                         | Affichage <mark>Développeur</mark> Q Dites-nous ce q | que vous voulez faire                                                                                                    |
| Visual Macros<br>Racio<br>Macros<br>Acros<br>Acros | rs Compléments Compléments Compléments Compléments Compléments Compléments Compléments | Insérer Mode<br>Création                             | Image: Source       Image: Source       Image: Source       Image: Source         Image: Source       Image: Source       Image: Source       Image: Source |
| Code                                               | Compléments                                                                            | Contrôles                                            | XML                                                                                                    |

Figure 17: boites d'outils Visual Basic for Application

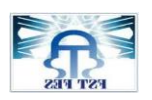

#### 4. Hiérarchie Projet VBA :

A chaque classeur EXCEL ouvert et associé un projet VBA, l'explorateur de projets affiche une liste hiérarchisée des différents projets VBA associés aux classeurs EXCEL ouverts. Un projet VBA associé à un classeur regroupe les éléments du classeur, comme ses feuilles de calcul ou des boîtes de dialogue, et les procédures et les fonctions associées au classeur et stockées dans un ou plusieurs modules (macro) de code.

Le projet VBA associé au classeur **Qualité-Application-MACRO.XLS** est composé de trois dossiers :

- Le dossier MICROSOFT EXCEL OBJETS qui contient les éléments attachés au projet Le classeur Qualité-Application-MACRO.XLS (THISWORKBOOK) et ses feuilles de calcul FEUIL1, FEUIL2 et FEUIL3
- Le dossier MODULES qui contient les modules de code du projet : le module MODULE1 qui contient la macro MACRO
- Le dossier Formulaires qui contient les formulaires pour la saisie la suppression la recherche et les modifications des bases de données (Voir annexes)

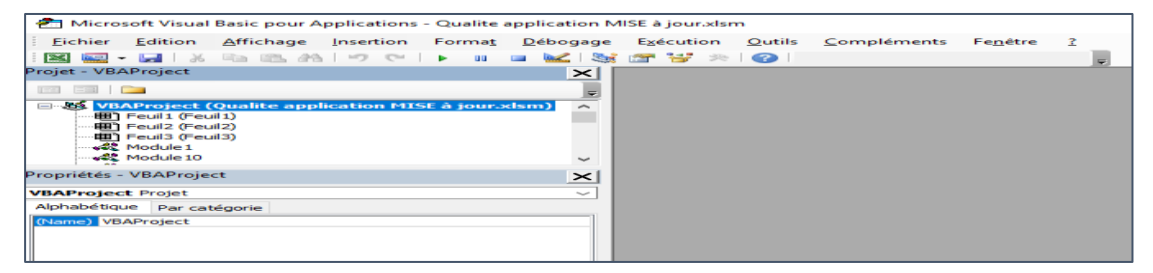

Figure 18 : Interface Visual Basic for application (VBA Excel)

#### Mode création :

Le procedure de création d'une fonctions personnalisée est : Identifier l'objet dont on veut traiter l'événement

- Identifier l'événement à traiter dans la liste des événements associés à l'objet considéré
- Écrire le code VBA approprié dans la procédure associée à l'événement choisi.

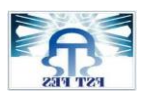

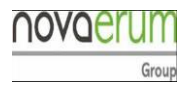

la mise en place d'une solution informatique pour la gestion du Mur qualité (Voir annexes )

| Worksheet             |                                                                        | ¥ 5                                        | electionChange                                                                                     |                                                            |
|-----------------------|------------------------------------------------------------------------|--------------------------------------------|----------------------------------------------------------------------------------------------------|------------------------------------------------------------|
| Private Su<br>End Sub | ub Worksheet_Se                                                        | lectionCh <sup>A</sup><br>B<br>C<br>C<br>S | ctivate<br>eforeDoubleClick<br>eforeRightClick<br>alculate<br>hange<br>eactivate<br>electionChange |                                                            |
| zon<br>tous<br>dan    | e Objet qui référence<br>s les objets contenus<br>s le module de code. |                                            | zone Procédure<br>toutes les procéd<br>associées à l'obje<br>la zone Objet                         | qui référence<br>dures et fonctions<br>et sélectionné dans |

#### Figure 19 : zone codage

<u>Les formulaires :</u> Les objets UserForm sont des boîtes de dialogue définies par l'utilisateur. Ils permettent de consulter les bases de données et effectuer des opérations personnalisées, un formulaire se construit à l'aide d'une boite d'outils fourni des objets pour l'identification des fonctions à remplir

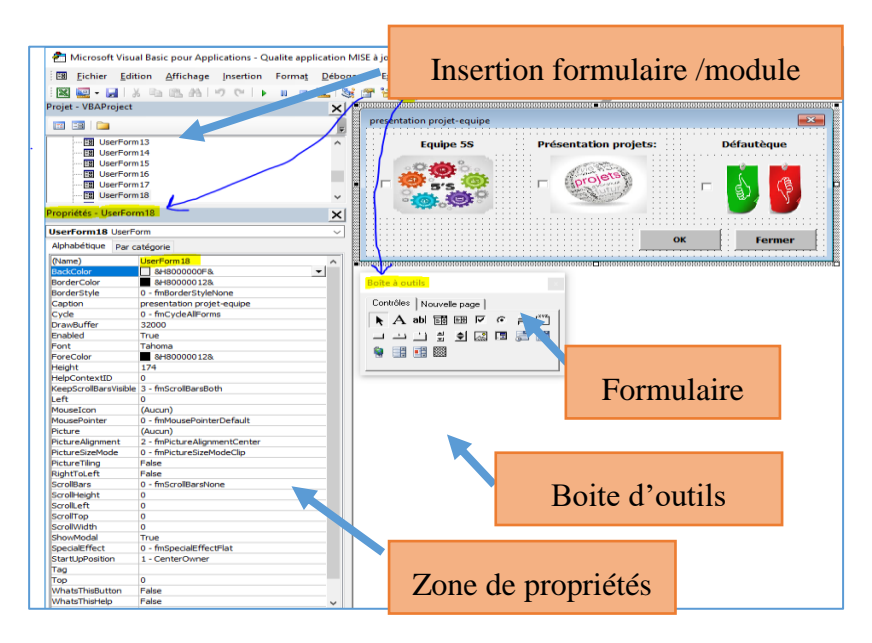

Figure 20 : mode création formulaire

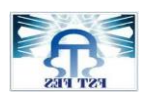

novae

## II. Présentation de l'application Mur Qualité

#### A. L'architecture technique de l'application

L'application doit fonctionner dans un environnement client/serveur. On veut dire par une architecture client-serveur, que la base de données est située dans une machine généralement très puissante en termes de capacité, qu'on appelle un serveur. L'application va être installée dans une machine d'audit, connectés sur le même réseau que le serveur, le poste audit envoie des requêtes au serveur qui y réponde.

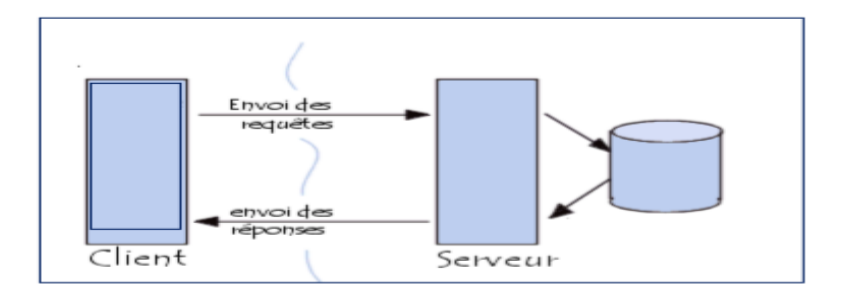

Figure 21:Architecture client serveur

L'application peut être modélisée logiquement par 3 couches ou niveaux : une interface présentation de données, une interface traitement des requêtes et une interface de stockage de données.

- L'interface présentation correspond à la partie de l'application visible et interactive avec les utilisateurs. On parle d'interface homme machine. Elle relaie les requêtes de l'utilisateur à destination de l'interface traitement
- L'interface traitement ou codage est la partie fonctionnelle de l'application, celle qui implémente la « logique », et qui décrit les opérations que l'application opère sur les données en fonction des requêtes des utilisateurs, effectuées au travers de l'interface présentation, elle renvoie à la couche présentation les résultats qu'elle a calculés
- La dernière Interface de l'application est une couche de stockage de données.

#### **B.** Les acteurs

Le système sera utilisé par deux profils d'utilisateurs : un profil administrateur et un profil utilisateur normale (Auditeur).

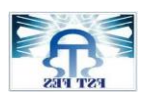

la mise en place d'une solution informatique pour la gestion du Mur qualité Tableau 18:les acteurs du système novael

| L'acteur       | Le rôle                                                                                                    |
|----------------|----------------------------------------------------------------------------------------------------|
| Administrateur | <ul> <li>Changer le mot de passe</li> <li>Changer le mode de consultation</li> <li>Ajouter /supprimer /chercher un nouveau projet</li> <li>Modifier les indicateurs objectifs</li> <li>Surveiller l'application</li> <li>Accéder au bases des données</li> <li>Mise à jours des informations équipe qualité(membres leurs image,matricule,poste occupé)</li> </ul> |
| utilisateur    | <ul> <li>Accéder au formulaire de saisie</li> <li>Enregistrer les données (registre vérification<br/>stock /feuilles autocontrôle journalière)</li> <li>Imprimer</li> </ul>                                                                                                    |

### C. Etapes de création

Quel que soit le langage employé pour écrire un programme, il existe une méthodologie pour le rédiger. La rédaction d'un programme est décomposée en différentes phases :

#### La phase d'étude :

Avant d'écrire un programme quelconque il faut réfléchir et poser des questions :

- Quel est l'objectif de ce programme ?
  - Assurer un management visuel avec une fiabilité des données
- N'est-il pas plus rapide de réaliser cet objectif manuellement ?

→ Non

- Cet objectif a réellement un intérêt ?
  - Réduire le gaspillage du temps / s'orienter vers l'amélioration
- Ce programme est-il réalisable. ?

Oui, à l'aide de Visual Basic for Application VBA Excel

• La réalisation de ce programme n'est-elle pas trop couteuse ?

Sans investissement

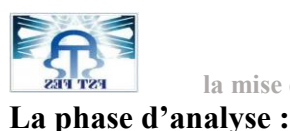

Après avoir être sûr que le projet soit réalisable, il faut réfléchir à la structuration du programme, un programme n'est qu'un processus de transformation d'informations, il convient donc d'inventorier toutes les informations dont le programme a besoin en sortie. Quand on possède toutes ces données, il faut décrire les algorithmes qui permettront de transformer les informations en l'entrée à des informations en sortie

Un algorithme est l'ensemble des règles opératoires qui permettent d'effectuer un traitement des données, ce procédé décrit formellement toutes les étapes d'un traitement

#### La phase d'encodage :

Une fois que l'analyse est terminée, il faut transcrire le pseudocode dans un langage de programmation. La phase d'étude et d'analyse sont indépendantes de tout langage de programmation et le choix de ce dernier peut se faire au moment de l'encodage, plus la phase d'analyse a été poussée plus l'encodage sera simple. La plupart des problèmes de programmation proviennent d'une analyse trop succincte, voire d'une absence totale d'analyse

#### Phase de test :

Quand l'encodage est achevé, il faut tester le programme car il est excessivement rare que dans un programme, les causes d'erreurs sont multiples. Quand les tests permettent de mettre en évidence des erreurs, il faut revenir en arrière et retourner en fonction de la gravité de l'erreur, à la phase d'analyse (erreur de conception) ou d'encodage (erreur de programmation)

#### Phase de production :

Une fois que le programme parait exempt d'erreurs, on peut envisager de le diffuser auprès des utilisateurs, le cycle de vie du logiciel n'est pas pour autant terminé car il est fort probable que certains utilisateurs trouvent des bugs (erreurs de programmation) qui n'auront pas été détectés lors de la phase de tests ou bien que d'autres utilisateurs demandent au programmateur des améliorations ou de nouvelle fonctionnalités ,il faudra alors se relancer dans une analyse ,voire repartir de zéro si les modifications souhaitées sont trop importantes

#### **D.** Représentation graphique d'Application :

#### 1. Diagramme de cas d'utilisation

Afin de bien répondre au cahier de charges, nous avons on a pensé à faire une modélisation de l'application avec UML. Cette méthode utilise une représentation graphique.

L'UML est utilisée pour spécifier un logiciel (ou application) et/ou pour concevoir un logiciel (ou application). Dans la spécification, le modèle décrit les classes et les cas d'utilisation vus de

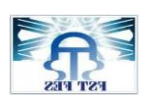

la mise en place d'une solution informatique pour la gestion du Mur qualité

l'utilisateur final du logiciel. Le modèle produit par une conception orientée objet est en général une extension du modèle issu de la spécification. Il enrichit ce dernier de classes, dites techniques, qui n'intéressent pas l'utilisateur final du logiciel mais seulement ses concepteurs. Il comprend les modèles des classes, des états et d'interaction. UML est également utilisée dans les phases terminales du développement avec les modèles de réalisation et de déploiement.

La représentation graphique va être un complément excellent à la représentation textuelle du besoin. Donc l'utilisation des deux représentations simultanément permet de diminuer les ambiguïtés. Donc un dessin permet d'exprimer clairement ce qu'un texte exprime difficilement et un bon commentaire permet d'enrichir une figure Le diagramme de cas d'utilisation permet d'analyser les besoins correspond au début de toute bonne modélisation. Il est la première étape de la méthode UML. il présente la phase des « études des besoin ». Il permet de faire une représentation graphique du besoin afin d'identifier les frontières du système et de spécifier les fonctionnalités

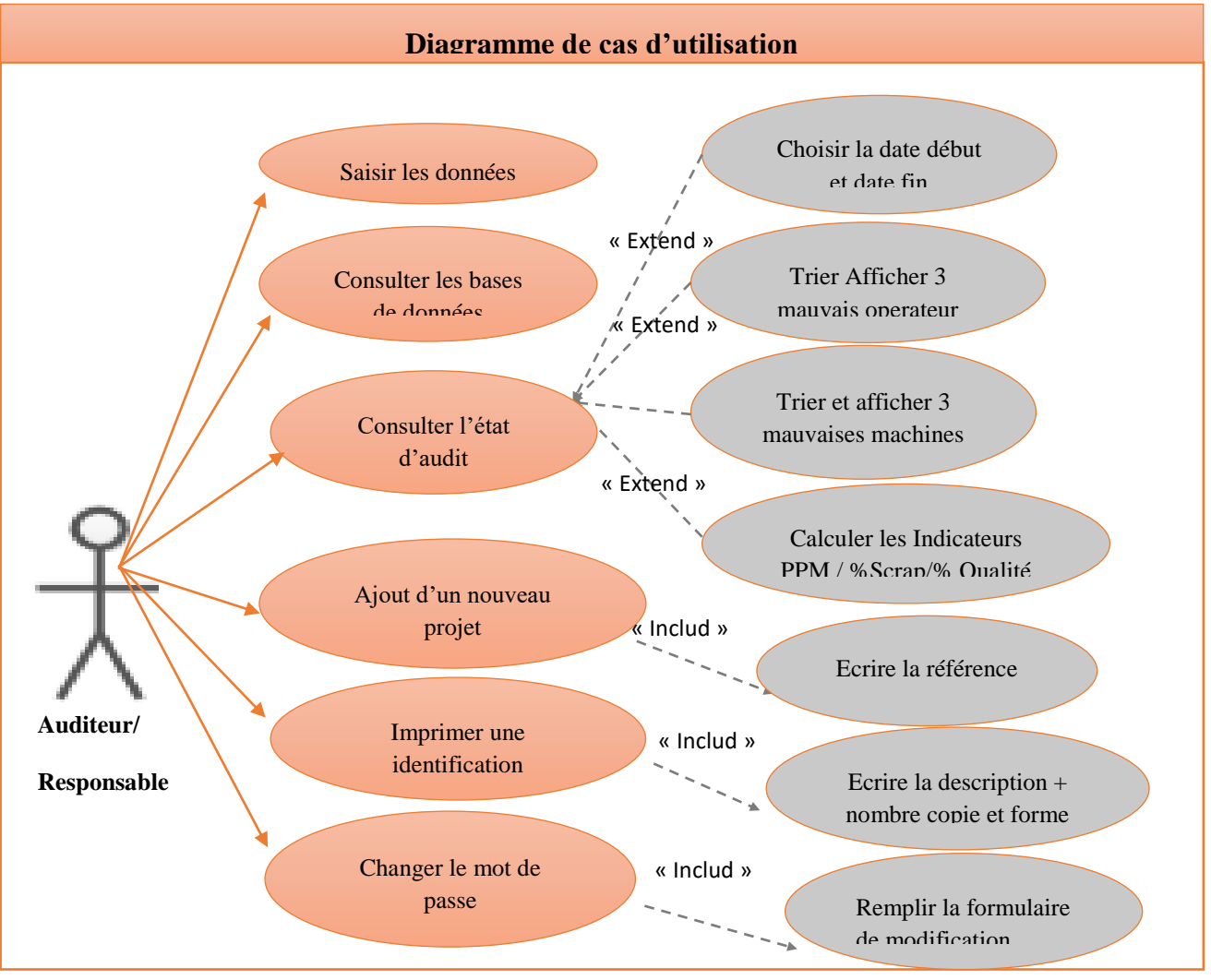

Figure 22:organigramme Mur qualité-application

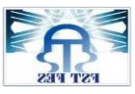

2.

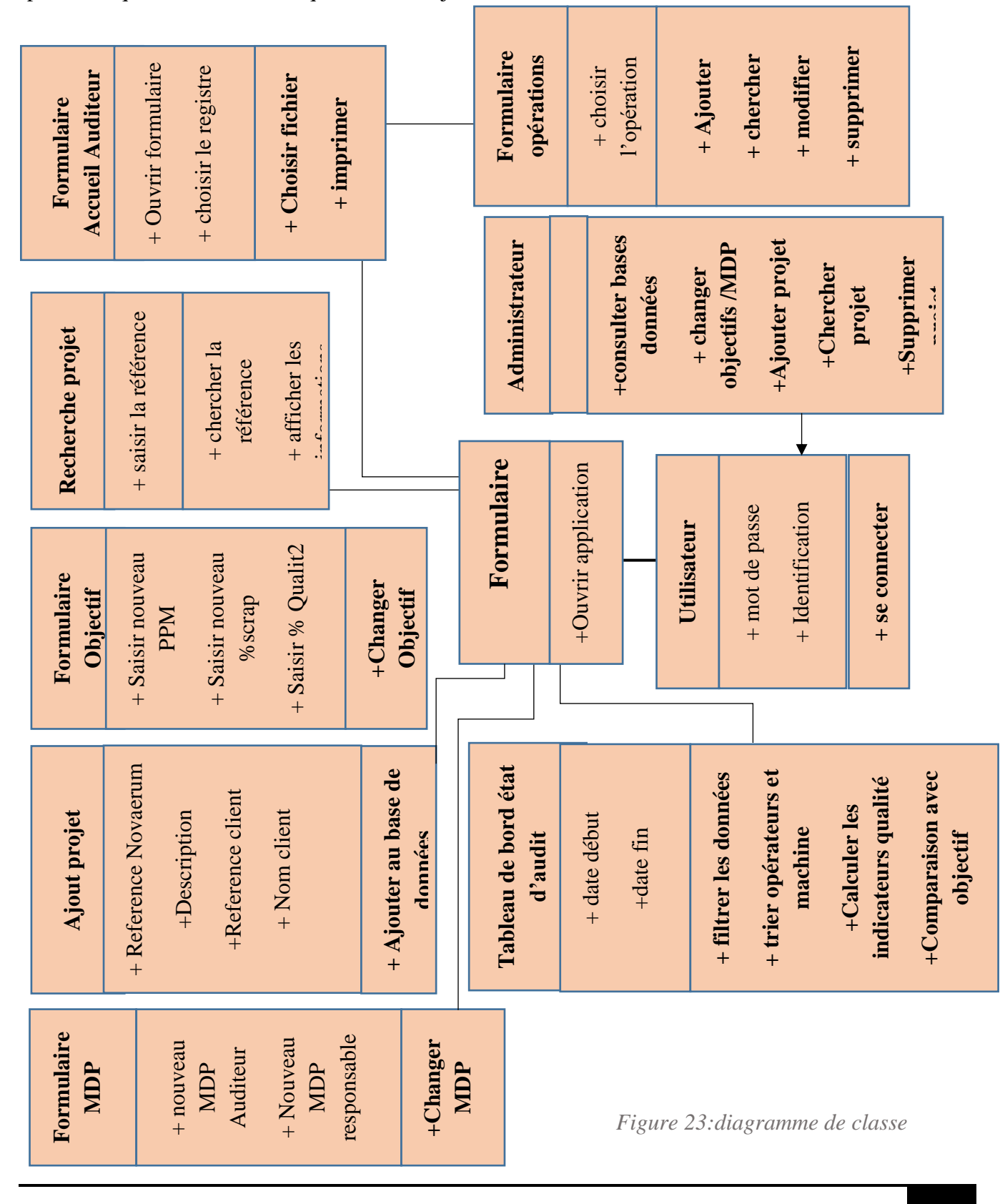

novaerum

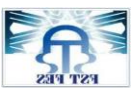

Le diagramme d'activités représente graphiquement le comportement d'une méthode ou la manière d'un cas d'utilisation. Il permet de visualiser la différence entre les taches réalisées par l'utilisateur et celles exécutées par l'application. Nous avons élaboré des différents diagrammes d'activités pour toutes les fonctionnalités de l'application.

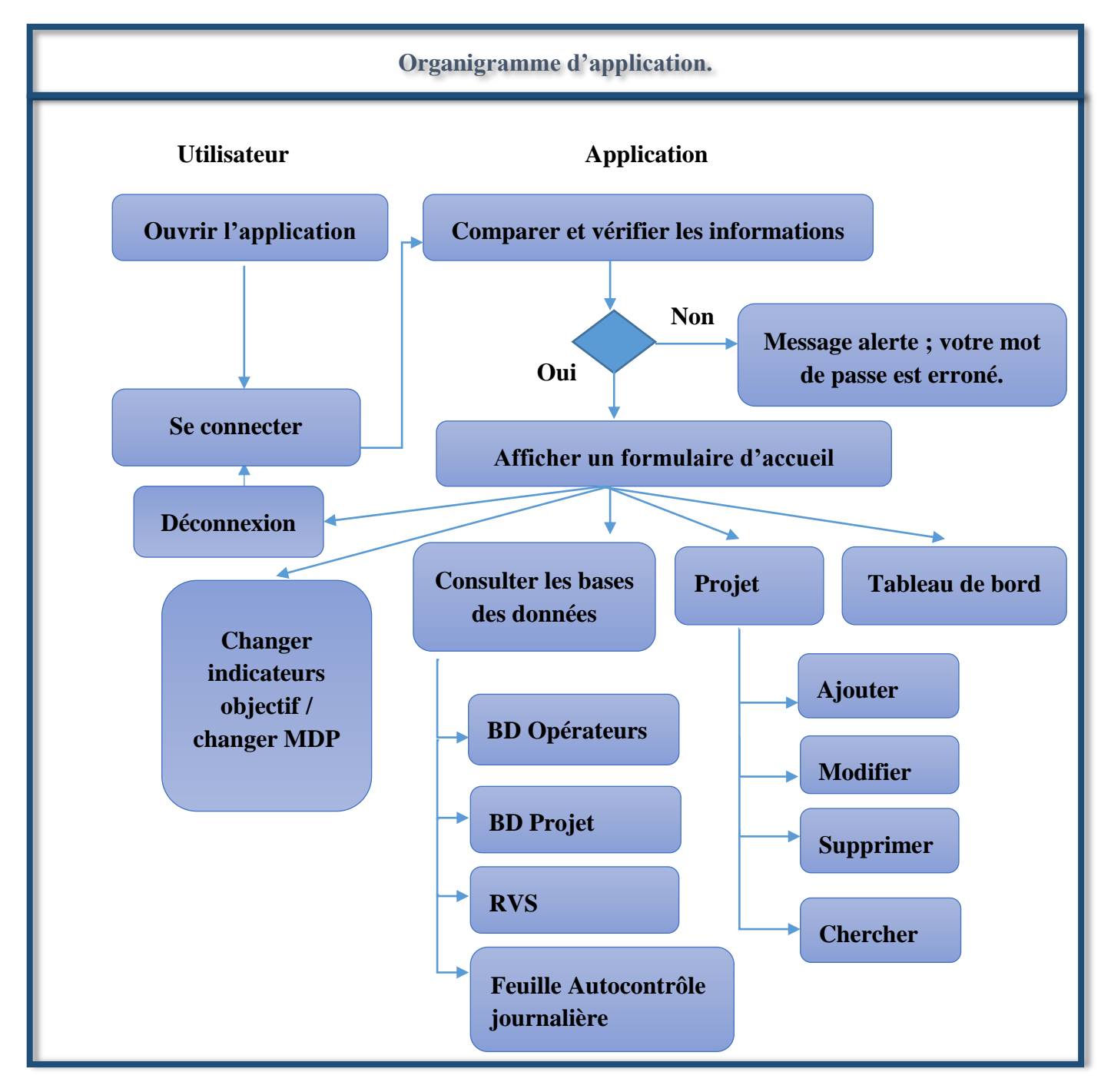

Figure 24: diagramme d'activités globale

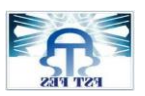

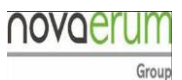

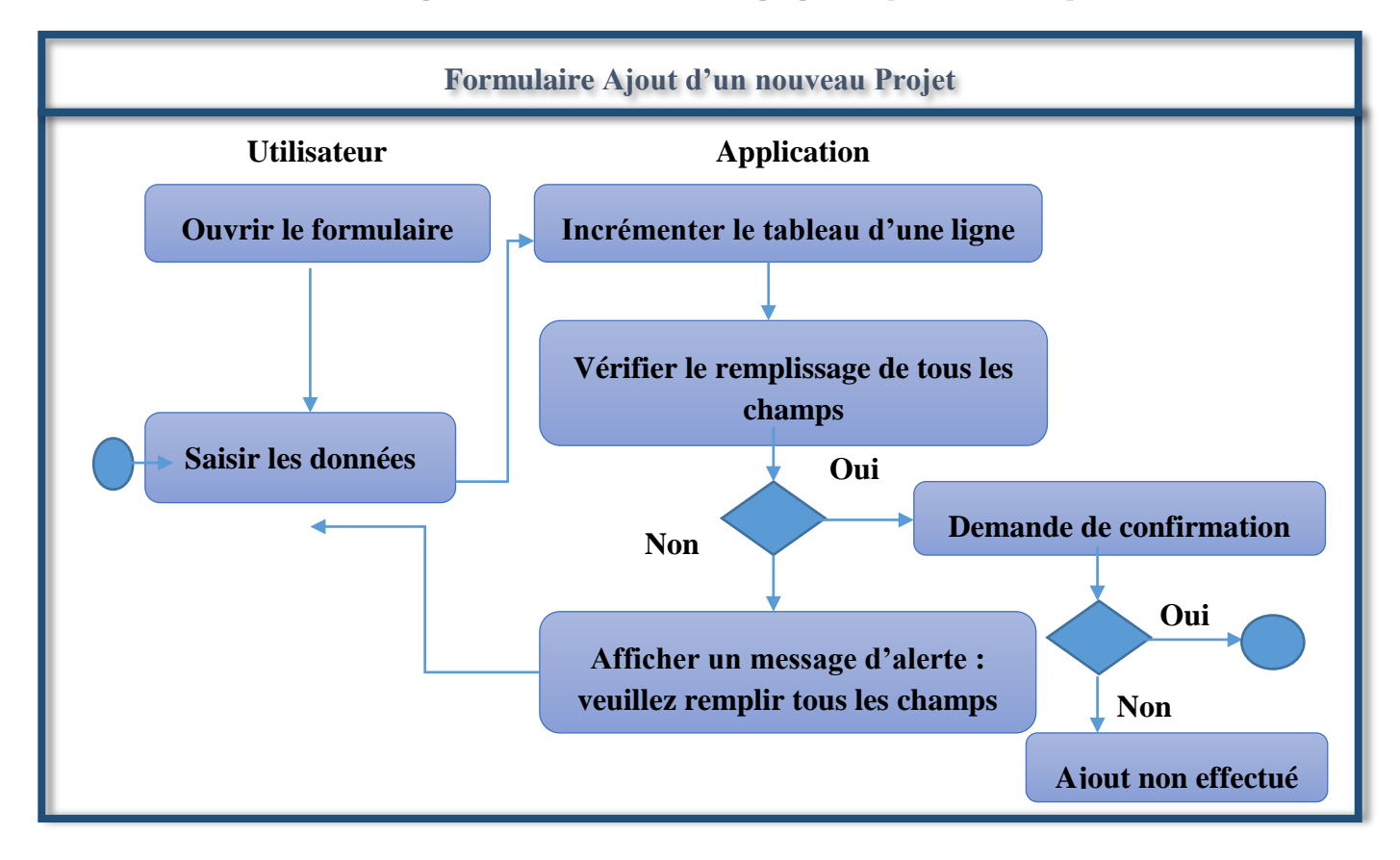

Figure 25: diagramme d'activités (ajout projet)

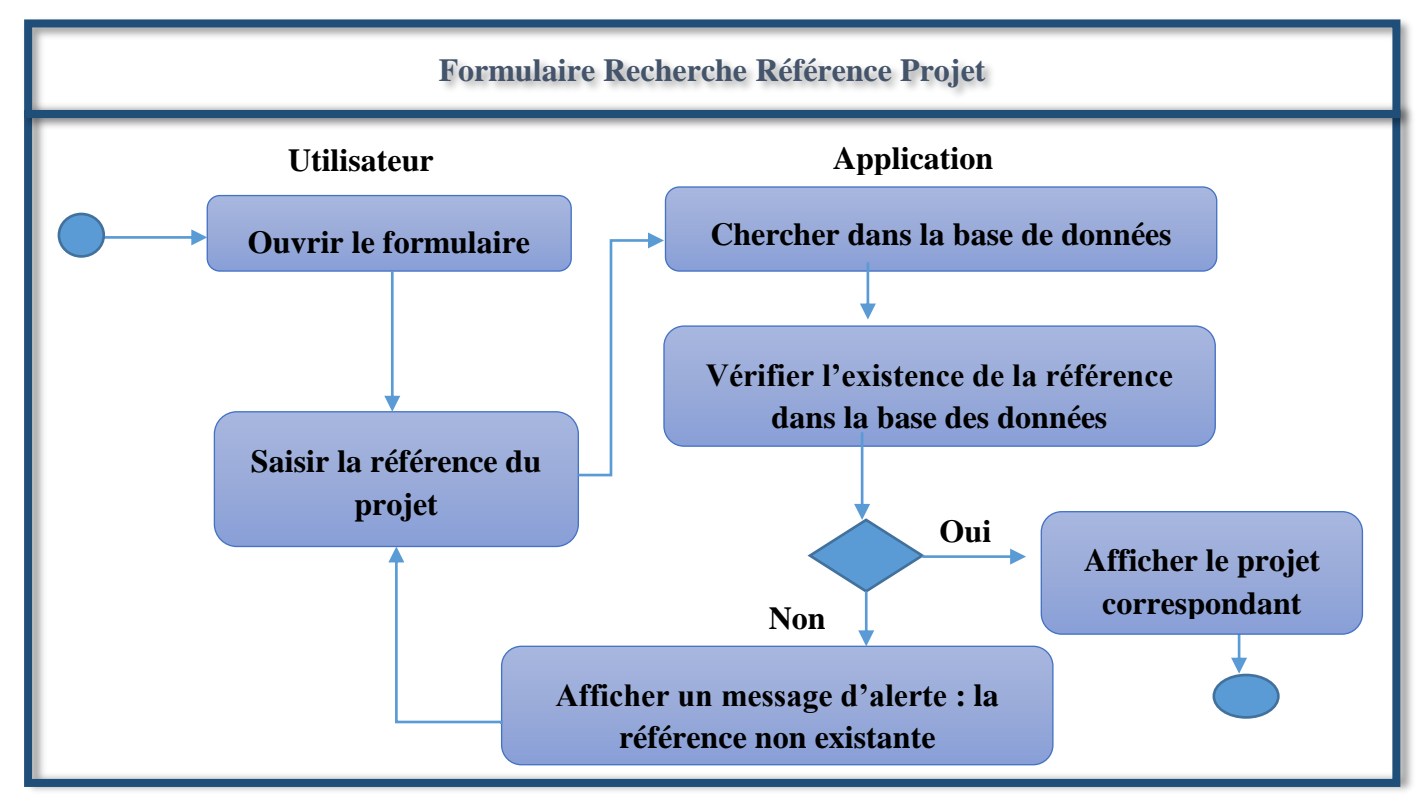

Figure 26: diagramme d'activités (recherche projet)

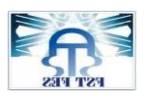

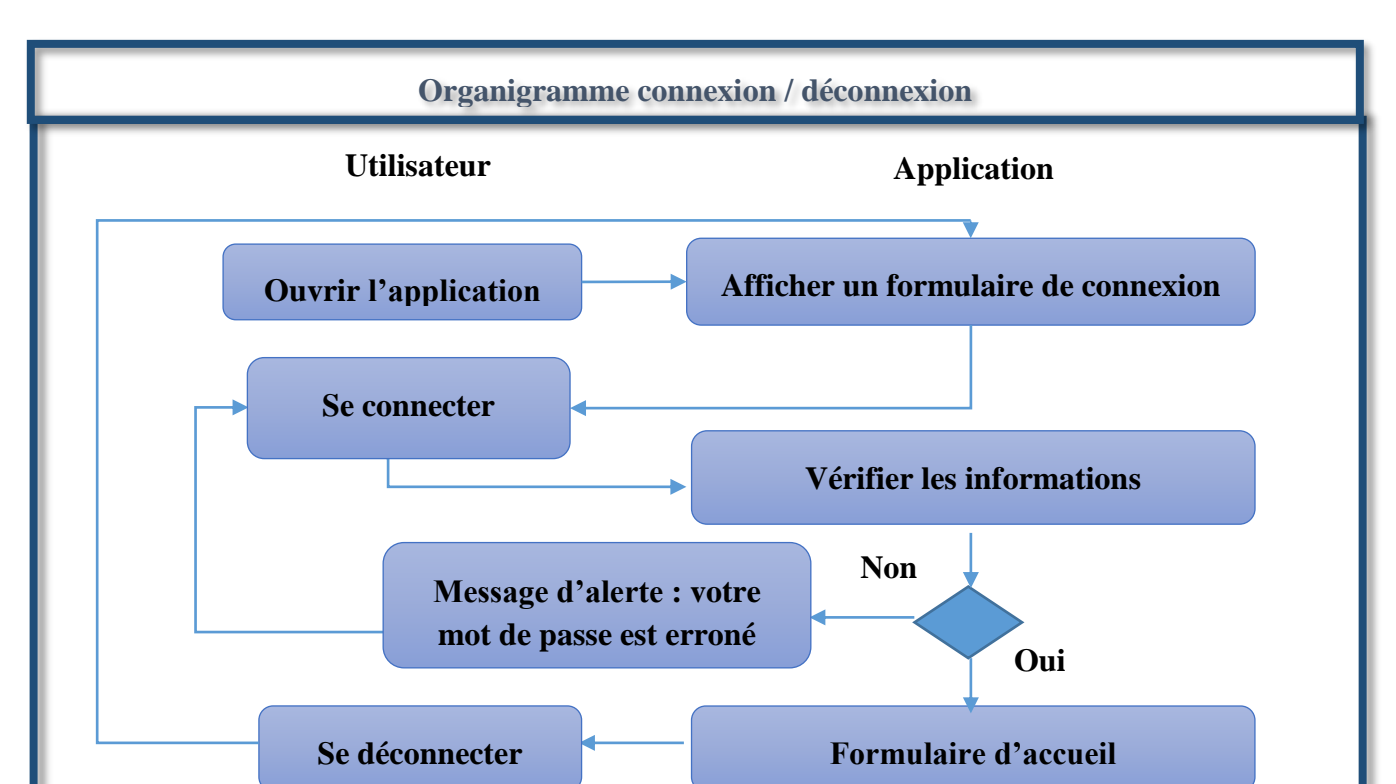

Figure 27: diagramme d'activités (connexion-déconnexion)

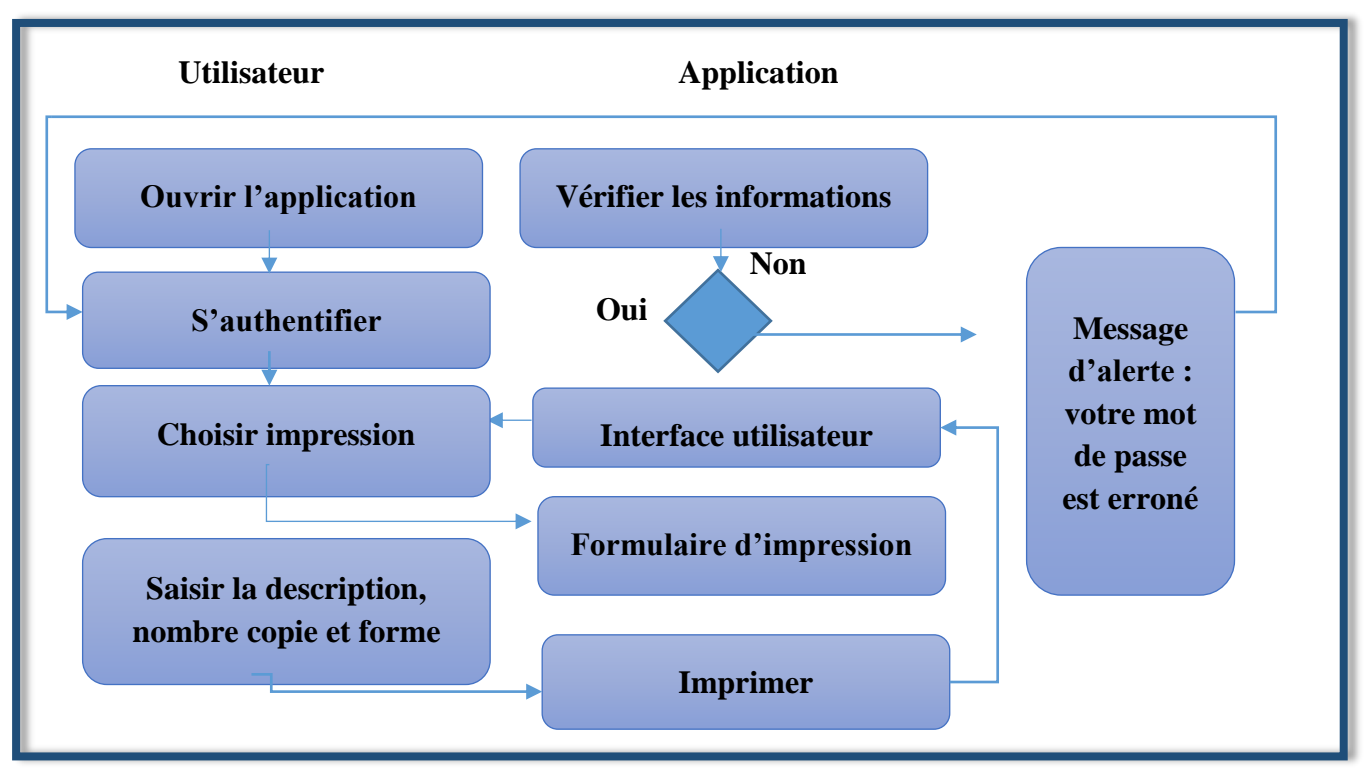

Figure 28: diagramme d'activités (impression)

novaerum

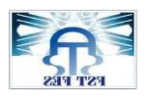

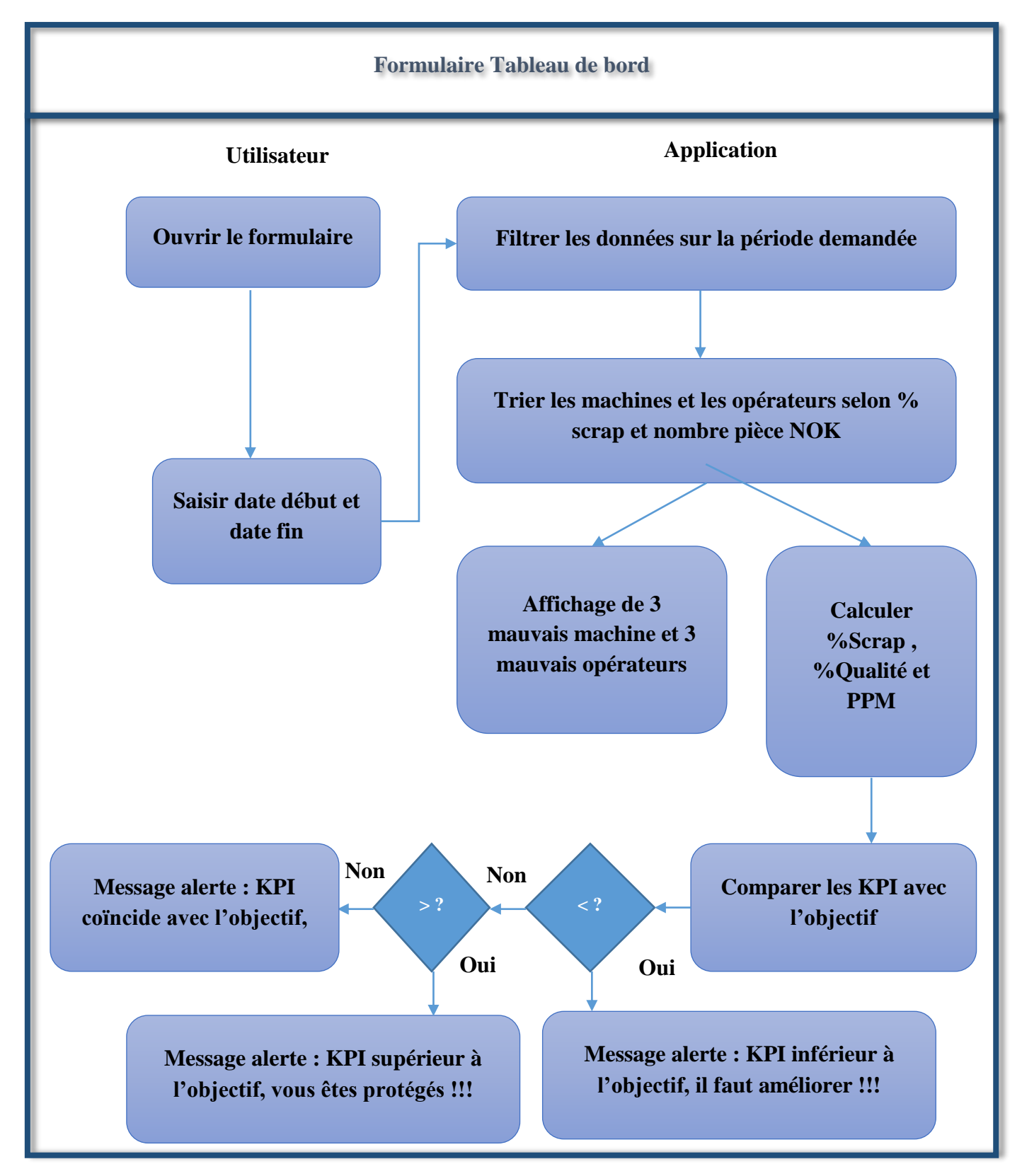

Figure 29: diagramme d'activités (tableau de bord-état d'audit)

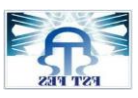

#### 4. Diagramme de séquence :

Les diagrammes de séquences sont la représentation graphique des interactions entre les acteurs et le système selon un ordre chronologique

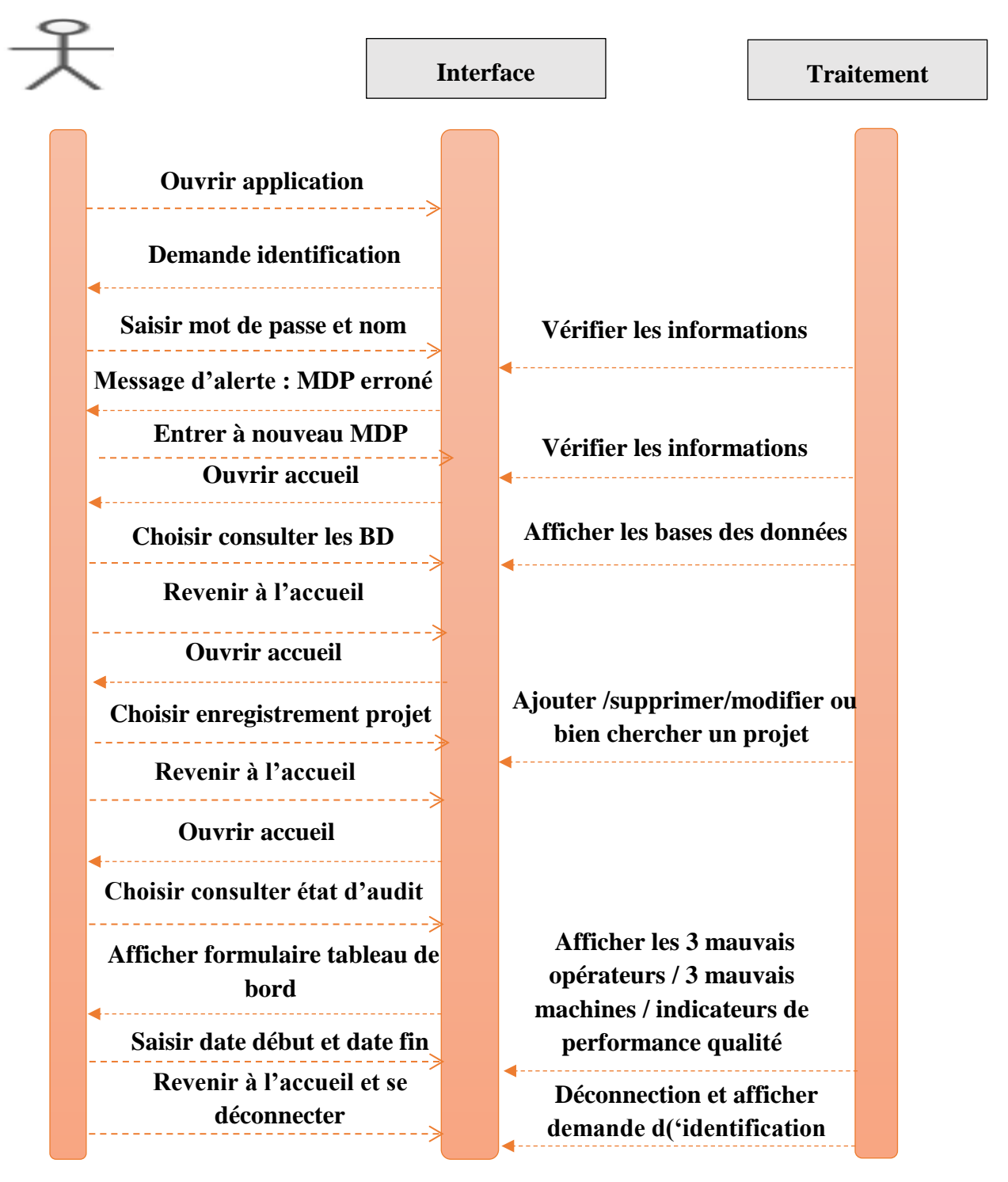

Figure 30: diagramme de séquence

novaerum

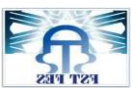

#### E. Conception d'application

Après avoir expliqué les notions prérequis pour comprendre la conception d'une application, nous allons exposer dans cet axe les étapes de notre conception

#### 1. Fonctions de sécurisation

L'application est conçue pour contrôler l'accès à ses fonctionnalités. Comme nous avons expliqué dans le cahier de charges, la solution supporte le profil et utilisateur régulier, avec des droits d'accès différents.

| Connexion     | Х         |                                                     |               |
|---------------|-----------|-----------------------------------------------------|---------------|
|               |           |                                                     |               |
| Utilisateur : | <b>_</b>  |                                                     |               |
| Mot de nass : |           | identification                                      | ×             |
| Mot de pass . |           | veuillez entrer votre mot de pass pour s'identifier | OK<br>Annuler |
|               | Connexion |                                                     |               |

Figure 31: interface connexion

Pour accéder à l'interface mur qualité, une boite de dialogues exige un mot de passe qui conduit à une interface selon l'information saisie. Un premier mot de passe propre à l'administrateur lui permet de consulter toutes les bases des données et modifier les informations liées à toutes les couche constituent l'interface globale mur qualité. Un deuxième mot de passe propre à chaque utilisateur lui permet la possibilité d'enregistrer les nouvelles données, de les modifier au cas d'erreurs et de chercher les informations voulues.

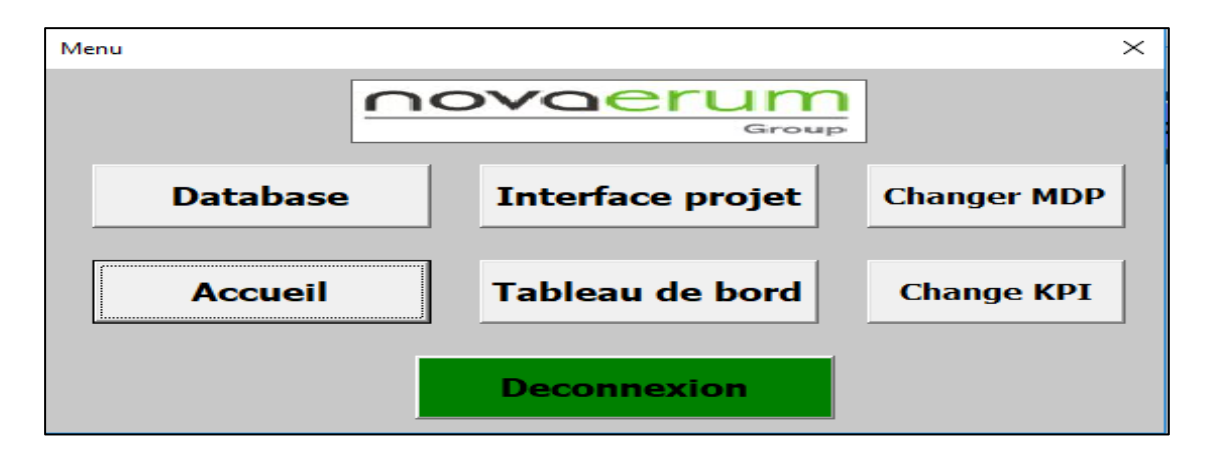

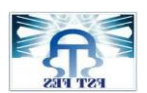

la mise en place d'une solution informatique pour la gestion du Mur qualité

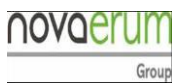

| Accueil utilisateur |         | ×        |
|---------------------|---------|----------|
| Accueil             |         |          |
| I                   | •       | Imprimer |
| Valider             | Annuler |          |

#### Figure 32:Accueil utilisateur

L'authentification en tant qu'utilisateur permet d'accéder au formulaire de saisie , sans faire apparaitre les bases des données ce qui élimine le risque de perte ou bien des modifications erronnées au niveau des bases de stockage . Le formulaire composé des champs d'écriture pour la saisie des données avec un bouton pour l'ajout.

|            | RVS                                          |                 |                                 | ×                 | UserForm27 ×                |
|------------|----------------------------------------------|-----------------|---------------------------------|-------------------|-----------------------------|
|            | Matricule:                                   | <u>Registre</u> | OF :                            |                   | Registre vérification stock |
|            | Nom/ Prenom:<br>Date:                        | <b>.</b>        | OP :<br>AQ :                    |                   | Valider Annuler Options ×   |
|            | Heure début:<br>Heure fin:                   |                 | Total<br>Verifie :<br>QTE NOK : |                   | Chercher                    |
|            | Date de fabrication :<br>Reference du pièce: | <b>• • •</b>    | Défaut :<br>Machine :           | Fermer<br>Ajouter | ° Ajouter<br>© Modifier     |
|            |                                              |                 |                                 |                   | OK Fermer                   |
|            | L                                            |                 |                                 |                   |                             |
| sheet6 (+) |                                              |                 | : •                             |                   |                             |

Figure 33: formulaire de saisie pour utilisateur

#### 2. Interface présentation :

#### a) Défauthèque :

Cette interface a pour rôle de donner un aperçu général sur l'organisme mur qualité, elle contient une présentation d'équipe mur qualité, une liste des projets structuré avec un management visuel permet d'un coup d'œil d'avoir une idée complète sur les différents projets ainsi qu'un petit défauthèque résume les défauts majeurs vise à donner au nouveaux membres une identification des majeurs défauts qualité

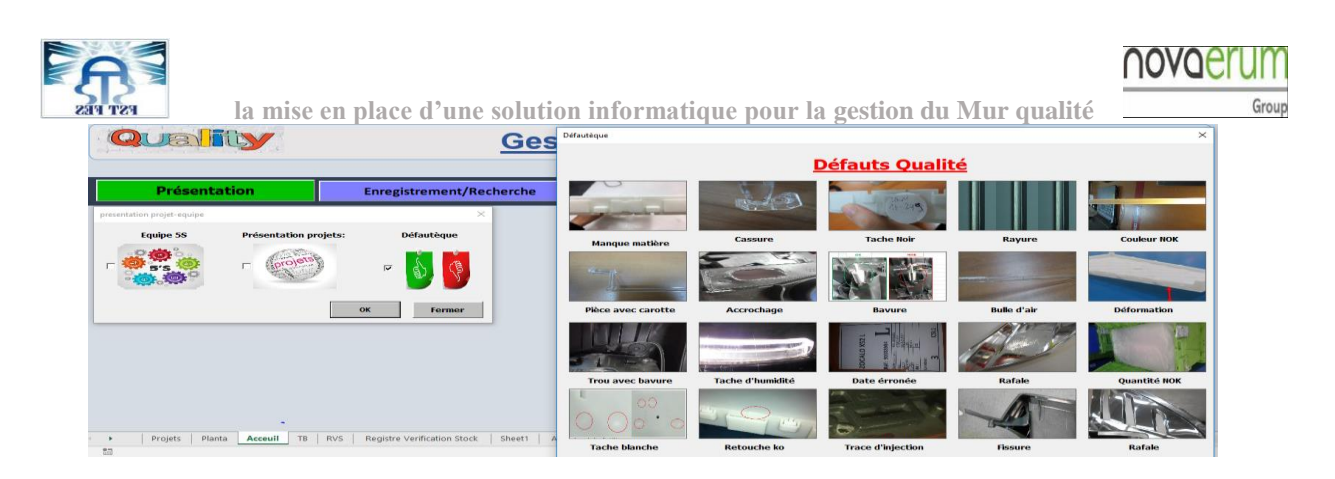

Figure 34: défauthÈque

## b) Equipe 5S

Le choix de la case 5S conduit à une présentation et une explication de la méthode ainsi qu'une incitation à d'équipe d'intégrer le standard 5S et le respecter. (Figure 35)

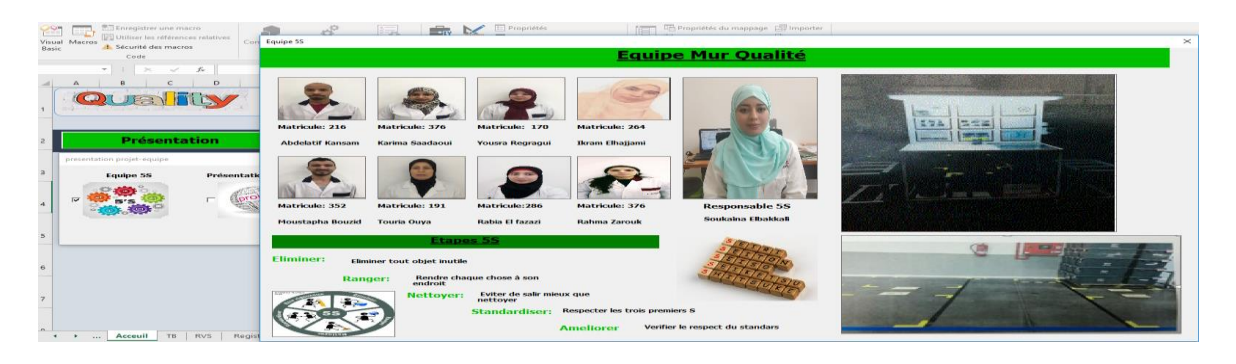

Figure 35: équipe Mur Qualité

## c) **Projets :**

Un formulaire s'affiche avec trois case à cocher pour choisir quelle couche à consulter. Le choix de la case projet oriente l'utilisateur vers un deuxième formulaire contenant des boutons identifiables par des logos qui servent à identifier le client des projets. Chaque bouton dirige vers un formulaire qui possède les différents projets avec leurs informations globales (Figure 36)

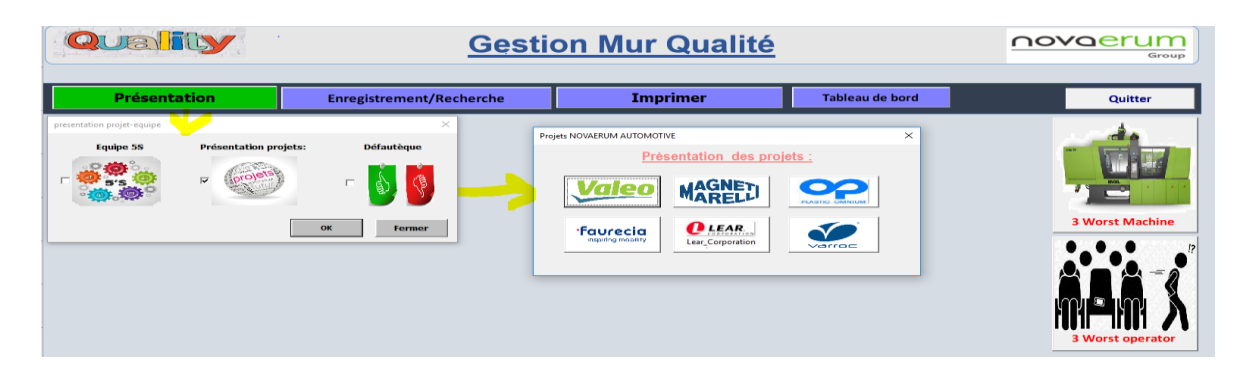

| la mise en                                                                                                    | place d'une solution<br><u>Gesti</u>                                                                                                    | informatique pour<br>on Mur Qualité | la gestion du Mui                                                                                   | qualité         |
|----------------------------------------------------------------------------------------------------|----------------------------------------------------------------------------------------------------|-------------------------------------|----------------------------------------------------------------------------------------------------|-----------------|
| Présentation                                                                                                    | Enregistrement/Recherche                                                                                                    | Imprimer                            | Tableau de bord                                                                                     | Quitter         |
| Equipe 55 Equipe 55 Frides NOVARIUM AUTOMOTIVE Présentation des pro Evalue Evalue Eval | Defautaque  Defautaque  Defautaque  C Defautaque  C Defautaque C Defautaque C Defautaque  C Defautaque C Defautaqu | Client: Faurecia Projet             | P21K /P2XSUBC P1K Image P1K Image Reger Int Int Int Int Int P1K P1K P1K P1K P1K P1K P1K P1K P1K P1K | 3 Worst Machine |

Figure 36: Projets clients

### 3. Interface projet:

#### a) Chercher :

Cette option à un gain important en terme temps

- L'intégration d'une liste déroulante permet de gagner le temps de saisie ainsi réduire l'erreur d'écriture
- Affichage des informations structurés et filtrés

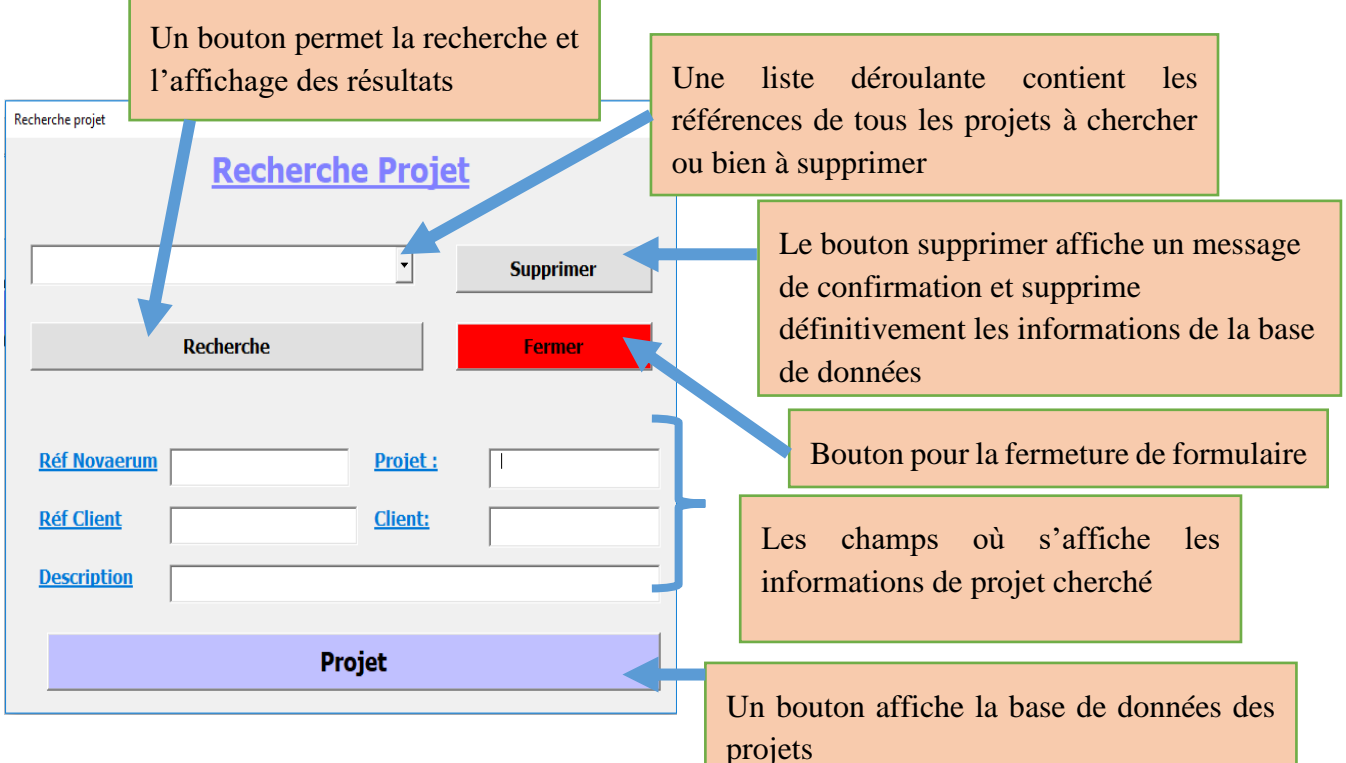

Figure 37: formulaire recherche projet

| la mise en place d'un                                                                                                    | e solution informatique pour la gestion d                                                                                      | u Mur qualité                                                                                                    |
|----------------------------------------------------------------------------------------------------|----------------------------------------------------------------------------------------------------|----------------------------------------------------------------------------------------------------|
| Présentation     Enregistrement/Recherche      Freightre Verification Stock     Françoistrement nouveau projet     Autocontrole Scrap journalier     ok     remmer | Hove Enropatement ×  Recherche Projet  Modifier Supprimer Fermer  Ref Novaerum Projet.  Ref Client Client: Description  Projet | Currange<br>Currange<br>Curange<br>Currange<br>Cura |
| Deciste Dianto Account TB Dut Decistro Verification Stock Short                                                                                                    | Autocoptrole journalidire Sheeta (A) : [2]                                                                                     | 3 Worst operator                                                                                                    |

Figure 38: Formulaire de la recherche projet

#### **b)** Supprimer :

La fonction suppression fait perdre les informations stockées définitivement ce qui exige une confirmation lord d'exécution de cette opération.

| Recherche projet |                                              | ×         |
|------------------|----------------------------------------------|-----------|
|                  | <u>Recherche Proje</u>                       | <u>et</u> |
|                  | confirmation $	imes$                         |           |
|                  | ce fichier va etre supprimer définitivement! | Supprimer |
|                  | Oui Non                                      | Fermer    |

Figure 39:boite de confirmation de suppression

#### c) Ajouter un nouvel enregistrement :

Un formulaire présente une interface de saisie organisée, permet l'ajout d'un nouveau projet.

| Enregistrement projet                                                               | ×   |                                                                     |
|-------------------------------------------------------------------------------------|-----|---------------------------------------------------------------------|
| Correction       Enregistrement nouveau projet         Réf Novaerum :       Projet: | -1- | Les champs de saisi                                                 |
| Réf Client : Client: Client: Ajout                                                  | er  | Un bouton assure la saisi des informations dans la base des données |

Figure 40: formulaire enregistrement projet

| la mise en place d'une solution | informati | que pour la gestion du Mur qualité                                                                                        |
|---------------------------------|-----------|----------------------------------------------------------------------------------------------------|
| Microsoft Excel ×               |           | Une boite de dialogue demande l'ajout des<br>informations pour éviter l'ajout d'une ligne<br>vide dans la base de données |
| ОК                              |           |                                                                                                    |

Figure 41:Message d'alerte

#### 4. Fonctions impression :

L'impression parmi les taches récurrentes effectuées par les auditeurs qualité, une automatisation de cette tache réduit le temps et rendre le travail plus fluide

|                    | Impression              | $\times$ |
|--------------------|-------------------------|----------|
| Microsoft Excel X  | Imprimer une dérogation |          |
| veuillez choisir ! | □ Paxtone               |          |
| ОК                 | OK Fermer               |          |

Figure 42: fonction impression

Une fois que le choix est effectué un formulaire de saisie s'affiche. L'utilisateur déclare le nombre des copies et une confirmation par un bouton permet l'impression et le choix de la forme A5 simultanément. (Figure 43)

| Impression X            |                      |
|-------------------------|----------------------|
|                         | Paxtone X            |
| Imprimer une dérogation | Description Produit: |
| ₽ Paxtone               | Statut:              |
| OK Femer                | Copies: A5 Fermer    |

| DESCRIPTION PRODUIT: |  |
|----------------------|--|
| STATUT:              |  |
|                      |  |
|                      |  |

Figure 43:standard impression

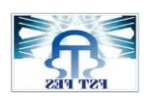

novae

Pour consulter l'état d'audit il suffit de consulter l'interface tableau de bord qui donne une vue globale sur l'état des différents indicateurs qualité. Il permet un suivi des opérateurs et des machines afin de bien identifier l'opérateur de moins performant et les machines qui génèrent un taux de scrap important. (Figure 43)

| тв              |                  |            |              | $\times$       |  |  |  |  |  |
|-----------------|------------------|------------|--------------|----------------|--|--|--|--|--|
| Tableau de bord |                  |            |              |                |  |  |  |  |  |
| Date<br>début:  | Date     fin :   | •          | Filtrer      |                |  |  |  |  |  |
| 3 worst machine | 3 worst operator | KPI actuel | KPI Objectif |                |  |  |  |  |  |
|                 |                  | КРІ        | Objectifs    |                |  |  |  |  |  |
|                 |                  | РРМ        |              | Interpretation |  |  |  |  |  |
|                 |                  | Scrap      |              | Scrap          |  |  |  |  |  |
|                 |                  | % Qualité  |              | %Qualité       |  |  |  |  |  |
|                 | Fermer           |            |              |                |  |  |  |  |  |

Figure 44: Tableau de bord

#### 6. Changer MDP et objectif

Formulaire de saisi permettant la modification des objectifs et mot de passe

| Mise à jour MDP X        | Mise à jour KPI                | ×       |
|--------------------------|--------------------------------|---------|
| Modification du MDP      | Modification                   | du KPI  |
| Entrer le nouveau mot    | Entrer le nouveau %<br>scrap   | 1       |
| Entrer le nouveau mot de | Entrer le nouveau %<br>Qualité |         |
| passe Administrateur     | Entrer le nouveau PPM          |         |
| Valider                  |                                | Valider |

## **Conclusion :**

Grâce à la méthode UML, nous avons pu réaliser les différents diagrammes qui expriment bien le besoin, par la suite nous avons développé le code de l'application en langage VBA (voir l'annexe).et présenté les fonctions fournies par le système Mur Qualité. Dans le 3ème chapitre nous allons présenter les taches effectuées parallèlement à ma mission qui servent à classifier et à analyser les défauts qualité puis à fournir des plan d'action pour l'amélioration.

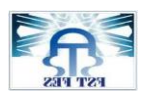

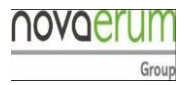

# **Chapitre IV : Activités auxiliaires**

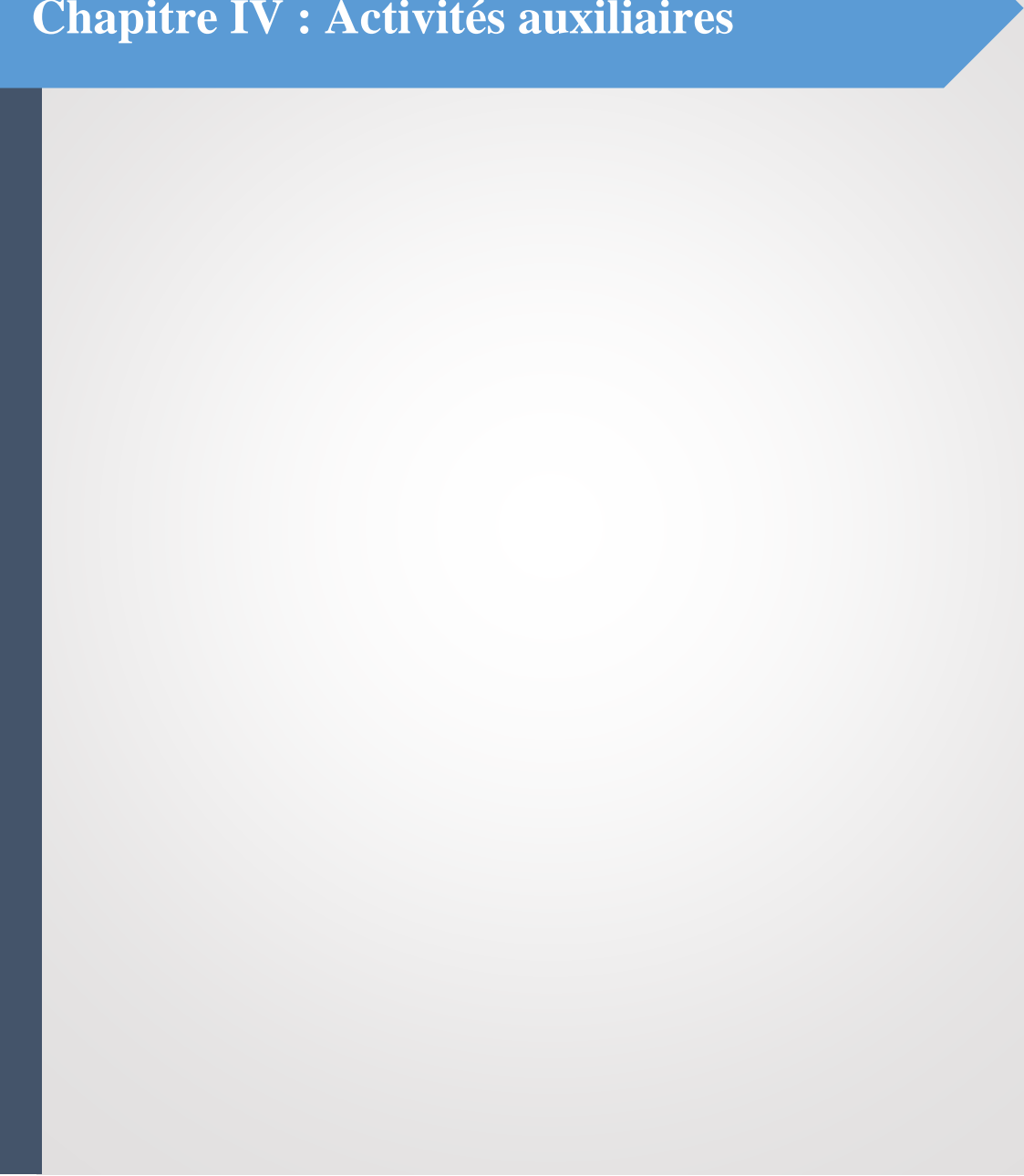

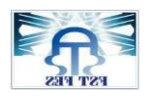

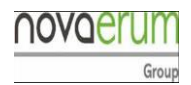

## Introduction :

Toutes les entreprises industrielles sont régulièrement confrontées à des problèmes qualité produits. Afin de les résoudre, les techniciens mettent en œuvre une démarche de résolution de problèmes souvent fondée sur une approche expérimentale

## Présentation d'analyse pour la classification des produits

## A. Classification

Pour prendre la décision et savoir la source de non-conformité, l'analyse Pareto permet de classifier les produits selon leurs criticités ceci donne une image sur les causes racines qu'il faut éliminer et les produit qu'il faut améliorer. (Figure 45)

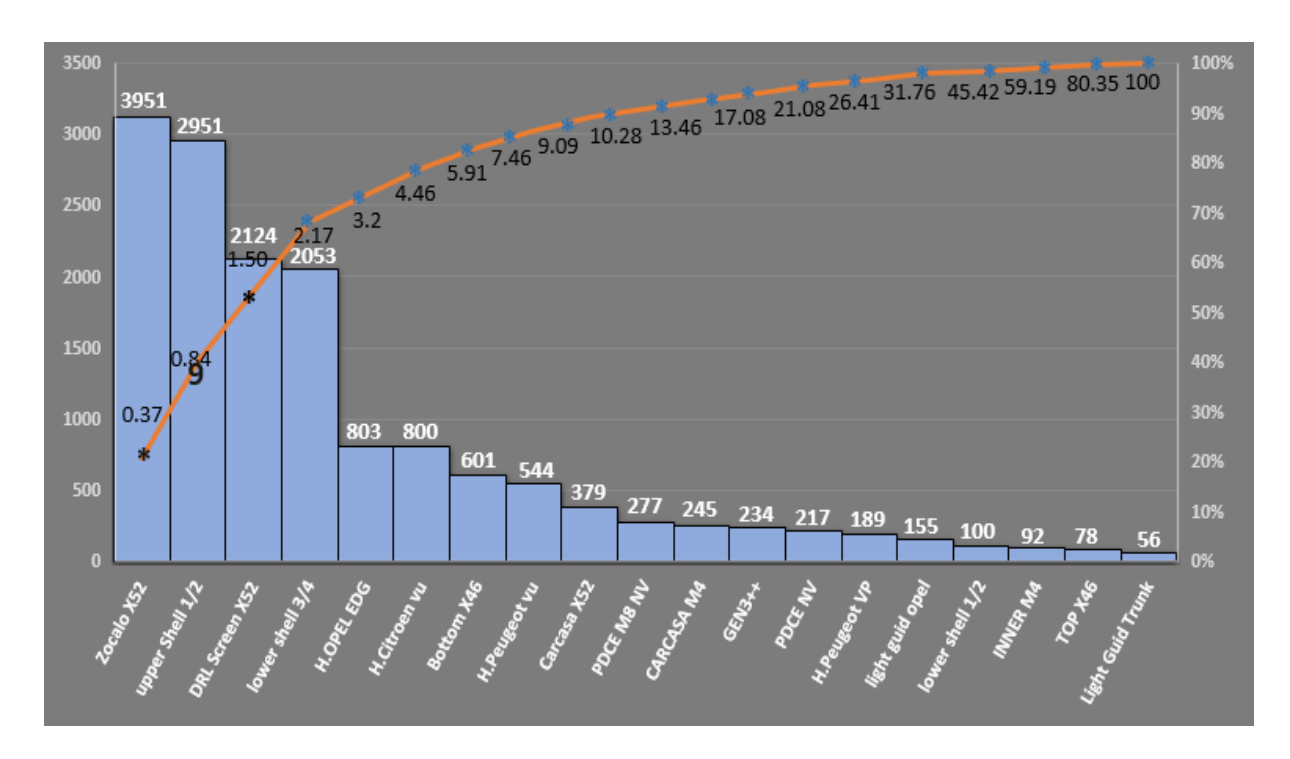

Figure 45:classement Pareto du 24 mois Février au 12 mois Avril 2019

Le diagramme Pareto indique les produits critiques qui représentent la cause racine d'effet non qualité

- Catégorie A : ZOCALO X52
- Catégorie B : UPPER SHELL <sup>1</sup>/<sub>2</sub>

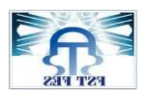

la mise en place d'une solution informatique pour la gestion du Mur qualité

• Catégorie c : DRL SCREEN VU

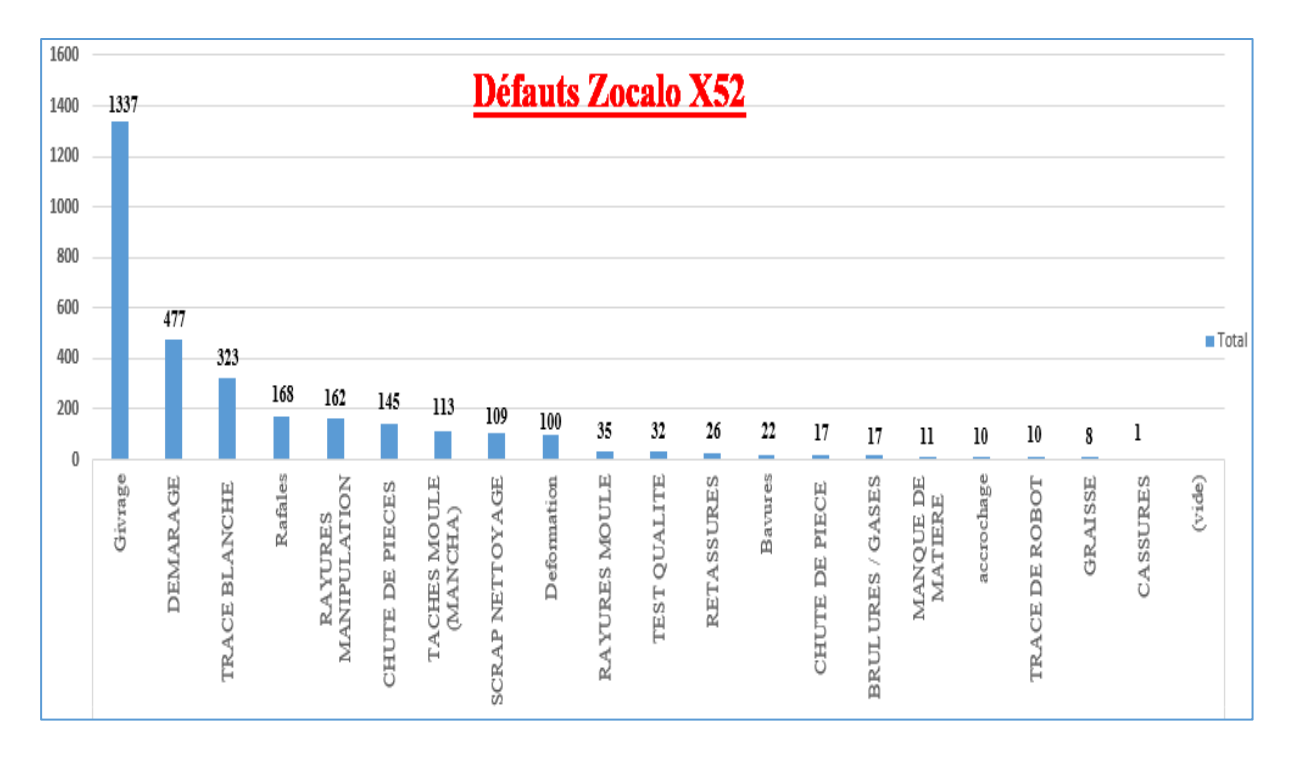

Figure 46:Pareto défauts Zocalox52 24 Fevrier-12 Avril 2019

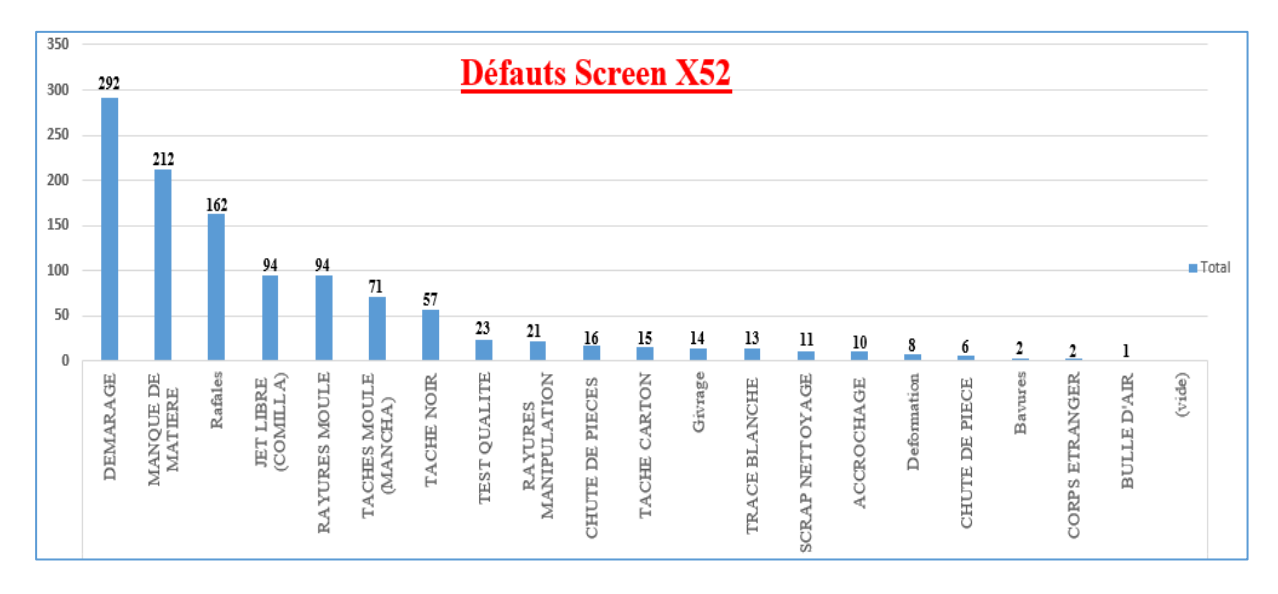

Figure 47:Pareto défauts ScreenX52 24 Fevrier-12 Avril 2019

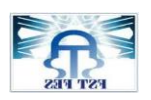

la mise en place d'une solution informatique pour la gestion du Mur qualité

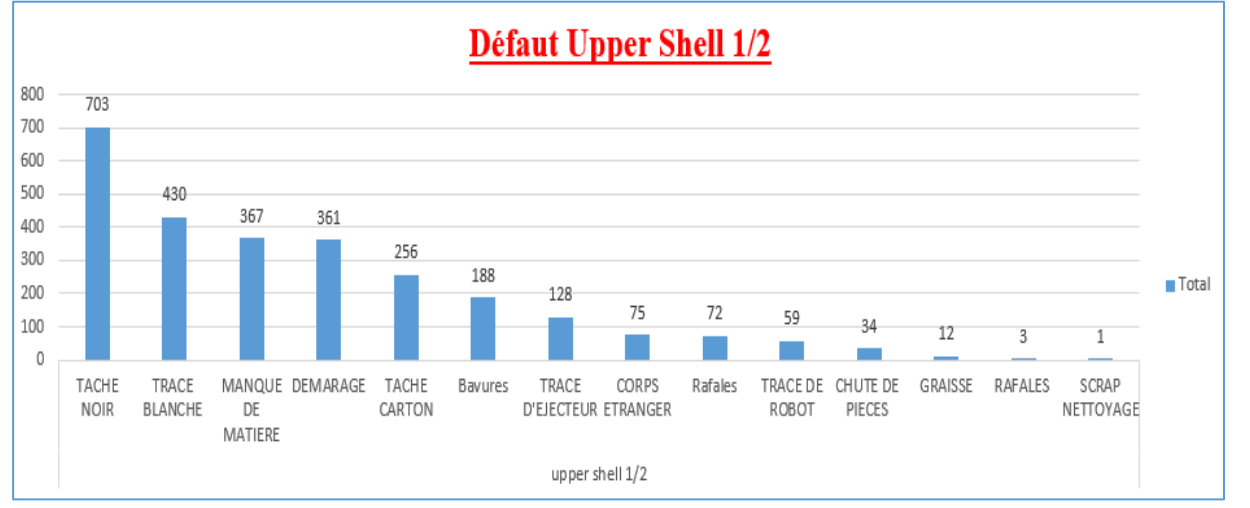

Figure 48:Pareto défauts Upper Shell 1/2 24 Fevrier-12 Avril 2019

#### **B.** Analyse

#### 1. Diagramme 5M :

Afin de livrer un produit qui répond aux exigences client, il faut traiter et éliminer tout cause racine qui génère un effet négatif sur la mise en forme de la pièce. Le diagramme de cause-effet présente un outil pour la résolution des problèmes ainsi de proposer une action préventive pour renforcer la procédure du travail.

Chaque branche du diagramme va recenser les causes génératrices de l'effet constaté au moment où nous avons posé le problème.

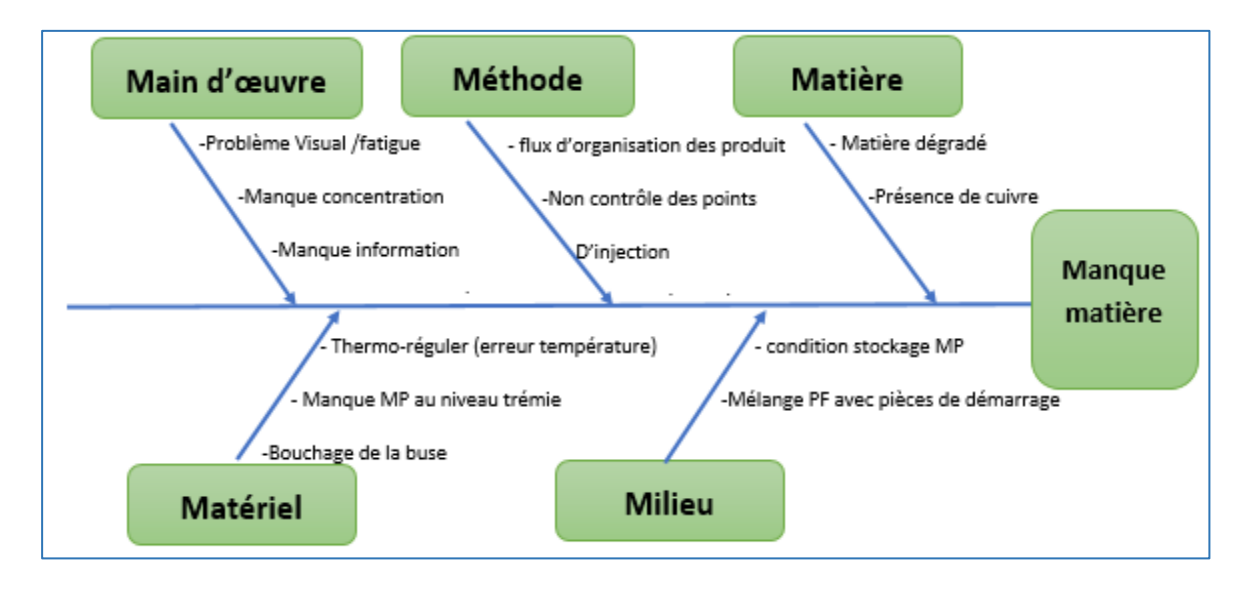

Figure 49:Diagramme 5M pour manque matière

novaerum

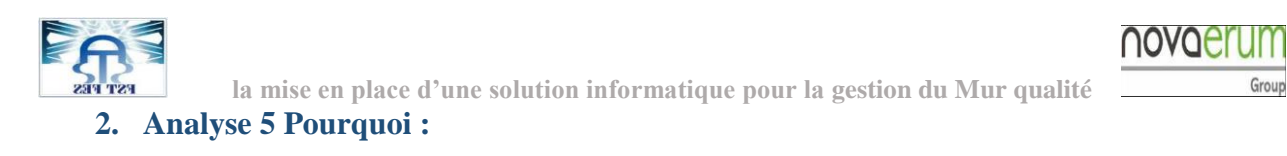

| Problème                |         | Problème         |                                    | Pourquoi 2                                           |                 | Pourquoi 3                                       |    | Pourquoi 4                             |    | Pourquoi 5                                           |
|-------------------------|---------|------------------|------------------------------------|------------------------------------------------------|-----------------|--------------------------------------------------|----|----------------------------------------|----|------------------------------------------------------|
|                         |         |                  | 1                                  | Changement de<br>matière                             | -               | Nouveau produit                                  | 1  | Réglage non vérifié                    | 7  | Manque passation                                     |
|                         |         | Tache<br>Blanche | K                                  | Duréé de séchage<br>insuffisante                     | $\overline{\ }$ | Température<br>Dechumificateur hors<br>tolerance | Ź  | Déshumificateur<br>déféctueux          |    | non respect procedure remplissage<br>déshumificateur |
|                         | 1       |                  |                                    | Nettoyage Vis NOK                                    |                 | Deshumificateur non<br>conforme                  |    | Paramètres perturbé                    | 7  | Durrée de vie atteind                                |
|                         |         |                  |                                    | Purge pas suffisant                                  | Ŋ               | Conception complexe                              |    |                                        |    |                                                      |
|                         |         |                  | 1                                  | Viteese d'injection<br>forte                         | 1               | Méthode nettoyage<br>incorrect                   |    | Opérateurs non<br>formé                | 7  | Manque Formation                                     |
|                         |         |                  |                                    |                                                      |                 |                                                  | V  | Durée nettoyage pas<br>suffisante      |    | Qualité dégradée                                     |
|                         |         |                  |                                    |                                                      |                 |                                                  | 1  | Produit nettoyage<br>pas efficace      | /  |                                                      |
|                         | /       |                  | 1                                  | Exigence client                                      | _               | Présence risque                                  |    | Défauts non<br>détéctable              |    |                                                      |
| 2137 pièce<br>ZOCALOX52 | ,<br>\; | Démarrage        | $\left\langle \cdot \right\rangle$ | Manque matière                                       | <b>_</b>        | Matière insuffisante                             | Γ  | Alarme-trémie non<br>ok                | Ľ  | Interromption elerctique                             |
| non conforme            |         |                  |                                    | Arret robot                                          | -               | Venteuse déféctueuse                             | /  | Retard remplissage<br>trémie           | 1  | Panne compresseur                                    |
|                         |         |                  |                                    |                                                      |                 |                                                  | 1  | Problème sérrage                       | 1  | Réservoir compresseur non rempli                     |
|                         |         |                  |                                    |                                                      |                 |                                                  |    |                                        | 7  | Fréquense important de<br>fonctionnement             |
|                         |         |                  |                                    |                                                      |                 |                                                  | 1  | Température de la<br>buse importante   | 1  | Résistance Vis déféctueuse                           |
|                         | 1       | Givrage          | 5                                  | Distribution mal<br>organisée de matière<br>injectée | -               | Vitesse d'injection<br>forte                     | Ľ, | Grande Température<br>circuit Vis-buse | L, | Pérturbation paramètres machine                      |
|                         |         |                  | $\langle \rangle$                  | Présence corps<br>étranger                           | -               | Matière de qualité<br>dégradée                   | _  | Matière broyée<br>(2ème cycle)         |    | Grande quantité de dechet                            |
|                         |         |                  | 1                                  | Point de fuite fermés                                |                 | Présence corps<br>etranger                       | _  | Fltrage non efficace                   | 7  | Outils filtrage déféctueux                           |
|                         |         |                  |                                    |                                                      | 1               | Dimensions des aivons<br>non adaptées au moule   | -  | Conception machine                     | 1  | Manque filtre                                        |

#### L'analyse 5 pourquoi permet d'extraire la cause racine de défaut détecté

Figure 50 : Analyse 5pourquoi défauts zocalo52

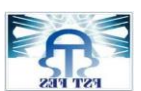

la mise en place d'une solution informatique pour la gestion du Mur qualité

novaerun

Group

| Problème         |   | Pourquoi 1        |        | Pourquoi 2                          |   | Pourquoi 3                            |    | Pourquoi 4                      |   | Pourquoi 5                               |
|------------------|---|-------------------|--------|-------------------------------------|---|---------------------------------------|----|---------------------------------|---|------------------------------------------|
|                  |   |                   |        |                                     |   | manque MP                             | 1  | Alarme déféctueuse              |   |                                          |
|                  |   | Manque<br>matière | 2      | Retard remplissage<br>MP            | Ľ | Manque alarme                         | Ľ, | Alarme non installéé            |   |                                          |
|                  | 1 |                   | $\int$ | mal distribution de<br>matière      | Ľ | surface moule non adaptable           | 7  | Frottement                      |   |                                          |
|                  |   |                   |        | Manque attention                    |   | Pression d'injection faible           |    | Tempèrature moule<br>faible     | - | Paramètres d'injection pérturbés         |
| 741 Pièces       |   |                   |        | Non respect du<br>procédure         |   | Vitesse d'injection faible            |    |                                 |   |                                          |
| non<br>conformes |   |                   |        |                                     |   | Témpèrature de fusion<br>insuffisante | -  | Résistance dégradée             | - | Fréquence de fonctionnement<br>important |
|                  |   | Rafale            |        | distribution de MP mal<br>organisée | _ | Vitesse d'injection importante        | -  | haute température de<br>machine | 7 | Paramètres d'injection pérturbés         |
|                  |   |                   | X      | Contamination                       | 7 | bouchage des point de fuite           |    |                                 |   | Capteur témpérature déféctueux           |
|                  |   |                   |        |                                     |   | MP dégradée                           |    |                                 |   |                                          |

Figure 51: analyse 5P pour les défauts rafale et manque matière

## 3. Paramètres machine-défaut qualité

Afin d'avoir un produit conforme elle est nécessaire d'avoir une machine avec des paramètres d'injection respectés.

une pièce non conforme reflète l'état de la machine, elle donne une image sur la perturbation des paramètres d'injection.

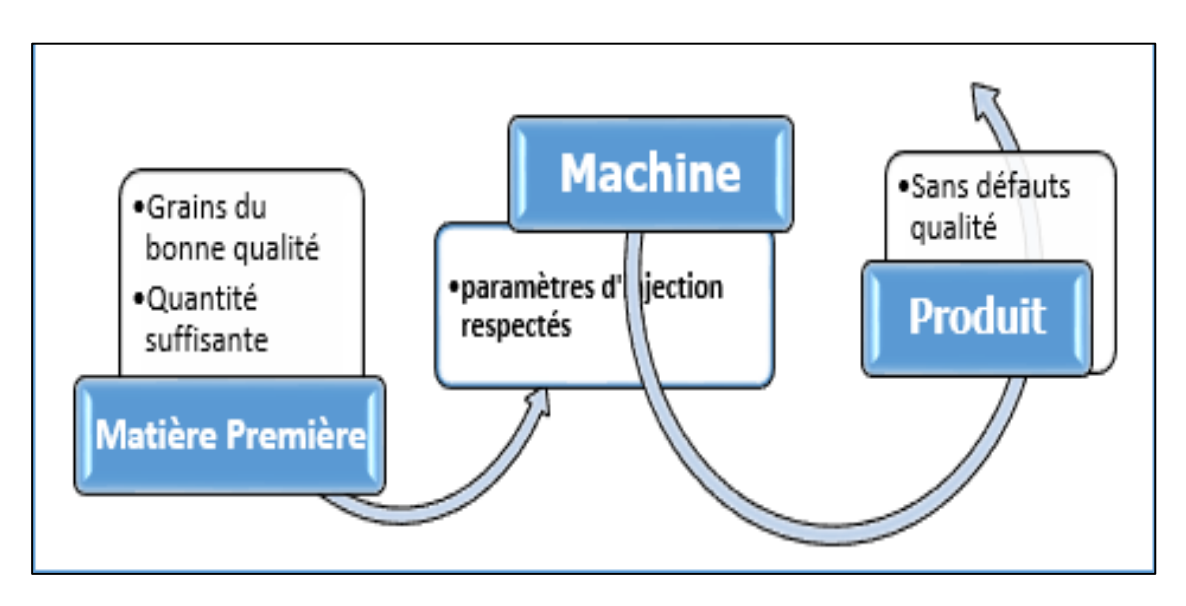

Figure 52 : lien parametres injection-produit conforme

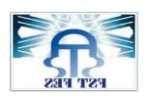

| Pression            | Déformation, manque matière | Pièce non assemblable,     |  |  |  |
|---------------------|-----------------------------|----------------------------|--|--|--|
|                     | ligne de soudure,           | fonctionnalité NOK         |  |  |  |
| <u>Température</u>  | Bulle d'air, couleur NOK    | Aspect/fonctionnalité NOK  |  |  |  |
| Nettoyage NOK       | Tache Noir /Blanche /Carton | Aspect NOK                 |  |  |  |
| Temps maintien      | Mise en forme erronée       | Aspect /fonctionnalité NOK |  |  |  |
| Course dosage       | Manque Matière              | Fonctionnalité nok         |  |  |  |
| Temps cycle machine | Chutes des pièces /blocage  | Pièce avec risque          |  |  |  |
|                     | robot                       |                            |  |  |  |

Tableau 19:lien paramètres injection-défaut qualité

## C. Plan d'action

Au cours de mon stage, comme membre d'équipe qualité j'ai partagé la mission d'amélioration de la qualité où j'ai planifié d'agir sur les trois sources d'erreur à savoir le moule, la performance des opérateurs et l'efficacité du système

- Sur le moule : réglage des paramètres d'injection /nettoyage de vis / assurer une résistance efficace
- Sur l'opérateur : condition de travail favorable, circuit de contrôle bien détailler, pièce de référence disponible, capacité de production valable
- Sur le système donné fiable, gestion automatique des taches récurrents

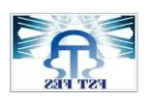

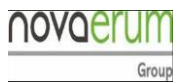

| <u>Problème</u> | Cause racine       | Action                     | <b>Type action</b> | <b><u>Responsable</u></b> |
|-----------------|--------------------|----------------------------|--------------------|---------------------------|
| Manque          | Interruption du    | Mettre un réservoir avec   | Préventive         | Responsable               |
| matière         | thermomètre        | batterie                   |                    | maintenance               |
|                 |                    | Renforcer le contrôle      | Corrective         | Equipe                    |
|                 |                    | (contrôle 100%)            |                    | auditeur                  |
|                 | Retard remplissage | Installation d'une alarme  | Préventive         | Responsable               |
|                 |                    | du contrôle                |                    | maintenance               |
|                 | Manque attention   | Préparation alerte Qualité | Corrective         | Stagiaire                 |
|                 |                    | Modification d'instruction |                    |                           |
|                 | Température        | Mesure Température moule   | Préventive         | Stagiaire                 |
|                 | moule non          |                            |                    |                           |
|                 | respectée          |                            |                    |                           |
|                 | Manque attention   | Sensibilisation /          | Préventive         | Stagiaire                 |
|                 |                    | présentation PPT d'effet   |                    |                           |
|                 |                    | négatif                    |                    |                           |
| Démarrage       | Formation erronée  | Reformation des opérateurs | Préventive         | Formatrice                |
|                 | Problème serrage   | Réduire fréquence de       | Préventive         | Technicien                |
|                 |                    | fonctionnement             |                    | d'injection               |
| Tache           | Nettoyage          | Augmenter la fréquence de  | Préventive         | Stagiaire                 |
| Noir/blanche    | insuffisant        | nettoyage                  |                    |                           |
|                 | Nettoyage vis      | Refaire l'instruction de   | Préventive         | Stagiaire                 |
|                 | incorrect          | nettoyage                  |                    |                           |
| Givrage         | Présence cuivre au | Mettre filtre au niveau    | préventive         | Stagiaire                 |
|                 | niveau MP          | déshumificateur            |                    |                           |
| Rafale          |                    | Interventions sur le moule | corrective         | Responsable               |
|                 |                    |                            |                    | Maintenance               |

#### Tableau 20:Plan d'action

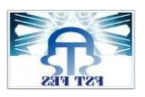

# Conclusion

Dans ce chapitre nous avons utilisés l'outil Pareto pour classifier les défauts et les différents outils d'analyse 5P et 5M afin de déterminer la causes racines des défauts qualité, ensuite nous avons proposés des actions d'amélioration avec l'équipe qualité pour assurer la qualité requise

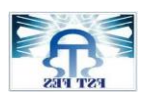

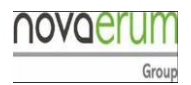

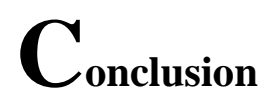

Au terme de ce projet, nous avons pu réaliser les objectifs fixés par le maitre d'ouvrage dans le cahier de charges. à savoir la conception d'un outil informatique pour la réalisation d'un système mur qualité. En effet, cette application a permis à l'entreprise de :

- Minimiser le temps consacré pour la saisi des données
- Avoir une idée sur les indicateurs et l'état d'audit
- Visualiser les données sous forme d'un tableau ou d'un graphe
- Réduire le nombre de fichiers consultés par l'auditeur
- Imprimer les résultats.

Ensuite nous avons analyser, des défauts qualités et proposer des actions contre les non-conformité et en but de le réduire et l'éliminer.

Durant la période de stage, nous avons confronté ces contraintes :

- Manque des informations
- Les changements des implantations des projets dans l'entreprise
- Manque du personnel maitrisant le langage VBA

Chaque application subit un développement afin de l'améliorer c'est le cas de notre projet a des points à améliorer afin de le rendre une solution efficience répond au besoin quel que soit le frontière et l'environnement d'implantation. Enfin, nous tenons compte que parmi les améliorations que nous avons proposées, certaines n'ont pas pu être mises en place faute du temps, toutefois elles peuvent être des perspectives.

- Forcer la sécurisation d'application
- Augmenter la capacité de stockage
- Accélérer la fonction de recherche
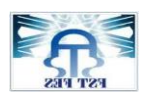

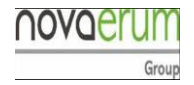

# **Webographie**

## Site pour formation en ligne :

- <u>https://www.excel-pratique.com/fr/vba.php</u>
- <u>https://www.cegos.fr/formations/bureautique-paocao/excel-macros-vba-niveau-1-2019</u>
- <u>https://www.excel-pratique.com/fr/formation.php?a=connexion</u>

## **Chaine YouTube :**

- Débuter avec VBA Excel : <u>https://www.youtube.com/watch?v=zlCfi1SiObo&t=95s</u>
- Débuter avec VBA Excel et la programmation : <u>https://youtu.be/sYgHG\_uJ2Pw</u>
- VBA Excel for beginners : <u>https://youtu.be/NpvvwrdDcQk</u>

## **Date consultation Février – juin 2019**

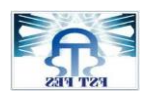

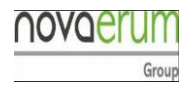

# **Bibliographie**

## $\boldsymbol{\ast}$ Formation à VBA $\boldsymbol{\ast}$ de Dominique Maniez , FSTF-Bibliothèque

Source exemple : <u>www.dunod.com</u>

# <u>Annexes</u>

Code connexion pour l'accès et vérification mot de passe

### Private Sub CommandButton1\_Click()

"Vérifier les informations mot de passe et role"

If ComboBox1.Value = "Administrateur" And TextBox2.Value = Sheets("Informations").Cells(3, 6).Value Then

"Ouvrir le formulaire 28"

UserForm28.Show

## **End If**

If ComboBox1.Value = "Auditeur/Auditrice" And TextBox2.Value Sheets("Informations").Cells(3, 5).Value Then

UserForm27.Show

#### Else

MsgBox "votre mot de passe est erroné" '' afficher un message d'alerte au cas défavorable ''

#### **End If**

Unload Me "fermer le formulaire de connexion"

## End Sub

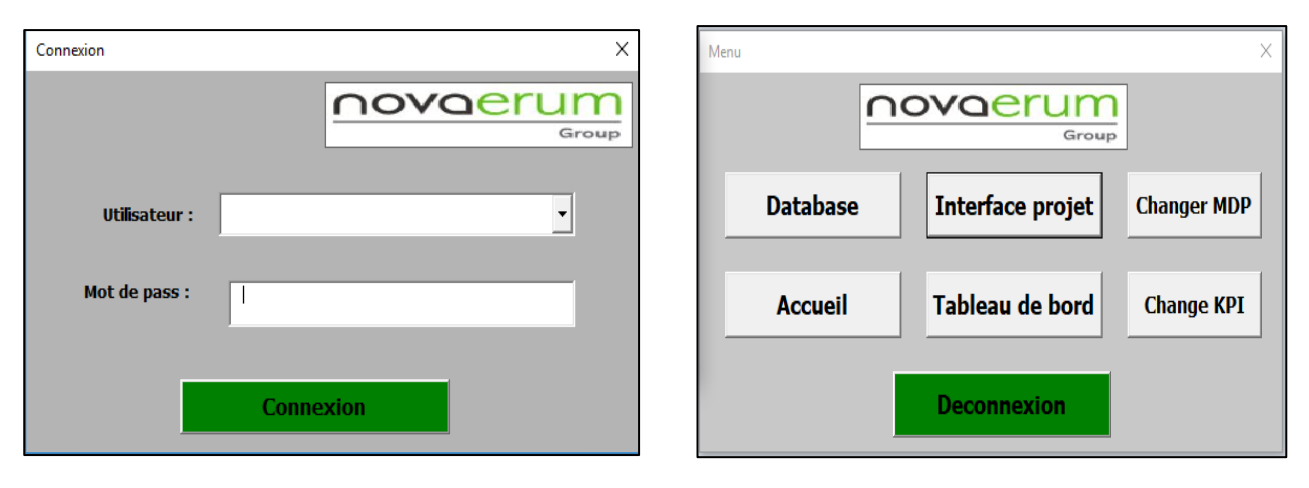

Code déconnexion / quitter application

# Private Sub CommandButton5\_Click()

Sheets("sheet6").Visible = True '' Render la feuille 6 visible''

Sheets("Projets").Visible = False '' cacher la feuille projet''

Sheets("sheet2").Visible = False

Sheets("sheet5").Visible = False

Sheets("sheet3").Visible = False

Sheets("RVS").Visible = False

Sheets("sheet4").Visible = False

Sheets("sheet1").Visible = False

Sheets("TotalScrap").Visible = False

Sheets("acceuil").Visible = False

Sheets("Informations").Visible = False

Sheets("Planta").Visible = False

Sheets("BD Operateurs").Visible = False

Sheets("TB").Visible = False

Sheets("TotalScrap").Visible = False

Sheets("Registre Verification Stock").Visible = False

Sheets("graphe").Visible = False

Sheets("Feuil1").Visible = False

Sheets("Feuil2").Visible = False

Sheets("Feuil3").Visible = False

UserForm30.Show

Unload Me "fermer le formulaire de déconnexion"

#### End Sub

## Code Bouton Ajouter Projet

| UserForm20     | ×                             |
|----------------|-------------------------------|
| Group          | Enregistrement nouveau projet |
| Réf Novaerum : | Projet:                       |
| Réf Client :   | Client:                       |
| Description:   | Fermer                        |

#### Private Sub CommandButton1\_Click()

If TextBox1 = "" Then ''vérifier si le champ est bien rempli ''

MsgBox ("veuillez entrer la reference Novaerum") '' afficher message demande remplissage obligatoirement du champ''

Else '' si le champ est rempli test validé''

Dim Derligne As Integer

If MsgBox("confirmez-vous!", vbYesNo, "confirmation") = vbYes Then 'affichage message de confirmation d'ajout''

Worksheets("projets").Select

Derligne = Sheets("Projets").Range("F456541").End(xlUp).Row + 1 '' augmenter les ligne du tableau "

' transformation des informations du formulaires à la base de données''

Cells(Derligne, 6) = TextBox1.Value Cells(Derligne, 7) = TextBox4.Value Cells(Derligne, 8) = TextBox5.Value Cells(Derligne, 9) = TextBox2.Value Cells(Derligne, 10) = TextBox3.Value End If

End If

## End Sub

## > Code interface présentation : affichage selon case à cocher choisie

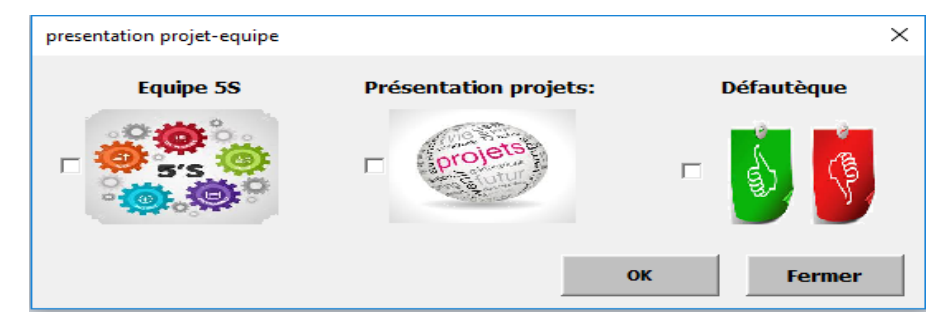

## Private Sub CommandButton2\_Click()

If CheckBox1.Value = True Then 'CONDITION DE CHOIX SI La case à cocher est vraie faire la suite'

UserForm4.Show 'ouvrir la formulaire présentation équipe 5S

CheckBox1.Value = False 'Décocher la case à cocher après validation choix

#### End If

If CheckBox2.Value = True Then

UserForm3.Show 'ouvrir la formulaire présentation projet par logo

CheckBox2.Value = False 'Décocher la case à cocher après validation choix

#### End If

If CheckBox3.Value = True Then

UserForm21.Show 'ouvrir la formulaire présentation majeur défauts qualité

CheckBox3.Value = False 'Décocher la case à cocher après validation choix

## End If

## End Sub

Code bouton choisir standard impression

| Identification       |           | $\times$ |
|----------------------|-----------|----------|
| Description Produit: | 1         |          |
| Statut:              |           |          |
| Copies:              | A5 Fermer |          |

#### Private Sub CommandButton2\_Click()

' si la case à cocher 1 est vraie une formulaire de saisie texte voulu et copies demandée ouvrira

If CheckBox1.Value = True Then

UserForm1.Show

CheckBox1.Value = False

End If

If CheckBox2.Value = True Then

UserForm2.Show

CheckBox2.Value = False

End If

'VOIR un message demande le choix SI les deux case à cocher sont décochées

If CheckBox1.Value = False And CheckBox2.Value = False Then

MsgBox ("veuillez choisir !")

End If

### End Sub

Code Ajouter informations registre verification stock

### Private Sub CommandButton2\_Click()

' Vérification remplissage des champs ''

```
If TextBox1 = "" Or TextBox8 = "" Or ComboBox8 = "" Or TextBox4 = "" Or ComboBox7 = "" Or ComboBox6 = ""
Or ComboBox5 = "" Then
```

MsgBox (" veuillez saisir tous les donnée!!")

Else

Dim Derligne As Integer

If MsgBox("confirmez-vous!", vbYesNo, "confirmation") = vbYes Then ''demande confirmation'

Derligne = Sheets("Registre Verification Stock").Range("A456541").End(xlUp).Row + 1 "Incrémenter le tableau "

Cells(Derligne, 1) = TextBox1.Value

Cells(Derligne, 2) = TextBox2.Value

Cells(Derligne, 4) = TextBox4.Value

Cells(Derligne, 5) = TextBox5.Value

Cells(Derligne, 3) = ComboBox3.Value & "/" & ComboBox5.Value & "/" & ComboBox6.Value '' ajout des dates''

Cells(Derligne, 8) = ComboBox1.Value & "/" & ComboBox2.Value & "/" & ComboBox4.Value

Cells(Derligne, 16) = ComboBox7.Value

Cells(Derligne, 9) = ComboBox8.Value

Cells(Derligne, 10) = TextBox8.Value

Cells(Derligne, 11) = TextBox9.Value Cells(Derligne, 12) = TextBox13.Value Cells(Derligne, 13) = TextBox10.Value Cells(Derligne, 14) = TextBox11.Value Cells(Derligne, 15) = TextBox12.Value Cells(Derligne, 6) = TextBox12.Value End If For I = 10 To 100000 If ComboBox8.Value = Sheets("projets").Cells(I, 6) Then Cells(Derligne, 7) = Sheets("projets").Cells(I, 10) End If Next For I = 2 To 100000 " parcouriir la base de données " If TextBox1.Value = Sheets("BD Operateurs").Cells(I, 1) Then "verification du condition" Cells(Derligne, 2) = Sheets("BD Operateurs").Cells(I, 3) End If Next

End If

## End Sub

| RVS                   |             |                    |   | ×       |
|-----------------------|-------------|--------------------|---|---------|
|                       | <u>Regi</u> |                    |   |         |
| Matricule:            | 1           | OF :               |   |         |
| Nom/ Prenom:          |             | OP :               |   |         |
| Date:                 |             | • AQ :             |   |         |
| Heure début:          |             | Total<br>Verifie : |   |         |
| Heure fin:            |             | QTE NOK :          |   |         |
| Date de fabrication : |             | ▼ Défaut :         |   | Fermer  |
| Reference du pièce:   |             | ▼ Machine          | : | Ajouter |

## Code modification mot de passe

## Private Sub CommandButton1\_Click()

"affectation des nouvelles informations dans la feuille informations"

Sheets("Informations").Cells(3, 5).Value = TextBox1.Value

Sheets("Informations").Cells(3, 6).Value = TextBox2.Value

## End Sub

| Mise à jour MDP X                                                                              | Mise à jour KPI X             |
|------------------------------------------------------------------------------------------------|-------------------------------|
| Modification du MDP                                                                            | Modification du KPI           |
| Entrer le nouveau mot<br>de passe Auditeur<br>Entrer le nouveau mot de<br>passe Administrateur | Entrer le nouveau %           |
| Valider                                                                                        | Entrer le nouveau PPM Valider |

## Code Modification Indicateurs KPI

#### Private Sub CommandButton1\_Click()

'affectation des nouvelles informations dans la feuille informations''

Sheets("Informations").Cells(2, 10).Value = TextBox1.Value

Sheets("Informations").Cells(3, 10).Value = TextBox2.Value

Sheets("Informations").Cells(4, 10).Value = TextBox3.Value

### **End Sub**

## Code filtrage des données sur une période Tableau de bord

### Private Sub CommandButton1\_Click()

'Saisir date début et date fin '

Sheets("TotalScrap").Cells(3, 3).Value = ComboBox2.Value & "/" & ComboBox5.Value & "/" & ComboBox4.Value

Sheets("TotalScrap").Cells(4, 3).Value = ComboBox3.Value & "/" & ComboBox6.Value & "/" & ComboBox7.Value

For I = 8 To 10000

Sheets("graphe").Cells(I, 4).Clear

Sheets("graphe").Cells(I, 5).Clear

Sheets("graphe").Cells(I, 6).Clear

For J = 2 To 100 "parcourir le tableau "

'vérifier la condition et filtrer les données '

 $\label{eq:constraint} If Sheets("TotalScrap").Cells(I, 1) >= Sheets("TotalScrap").Cells(3, 3). Value And Sheets("TotalScrap").Cells(I, 1) <= Sheets("TotalScrap").Cells(4, 3). Value Then$ 

Sheets("graphe").Cells(J, 4).Value = Sheets("TotalScrap").Cells(I, 4).Value

Sheets("graphe").Cells(J, 5).Value = Sheets("TotalScrap").Cells(I, 5).Value

Sheets("graphe").Cells(J, 6).Value = Sheets("TotalScrap").Cells(I, 6).Value = Sheets("TotalScrap").Cells(I, 6).Value = Sheets("TotalScrap").Cells(TotalScrap").Cells(TotalScrap").Cells(TotalScrap").Cells(TotalScrap").Cells(TotalScrap").Cells(TotalScrap").Cells(TotalScrap").Cells(TotalScrap").Cells(TotalScrap").Cells(Total

I = I + 1 "Incrémenter la boucle "

End If

Next

### Next

Sheets("graphe").Select ' sélectionner la feuille graphe '

## End Sub

| ТВ              |                     |            |              | ×                     |
|-----------------|---------------------|------------|--------------|-----------------------|
| <u>Ta</u>       |                     |            |              |                       |
| Date<br>début:  | ▼ Date<br>▼ fin : ▼ | • •        | Filtrer      |                       |
| 3 worst machine | 3 worst operator    | KPI actuel | KPI Objectif |                       |
|                 |                     | КРІ        | Objectifs    |                       |
|                 |                     | РРМ        |              | Interpretation<br>PPM |
|                 |                     | Scrap      |              | Scrap                 |
|                 |                     | % Qualité  |              | %Qualité              |
|                 | Fermer              |            |              |                       |

## Private Sub CommandButton6\_Click()

Set MaPlage = Sheets("Registre Verification Stock").Range("n:n")

Masomme = Application.WorksheetFunction.Sum(MaPlage)

Set MaPlag = Sheets("Registre Verification Stock").Range("m:m")

Masomm = Application.WorksheetFunction.Sum(MaPlag)

s = (1 - Masomme / Masomm) \* 100

TextBox9.Value = s

Set MaPl = Sheets("Registre Verification Stock").Range("q:q")

Masom = Application.WorksheetFunction.Sum(MaPl)

TextBox7.Value = Masom

Set Map = Sheets("Registre Verification Stock").Range("n:n")

Mas = Application.WorksheetFunction.Sum(Map)

Set MaPla = Sheets("Registre Verification Stock").Range("Q:Q")

Maso = Application.WorksheetFunction.Sum(MaPla)

Ms = Mas / Maso

TextBox8.Value = Ms

## **Interpretation**

Private Sub CommandButton7\_Click()

## If TextBox7.Value <= Sheets("Informations").Cells(3, 10).Value Then

MsgBox "vous etes au bonne route!"

## End If

If TextBox7.Value >= Sheets("Informations").Cells(3, 10).Value Then

MsgBox "il faut améliorer!!"

## End If

If TextBox7.Value = Sheets("Informations").Cells(3, 10).Value Then

MsgBox "vous etes à la limite "

#### End If

### End Sub

### **End Sub**

## Code liste déroulante pour les dates exemple mois

### Private Sub UserForm\_Click()

With ComboBox5 "Remplir la liste déroulante par les mois "

.AddItem "JAN"

.AddItem "FEB"

.AddItem "MAR"

.AddItem "APR"

.AddItem "MAY"

.AddItem "JUN"

.AddItem "JUN"

.AddItem "JUL"

.AddItem "AUG"

.AddItem "SEP"

.AddItem "OCT"

.AddItem "NOV"

.AddItem "DEC"

#### End With

Code bouton recherche

#### Private Sub CommandButton1\_Click()

For I = 8 To 1000

If TextBox9.Value = Sheets("Registre Verification Stock").Cells(I, 10).Value Then TextBox1.Value = Sheets("Registre Verification Stock").Cells(I, 1).Value TextBox5.Value = Sheets("Registre Verification Stock").Cells(I, 2).Value TextBox4.Value = Sheets("Registre Verification Stock").Cells(I, 3).Value TextBox3.Value = Sheets("Registre Verification Stock").Cells(I, 4).Value TextBox2.Value = Sheets("Registre Verification Stock").Cells(I, 5).Value TextBox9.Value = Sheets("Registre Verification Stock").Cells(I, 10).Value TextBox10.Value = Sheets("Registre Verification Stock").Cells(I, 11).Value TextBox11.Value = Sheets("Registre Verification Stock").Cells(I, 11).Value TextBox12.Value = Sheets("Registre Verification Stock").Cells(I, 12).Value TextBox13.Value = Sheets("Registre Verification Stock").Cells(I, 13).Value TextBox13.Value = Sheets("Registre Verification Stock").Cells(I, 14).Value

Next

#### End Sub

Code Bouton modifier

#### Private Sub CommandButton1\_Click()

If MsgBox("confirmez-vous!", vbYesNo, "confirmation") = vbYes Then

For I = 8 To 1000

If TextBox6.Value = Sheets("Projets").Cells(I, 6).Value Then

Sheets("Projets").Cells(I, 6).Value = TextBox1.Value

Sheets("Projets").Cells(I, 7).Value = TextBox4.Value

Sheets("Projets").Cells(I, 8).Value = TextBox5.Value

Sheets("Projets").Cells(I, 9).Value = TextBox3.Value

Sheets("Projets").Cells(I, 10).Value = TextBox2.Value

End If

Next

End If

## End Sub

| Choix d'options X     | Modification Projets |                          |          | ×      |
|-----------------------|----------------------|--------------------------|----------|--------|
|                       | Référence Novaerum : |                          |          |        |
| Recherche un projet   |                      | Entrer les nouveaux cord | onnées   |        |
| Enregistrer un projet | Référence Novaerum : | 1                        | Client : |        |
| Modifier              | Référence Client :   |                          | Projet : |        |
|                       | Description :        |                          |          |        |
| Fermer                |                      |                          |          |        |
|                       |                      |                          | Modifier | Fermer |

## Code bouton suppression

## Private Sub CommandButton4\_Click()

#### 'bouton supprimer

If MsgBox("ce fichier va etre supprimer définitivement!", vbYesNo, "confirmation") = vbYes Then

For I = 8 To 1000 "parcourir et verifier la ligne à supprimer "

If ComboBox1.Value = Sheets("Projets").Cells(I, 6).Value Then

Sheets("Projets").Cells(I, 6).Value = "" '' supprimer les données

Sheets("Projets").Cells(I, 7).Value = ""

Sheets("Projets").Cells(I, 8).Value = ""

Sheets("Projets").Cells(I, 9).Value = ""

Sheets("Projets").Cells(I, 10).Value = ""

Sheets("Projets").Cells(I, 11).Value = ""

## End If

#### Next

End If

## **End Sub**

| Nouvel Enregistrement |                 |                |           | $\times$ |
|-----------------------|-----------------|----------------|-----------|----------|
|                       | <u>Recherch</u> | <u>e Proje</u> | <u>t</u>  |          |
| [                     |                 | -              | Supprimer |          |
|                       | Recherche       |                | Fermer    |          |
| <u>Réf Novaerum</u>   |                 | Projet :       | 1         |          |
| <u>Réf Client</u>     |                 | Client:        |           |          |
| Description           |                 |                |           |          |
|                       | Pro             | jet            |           |          |

## Code macro impression A5

# Private Sub CommandButton4\_Click() Sheets("Sheet5").Cells(3, 2) = TextBox1.Value Sheets("Sheet5").Cells(6, 2) = TextBox3.Value Sheets("sheet5").Activate Application.PrintCommunication = False With ActiveSheet.PageSetup .PrintTitleRows = "" .PrintTitleColumns = "" End With Application.PrintCommunication = True ActiveSheet.PageSetup.PrintArea = "" Application.PrintCommunication = False With ActiveSheet.PageSetup .LeftHeader = "" .CenterHeader = "" .RightHeader = "" .LeftFooter = "" .CenterFooter = "" .RightFooter = "" .LeftMargin = Application.InchesToPoints(0.7) .RightMargin = Application.InchesToPoints(0.7) .TopMargin = Application.InchesToPoints(0.75) .BottomMargin = Application.InchesToPoints(0.75) .HeaderMargin = Application.InchesToPoints(0.3) .FooterMargin = Application.InchesToPoints(0.3) .PrintHeadings = False .PrintGridlines = False .PrintComments = xlPrintSheetEnd .PrintQuality = 600 .CenterHorizontally = False .CenterVertically = False .Orientation = xlLandscape

.Draft = False

.PaperSize = xlPaperA5 .FirstPageNumber = xlAutomatic .Order = xlDownThenOver .BlackAndWhite = False .Zoom = False .FitToPagesWide = 1 .FitToPagesTall = 1 .PrintErrors = xlPrintErrorsDisplayed .OddAndEvenPagesHeaderFooter = False .DifferentFirstPageHeaderFooter = False .ScaleWithDocHeaderFooter = True .AlignMarginsHeaderFooter = True .EvenPage.LeftHeader.Text = "" .EvenPage.CenterHeader.Text = "" .EvenPage.RightHeader.Text = "" .EvenPage.LeftFooter.Text = "" .EvenPage.CenterFooter.Text = "" .EvenPage.RightFooter.Text = "" .FirstPage.LeftHeader.Text = "" .FirstPage.CenterHeader.Text = "" .FirstPage.RightHeader.Text = ""

.FirstPage.LeftFooter.Text = ""

.FirstPage.CenterFooter.Text = ""

.FirstPage.RightFooter.Text = ""

End With

Application.PrintCommunication = True

ActiveWindow.SelectedSheets.PrintOut Copies:=TextBox2, Collate:=True, \_

IgnorePrintAreas:=False

## **End Sub**

Representation graphique d'autocontrole journalière  $\geq$ 

| <u>0070</u>                       | e          | ru          | m                     |         | Feu            | ille Autoo      | controle S                      | crap Jo                     | urnali     | ère                     |          |                             |            |            | Comm      | iandButton1  | l I        |
|-----------------------------------|------------|-------------|-----------------------|---------|----------------|-----------------|---------------------------------|-----------------------------|------------|-------------------------|----------|-----------------------------|------------|------------|-----------|--------------|------------|
| Date 01/02/2019                   | 03-janv-19 | progression | at Produit-Reference: | B3      |                |                 |                                 |                             |            |                         |          |                             |            | _          |           |              |            |
| Produit Bottom X46 HL R           | 08-févr-19 | bavure i    | manque matiere givr   | age 1   | tache noir     | tache blanche   | tache carton                    | tache manipu                | lat couleu | r <b>k</b> ( Rafal      | es Tra   | ace Rob De                  | formati    | Rayures 🛛  | /is nok   | Trace d'ej C | assure G   |
| Shift Soir                        |            | 54          | 54                    | 98      | 34             |                 | 89                              | ٤                           | 39         | 23                      | 76       | 67                          | 32         | 77         | 0         | 0            | 0          |
|                                   |            |             |                       |         |                |                 |                                 |                             |            |                         |          |                             |            |            |           |              |            |
| date 💌 Produit 💌                  | Shift 💌    | bavure 💌 ı  | nanque matier 🔽 givr  | age 🔽 1 | tache noir 🛛 💌 | Tache blanche 💌 | tache carton 💌                  | tache manipu                | 🔨 couleu   | 💌 Rafal                 | es 💌 Tra | ice R 💌 De                  | form       | Rayure 💌 V | /is nok 💌 | Trace d 💌 Ca | assure 🔽 G |
| 12/01/2019 CC INFERIOR F14 BLDC   | Nuit       | 112         | 789                   | 34      | 34             | 9               | 13                              |                             | 9          | 52                      | 90       |                             | 54         | 13         | 34        | 76           | 42         |
| 13/01/2019 CC INFERIOR F14 BLDC   | Matin      | 12          | 5                     | 13      | 56             | -               | 75                              |                             | 12         | ٩                       | 52       | 90                          | 0          | 54         | 13        | 9            | 52         |
| 14/01/2019 CC Inferior F14        |            | 43          | 54                    | 245     | 45             | 100 🕥           |                                 | οται sc                     | RΔP        |                         |          |                             | 80         | 34         | 245       | 90           | 64         |
| 15/01/2019 PDCE CC                |            | 45          | 34                    | 67      | 67             | 80              |                                 | a a                         |            |                         |          |                             |            | 32         | 67        | 67           | 65         |
| 16/01/2019 PDCE CC                |            | 67          | 13                    | 77      | 89             | 60              |                                 |                             |            |                         |          |                             | <u>-21</u> | 5          | 77        | 78           | 75         |
| 17/01/2019 PDCE CC                |            | 87          | 245                   | 998     | 9              |                 |                                 |                             |            |                         |          |                             |            | 54         | 998       | 34           | 56         |
| 18/01/2019 PDCE CC                |            | 67          | 67                    | 89      | 89             | 40              | 11a 11                          |                             |            |                         |          |                             | 80         | 34         | 89        | 23           | 76         |
| 19/01/2019 Upper shell Lrabat 1-2 |            | 4           | 77                    | 67      | 90             | 20              |                                 |                             |            |                         |          |                             | 244        | 13         | 67        | 12           | 87         |
| 20/01/2019 Upper shell Lrabat 1-3 |            | 45          | 998                   | 54      | 67             | 0 📶             |                                 |                             |            |                         |          |                             | 52         | 245        | 54        | 54           | 98         |
| 21/01/2019 PDCE M8                |            | 789         | 89                    | 76      | 89             | e -             | que<br>age<br>age<br>che<br>che | ales<br>bot<br>tion<br>ures | sure       | d'air<br>d'air<br>or ps | ibre     | des<br>des<br>alite<br>lage | 89         | 67         | 34        | 76           | 42         |
| 22/01/2019 PDCE CC/16             |            | 5           | 67                    | 12      | 70             | bav             | nan<br>givi<br>blar<br>tg       | Ray<br>Vis                  | Cas I      |                         | Jet      | t Qui                       | 32         | 77         | 13        | 9            | 52         |
| 23/01/2019 PDCE CC/16             |            | 54          | 54                    | 32      | 70             |                 | ache ta                         | Defo                        | -          | id d                    |          | Test                        | 67         | 998        | 34        | 76           | 42         |
| 24/01/2019 PDCE CC/16             |            | 34          | 76                    | 42      | 89             |                 | g -                             |                             |            |                         |          |                             | 56         | 89         | 13        | 9            | 52         |
| 25/01/2019 PDCE CC/16             |            | 13          | 9                     | 52      | 90             |                 | 54                              |                             | 54         | 54                      | 32       | 70                          |            | 32         | 245       | 90           | 64         |
| 26/01/2019                        |            | 245         | 90                    | 64      | 56             | 80              | 34                              | 3                           | 34         | 76                      | 42       | 89                          | 21         | 5          | 67        | 67           | 65         |
| 27/01/2019 Top X46 R              |            | 67          | 67                    | 65      | 78             | 244             | 13                              |                             | 13         | 9                       | 52       | 90                          |            | 54         | 77        | 78           | 75         |
| 28/01/2019 Top X46 L              |            | 77          | 78                    | 75      | 57             | 52              | 245                             | 24                          | 15         | 90                      | 64       | 56                          | 80         | 34         | 998       | 34           | 56         |
| 29/01/2019 Top X46 L              |            | 998         | 34                    | 56      | 45             | 89              | 67                              | (                           | 57         | 67                      | 65       | 78                          | 244        | 13         | 89        | 23           | 76         |
| 30/01/2019 Top X46 L              |            | 89          | 23                    | 76      | 67             | 32              | 77                              |                             | 77         | 78                      | 75       | 57                          | 52         | 245        | 67        | 12           | 87         |
| 31/01/2019 Top X46 L              |            | 67          | 12                    | 87      | 45             | 67              | 998                             | 99                          | 98         | 34                      | 56       | 45                          | 89         | 67         | 54        | 54           | 98         |
| 01/02/2019 Top X46 L              |            | 54          | 54                    | 98      | 34             | 56              | 89                              | 8                           | 39         | 23                      | 76       | 67                          | 32         | 77         |           |              |            |
| 02/02/2019 Ton X461               |            | 63          | 55                    | 8       | 56             | 43              | 67                              | (                           | 57         | 12                      | 87       | 45                          | 67         | 998        |           |              |            |

## Flux de fabrication

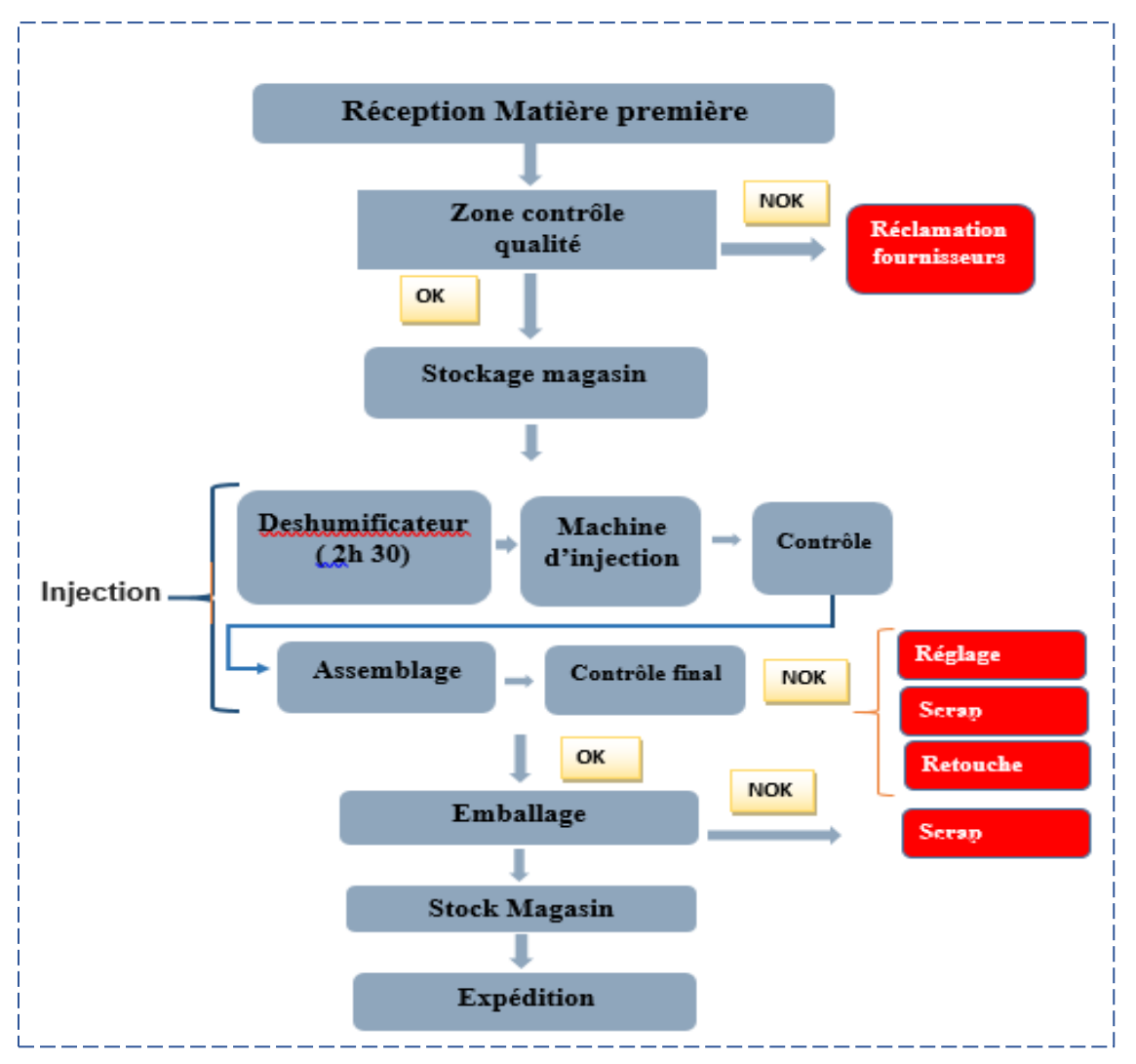

## > Analyse fonctionnelle AF

| Objectif principale  | Fontion principales                 |  |                                                | Fonctions techniques |                                             |                                                                                |   |                                                                                                    |  |                                                                                     |  |
|----------------------|-------------------------------------|--|------------------------------------------------|----------------------|---------------------------------------------|--------------------------------------------------------------------------------|---|----------------------------------------------------------------------------------------------------|--|-------------------------------------------------------------------------------------|--|
| FP1: Gestion d'audit | FP1:Avoir un suivi rigoureux —      |  | Avoir une base des<br>données fíable           | lit<br>ba            | mité l'accès au<br>ases donnéees            | Créer une formulaire de<br>saisi conditionnelle                                |   | Mettre boites de dialogues pour la<br>confirmation d'opérations                                                                         |  | Utilisation des<br>boites de dialogue                                               |  |
|                      |                                     |  |                                                |                      |                                             |                                                                                |   | Mettre <b>boites de dialogue</b> s exige la saisi<br>obligatoire des champs                                                             |  | et Formulaires de<br>saisi                                                          |  |
|                      | FP2:Optimisation du temps           |  | Automatisation des<br>taches réccurents        | sa<br>in<br>at       | aisir des<br>nformations<br>utomatiquement  | Rechercher les<br>informations<br>correspoandant au<br>informations déjà saisi |   | Parcourir les bases de données et enregistrer<br>automatiquement les informations cherchés                                              |  |                                                                                     |  |
|                      |                                     |  |                                                |                      |                                             |                                                                                |   | Utilisation des fonctions personnalisée<br>imbriqués For Next avec If then pour le<br>filtrage des données pour un conditions<br>précie |  | Utilisation des<br>formulaire de saisi<br>/ fonctions de<br>recherche<br>/fonctions |  |
|                      |                                     |  |                                                |                      |                                             |                                                                                |   | Utilisation des <b>macro</b> pour la mémorisation<br>des taches réccurents                                                              |  | conditionnelle /<br>application des<br>macro                                        |  |
|                      | FP3:Assurer un management<br>visuel |  | Visualiser l'état<br>d'audit<br>instantanement | F                    | 'ournir un<br>ableau de bord                | Créer une formulaire avec<br>date début et date fin                            |   | Utilisation des fonctions personnalisées <b>For</b><br>Next pour le filtrage des données selon la<br>période choisi                     |  |                                                                                     |  |
|                      |                                     |  |                                                |                      |                                             |                                                                                | _ |                                                                                                    |  |                                                                                     |  |
|                      | FP4:Sécurisations des<br>données    |  | Rendre l'accès limité                          | C<br>in<br>d'        | Créer une<br>nterface<br>l'authentification | créer une fonctions<br>personnalisée demande le<br>mot de passe                |   | Utilisation des fonctions conditionnelle If<br>then                                                                                     |  | Boites de dialogue<br>exige un code pour<br>s'identifier                            |  |

## Parametres d'injection

| Paramètres injection        | <u>Unité de mesure</u>                       |
|-----------------------------|----------------------------------------------|
| Temps d'injection           | [s] +/- 15 ms                                |
| Température moule           | [°C] +/- 15 °C                               |
| Température Déshumificateur | [°C]                                         |
| Durée de séchage            | 2 H 30 min                                   |
| Temps Cycle machine         | 61.6 s                                       |
| Course de dosage            | 218 +/- 1 mm                                 |
| Temps de maintien           | 3 s +/- 0.5                                  |
| Point de commutation        | 20 +/- 1 mm                                  |
| Pression d'injection        | Valeur max =100 bar / Valeur crête= 98,5 bar |
| Temps de refroidissement    | 25 s                                         |
| Température vis             | [220,240] +/-15 °C                           |
| Diamètre Vis                | 116 cm                                       |
| Temps de dosage             | 20.1s                                        |

## **Programmation sous Excel via VBA**

## <u>Macro</u>

## **Programmation des macros**

Très puissant. Nécessite la connaissance des principes de la programmation et de la syntaxe d'accès aux objets Evcol

## Fonction personnalisée

Fonctions personnalisées. Complètement standardisée. Valable pour les autres classeurs et même, si pas d'accès aux objets spécifiques d'Excel, pour les autres outils Office.

## **Enregistreur macro**

L'enregistreur de macro ne génère que des procédures. Une procédure commence par le mot clé Sub suivi du nom de la procédure et d'une liste d'arguments entre parenthèses, qui peut être vide. Elle se termine par le mot clé End Sub l'enregistreur de macros, ne nécessite aucune connaissance du

# Figure 16 :

| Options Excel                           |                                                                        | ? ×             |
|-----------------------------------------|------------------------------------------------------------------------|-----------------|
| Général                                 | Personnaliser le ruban.                                                |                 |
| Formules                                |                                                                        |                 |
| Vérification                            | Choisir les commandes dans les () Personnaliser le ru <u>b</u> an : () | >               |
| Venneation                              | Categories suivantes : Onglets principaux                              |                 |
| Enregistrement                          | Commandes courantes                                                    |                 |
| Langue                                  | Onglets principaux                                                     |                 |
| Options avancées                        | Accueil                                                                |                 |
| options avancees                        | Annuler                                                                |                 |
| Personnaliser le ruban                  | Aperçu et impression                                                   |                 |
| Barre d'outils Accès rapide             | A Augmenter la taille de police                                        |                 |
|                                         | Bordures                                                               |                 |
| Compléments                             | Calculer maintenant                                                    |                 |
| Centre de gestion de la confidentialité | ⊂ Centrer ⊡ M Aπichage                                                 |                 |
| centre de gestion de la connactualité   |                                                                        |                 |
|                                         | Coller                                                                 |                 |
|                                         | Connexions du classeur Ajouter >>                                      |                 |
|                                         | Copier                                                                 |                 |
|                                         | A Couleur de police                                                    |                 |
|                                         | Couleur de remplissage                                                 | rière-plan      |
|                                         | Couper                                                                 |                 |
|                                         |                                                                        |                 |
|                                         | E Epregistrer                                                          |                 |
|                                         | Enregistrer sous                                                       |                 |
|                                         | Figer les volets                                                       |                 |
|                                         | E Format de cellule                                                    |                 |
|                                         | 🐼 Formes 🕨 📃                                                           |                 |
|                                         | Fusionner et centrer Nouvel onglet Nouvel onglet                       | uveau groupe    |
|                                         | Gestionnaire de noms                                                   |                 |
|                                         | Impression rapide Personnalisations : <u>R</u> éir                     | nitialiser 🔻 🛈  |
|                                         | Insérer des cellules                                                   | oorter/Exporter |
|                                         |                                                                        |                 |
|                                         | (                                                                      | Þ               |
|                                         | ОК                                                                     | Annuler         |
|                                         |                                                                        |                 |

# Figure 19 :

| 🚰 Microsoft Visual Basic pour Applications - Qualite application MISE à jour.xlsm |                            |                   |              |                |                  |                    |                |                     |                  |   |  |  |  |
|-----------------------------------------------------------------------------------|----------------------------|-------------------|--------------|----------------|------------------|--------------------|----------------|---------------------|------------------|---|--|--|--|
| <u>F</u> ichier                                                                   | <u>E</u> dition            | <u>A</u> ffichage | Insertion    | Forma <u>t</u> | <u>D</u> ébogage | E <u>x</u> écution | <u>O</u> utils | <u>C</u> ompléments | Fe <u>n</u> être | 2 |  |  |  |
| i 🛛 🔜 -                                                                           | 🔚   X                      | ъ в. м            | 1001         | • •            | 🗉 🔛 😹            | 🚰 😽 🛪              | 8              |                     |                  | Ŧ |  |  |  |
| Projet - VBA                                                                      | AProject                   |                   |              |                | ×                |                    |                |                     |                  |   |  |  |  |
|                                                                                   |                            |                   |              |                | -                |                    |                |                     |                  |   |  |  |  |
|                                                                                   | AProject (                 | Qualite app       | lication MIS | E à jour.      | klsm) 🔺          |                    |                |                     |                  |   |  |  |  |
|                                                                                   | Feuil1 (Feu<br>Feuil2 (Feu | iil 1)<br>iil 2)  |              |                |                  |                    |                |                     |                  |   |  |  |  |
| - B                                                                               | Feuil3 (Feu                | iil3)             |              |                |                  |                    |                |                     |                  |   |  |  |  |
|                                                                                   | Module 1<br>Module 10      |                   |              |                | I                |                    |                |                     |                  |   |  |  |  |
| Propriétés -                                                                      | VBAProje                   | ct                |              |                | ×                |                    |                |                     |                  |   |  |  |  |
| VBAProjec                                                                         | t Projet                   |                   |              |                |                  |                    |                |                     |                  |   |  |  |  |
| Alphabétiqu                                                                       | Je Par cat                 | tégorie           |              |                |                  |                    |                |                     |                  |   |  |  |  |
| (Name) VB                                                                         | AProject                   |                   |              |                |                  |                    |                |                     |                  |   |  |  |  |
|                                                                                   |                            |                   |              |                |                  |                    |                |                     |                  |   |  |  |  |
|                                                                                   |                            |                   |              |                |                  |                    |                |                     |                  |   |  |  |  |

# Figure 17

|         | )' ( <sup>3</sup> ' ; |                                                 |                                       |                     |            |          |       | Qualite application MISE à jour - Excel |              |                   |           |                                               |                          |  |  |  |  |  |  |
|---------|-----------------------|-------------------------------------------------|---------------------------------------|---------------------|------------|----------|-------|-----------------------------------------|--------------|-------------------|-----------|-----------------------------------------------|--------------------------|--|--|--|--|--|--|
| Fichier | Accueil               | Insertion                                       | Mise en pag                           | e Formules          | Données    | Révision | Affic | nage                                    | Développeur  | ♀ Dites-nous ce   | e que vou | ıs voulez faire                               |                          |  |  |  |  |  |  |
|         | Enre Enre             | egistrer une <mark>m</mark><br>iser les référen | l <mark>acro</mark><br>Ices relatives | )<br>Complémente Co |            |          |       | Mada                                    | E Propriétés | e code            | 000       | E Propriétés du mappage<br>E Kits d'extension | 🕼 Importer<br>🗟 Exporter |  |  |  |  |  |  |
| Basic   | séci                  | urité des maci                                  | r05                                   | complements co      | Excel      | COM      | *     | Création                                | Exécuter la  | boîte de dialogue | JOUICE    | [] Actualiser les données                     |                          |  |  |  |  |  |  |
|         | (                     | ode                                             |                                       | Co                  | ompléments |          |       |                                         | Contrôles    |                   |           | XML                                           |                          |  |  |  |  |  |  |

# Figure 14 :

|                                                    |              |              |    |    | Février 2019 |    |    | )  | Mar   |   |       | 2019 | D19 |    |    | Avril 2019 |    |    |    |    |    | Ma   | ai 2019 | ) |        |      |      | Juin 2019 |    |    |
|----------------------------------------------------|--------------|--------------|----|----|--------------|----|----|----|-------|---|-------|------|-----|----|----|------------|----|----|----|----|----|------|---------|---|--------|------|------|-----------|----|----|
| Nom de la tâche 👻                                  | Début 👻      | Fin 🔹        | 18 | 23 | 28           | 02 | 07 | 12 | 17 22 | 2 | .7 04 | 09   | 14  | 19 | 24 | 29         | 03 | 08 | 13 | 18 | 23 | 28 ( | 03   0  | 8 | 13   1 | 18 2 | 3 28 | 02        | 07 | 12 |
| Maitriser le processus de fabrication              | Lun 21/01/19 | Lun 11/02/19 | Π  |    |              |    |    |    |       |   |       |      |     |    |    |            |    |    |    |    |    |      |         |   |        |      |      |           |    |    |
| participation au préparation d'audit               | Lun 11/02/19 | Lun 25/02/19 |    |    |              |    |    |    |       |   |       |      |     |    |    |            |    |    |    |    |    |      |         |   |        |      |      |           |    |    |
| Description du cahier de charge                    | Sam 23/02/19 | Jeu 28/02/19 |    |    |              |    |    |    |       |   |       |      |     |    |    |            |    |    |    |    |    |      |         |   |        |      |      |           |    |    |
| Formation initiale sur VBA EXCEL                   | Jeu 28/02/19 | Sam 09/03/19 |    |    |              |    |    |    |       |   |       |      |     |    |    |            |    |    |    |    |    |      |         |   |        |      |      |           |    |    |
| Réalisation de la fenetre presentation Mur qualite | Mer 06/03/19 | Mar 12/03/19 |    |    |              |    |    |    |       |   |       |      |     |    |    |            |    |    |    |    |    |      |         |   |        |      |      |           |    |    |
| Automatisation de tache impresssion                | Mar 12/03/19 | Jeu 14/03/19 |    |    |              |    |    |    |       |   |       |      |     |    |    |            |    |    |    |    |    |      |         |   |        |      |      |           |    |    |
| Réalisation de la fenetre fonctions Mur qualite    | Ven 15/03/19 | Dim 31/03/19 |    |    |              |    |    |    |       |   |       |      |     |    |    |            |    |    |    |    |    |      |         |   |        |      |      |           |    |    |
| Réalisation du tableau de bord                     | Dim 31/03/19 | Sam 20/04/19 |    |    |              |    |    |    |       |   |       |      |     |    |    |            |    |    |    |    |    |      |         |   |        |      |      |           |    |    |
| Analyse et actions d'amélioration                  | Dim 10/03/19 | Dim 12/05/19 |    |    |              |    |    |    |       |   |       |      |     |    |    |            |    |    |    |    |    |      |         |   |        |      |      |           |    |    |
| Formation et pratique VBA excel                    | Jeu 28/02/19 | Sam 20/04/19 |    |    |              |    |    |    |       |   |       |      |     |    |    |            |    |    |    |    |    |      |         |   |        |      |      |           |    |    |
| Rédaction rapport                                  | Sam 02/03/19 | Mar 21/05/19 |    |    |              |    |    |    |       |   |       |      |     |    |    |            |    |    |    |    |    |      |         |   |        |      |      |           |    |    |
|                                                    |              |              |    |    |              |    |    |    |       |   |       |      |     |    |    |            |    |    |    |    |    |      |         |   |        |      |      |           |    |    |